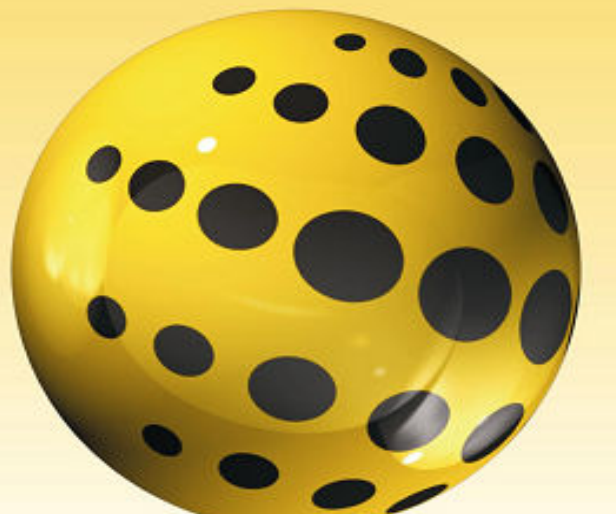

# ACRONUS s o f t w a r e

## MANUAL DO USUÁRIO ACRONUS SYSTEM®

PACOTE ESCOLAS - EMPRESAS

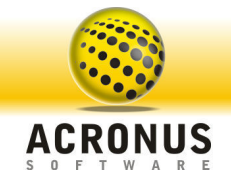

Vdume

### ACRONUS TECNOLOGIA EM SOFTWARE GUIA DE UTILIZAÇÃO DO ACRONUS SYSTEM<sup>®</sup>

# Manual do usuário 3.48

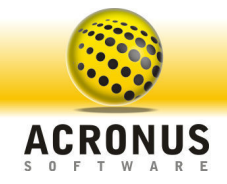

PACOTE INSTITUIÇÕES DE ENSINO - EMPRESAS

### Manual do usuário versão 3.48

© ACRONUS TECNOLOGIA EM SOFTWARE 08.104.732/0001-33 • Rua Costa Aguiar, 698 – Sala 406/407 Centro • Campinas – SP • Tel.: (19) 3256-7671 • Fax: (19) 3256-7671 Site: <u>http://www.acronus.com.br</u>

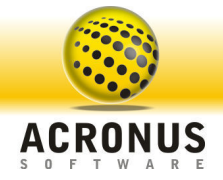

### Índice Analítico

| Introdução | i |
|------------|---|
|------------|---|

#### CAPÍTULO 1

| Instalação do Acronus Cliente              | 1  |
|--------------------------------------------|----|
| Painel de Controle do Acronus Cliente      | 7  |
| Geral                                      | 13 |
| Aplicativos                                | 14 |
| Policy Windows                             | 14 |
| Páginas da Internet e pastas do Computador | 15 |
| Palavras proibidas                         | 15 |
| Restaurando                                | 16 |
| Controle de banda                          | 16 |
| Leitura Teclado                            | 17 |
| Configurando os ícones do Acronus Desktop  | 17 |

#### CAPÍTULO 2

| Instalação do Acronus Servidor                | . 19 |
|-----------------------------------------------|------|
| Conectando-se ao Acronus Servidor             | . 25 |
| Tela Principal - Acronus Servidor e funções   | . 26 |
| Tela Principal - Informações Usuário          | . 34 |
| Tela Principal - Relatórios                   | . 35 |
| Tela Principal - Tela de saída dos Relatórios | . 36 |
| Tela de configurações - Geral                 | . 43 |
| Tela de configurações - Cliente               | . 44 |
| Tela de configuração - Autenticação BD        | . 45 |
| Tela conta do usuário - Dados                 | . 45 |
| Tela Principal Servidor - Leitor Biométrico   | . 46 |
| Procura                                       | . 47 |
| Configurando Perfis                           | . 48 |
| Tela de Cadastro de Computadores              | . 49 |
| Tela de Cadastro de Grupos de computadores    | . 50 |

#### CAPÍTULO 3

| Instalação do Acronus Supervisor    | 52 |
|-------------------------------------|----|
| Conectando-se ao Acronus Supervisor | 58 |
| Tela Principal - Acronus Supervisor | 58 |
| Tela Principal Supervisor - Funções | 59 |

#### CAPÍTULO 4

| Habilitando o WebServer                         | 60   |
|-------------------------------------------------|------|
| Configurando um login para utilizar o WebServer | . 62 |
| Acessando o WebServer                           | 63   |
| Suporte e Contato                               | 66   |

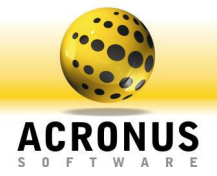

#### Introdução

### Introdução aos pacotes Acronus<sup>®</sup> Escolas e Empresas.

idéia Acronus<sup>®</sup> surgiu da necessidade de empresas, escolas, universidades e prefeituras de sempre buscarem segurança em seus computadores. Através desta idéia, foi desenvolvida uma nova solução que monitora vários pontos importantes de um computador através de quatro ferramentas: o Acronus Cliente, Acronus Servidor, Acronus Supervisor e o Webserver.

O Acronus Cliente não depende necessariamente de um Servidor e pode fazer toda segurança do computador por perfis pré-definidos e se cada segurança for quebrada o sistema irá gerar avisos, relatórios com a captura das telas dos usuários e será dada a opção de finalizar os aplicativos ou as páginas de internet em questão. Todos estes controles e relatórios podem ser monitorados na máquina local ou em um Servidor.

O Acronus Servidor trabalha em uma máquina remota que controla o Acronus Cliente de todas as máquinas da rede, definindo para cada usuário ou grupo de computadores o seu perfil de segurança.

O **Acronus Supervisor** funciona em uma máquina remota que controla o Acronus Cliente de um grupo de computadores, tendo permissão de realizar comandos pré-definidos pelo Acronus Servidor, ou seja, ele é um Acronus Servidor limitado, para ser utilizado como monitoria de grupos (salas) de computadores da rede.

O **WebServer** é uma ferramenta que através de um navegador de internet (Internet Explorer, Netscape, Firefox, Palm, Celular, ...) poderemos controlar grupos de computadores e realizar determinadas tarefas em função das permissões definidas para o usuário conectado ao WebServer.

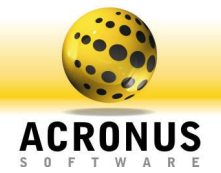

### Funções principais de controle:

- Através de autenticação do Windows, sem possuir o Acronus instalado, poderemos controlar algumas funções dos computadores: Desligar, reiniciar, log-off, ligar computador, executar um aplicativo, visualizar todos os aplicativos que estão abertos e finalizar, instalar aplicativos remotamente;
- Controle de tempo (aluno sala) utilizando Login Windows (AD) ou tela de login do Acronus;
- Detecta automaticamente um computador novo conectado a rede e já cadastra no Acronus Servidor;
- Controle de policy do Windows (Bloqueio do gerenciador de tarefas, botão direito do mouse, Pen-Drive, acesso ao C: D:, botão iniciar, ...);
- Controle de palavras proibidas (conteúdo de sites e digitadas);
- Proibição e ou aviso do uso de determinados aplicativos e sites (por dia e hora);
- Restaurador do sistema para um determinado aplicativo (Desktop Acronus);
- Melhor performance na transmissão de dados (controle de banda);
- Modo aula projetando a tela do professor ou de um aluno para determinados computadores;
- Disco virtual (RAM e Hard Disk), podendo forçar o aluno a salvar todos os documentos em um único local do computador;
- Execução e Finalização de aplicativos e sites;
- Controle de impressão (preto/branco e colorido, cotas);
- Relatórios de todas as atividades, Servidor, Supervisor, WebServer e Cliente (aluno);
- Suporte a Thin Client e Terminal Service;
- Suporte a banco de dados SQL, Active Directory e Oracle;
- WebServer, controle dos Clientes via http (IE, Mozilla, Palm top,...);
- Programar tarefas para determinados grupos (hora e dia da semana), exemplo, ligar os computadores de manhã, aplicar perfis e restrições durante o dia, em função de cada professor e no final da noite, desligar todos os computadores;
- Chat entre aluno e professor, aluno e TI, por modo texto, áudio e vídeo;
- Monitora todos os aplicativos e sites que são abertos pelos alunos e gera relatórios, para auditorias futuras para um determinado computador ou aluno;
- Troca de arquivos dinâmico e rápido entre Supervisor/Servidor e Cliente;
- Inventário de software e hardware dos computadores;
- Medidas dos computadores (monitora espaço livre no HD, memória RAM, sinal WI-FI e % do processador);
- Desligar teclado, mouse e monitor (Bloquear uso do computador).

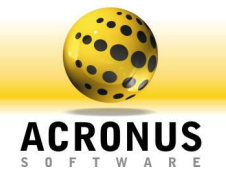

### Com o monitoramento e restrição destes pontos, obteremos:

- Melhor rendimento dos funcionários e alunos na utilização dos computadores sendo o mesmo estritamente para o trabalho, proibindo programas e páginas da Internet;
- Redução do tempo do setor de TI em manutenções dos computadores e em monitoramento dos alunos/funcionários na rede;
- Aumento na segurança dos computadores, protegendo contra instalação de vírus, programas mal intencionados;
- Monitoria de páginas de conteúdos impróprios, avisando o Servidor/Supervisor ou em relatórios páginas da Internet e programas suspeitos;
- Melhor performance na transmissão de dados via Internet, pois os mesmos são limitados, não sobrecarregando a rede;
- Configurar vários computadores ao mesmo tempo de forma dinâmica e simples (TI ou professor), com apenas alguns cliques;
- Conversas em páginas de bate-papo em que forem utilizadas palavras indevidas serão monitoradas e gerados relatórios.

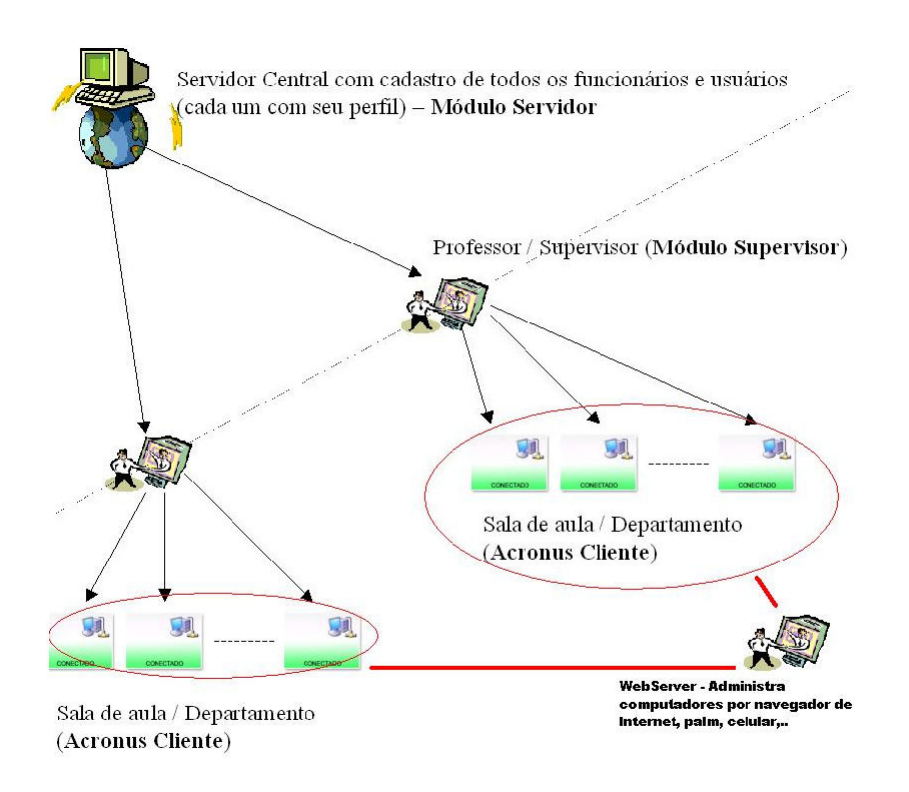

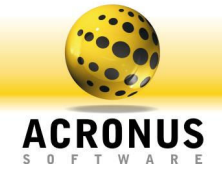

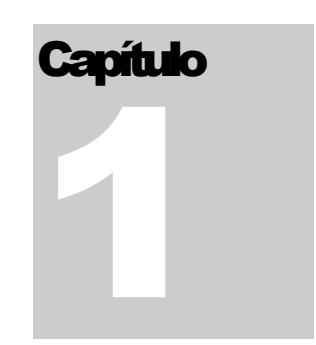

### Configurando Acronus Cliente - Aluno

Este módulo contém todas as restrições dos usuários (perfil).

Acronus Cliente não depende de um Servidor e poderá fazer toda segurança do computador por perfis prédefinidos e se cada segurança for quebrada o sistema irá gerar avisos, relatórios com a captura das telas dos usuários e terá a opção de finalizar os aplicativos ou as páginas de internet em questão. Todos estes controles e relatórios poderão ser monitorados na máquina local ou em um Servidor, ou seja, caso necessite, este mesmo modulo Cliente também poderá ser monitorado e gerenciado por um Servidor.

Instalação do Acronus Cliente

Para instalar o Acronus Cliente, acesse o instalador no link http://www.acronus.com.br/files/Setup\_Acronus\_348.exe. Salve em Meus Documentos e ao terminar de baixar o arquivo, execute-o.

| Selecio | nar Idioma do Programa de Instal 🔀                          |
|---------|-------------------------------------------------------------|
| ۲       | Selecione o idioma a ser utilizado durante a<br>instalação: |
|         | Português (Brasil)                                          |
|         | OK Cancelar                                                 |

FIGURA 1.01 Escolha a língua deseja para efetuar a instalação e clique em "OK".

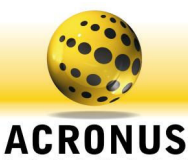

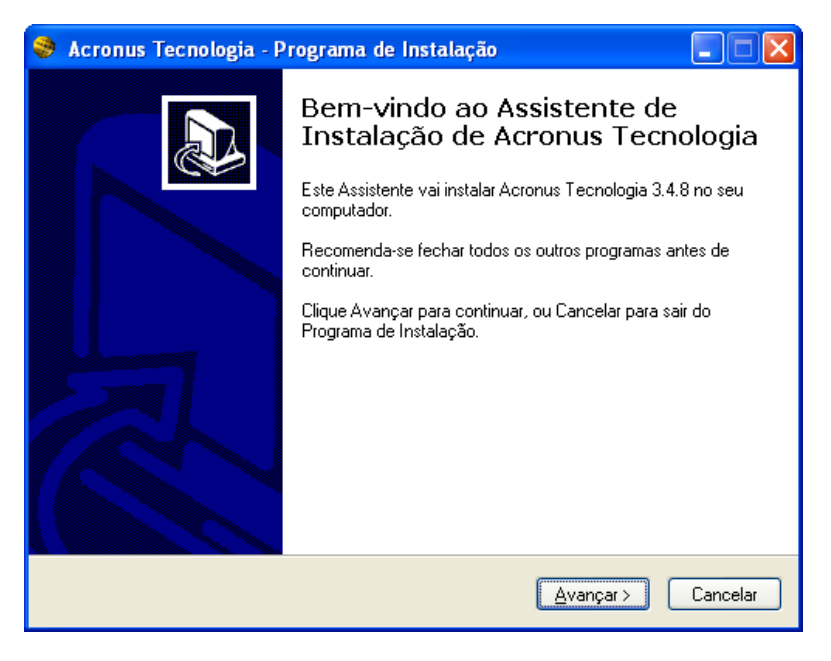

FIGURA 1.02 Clique em "AVANÇAR" para a próxima etapa.

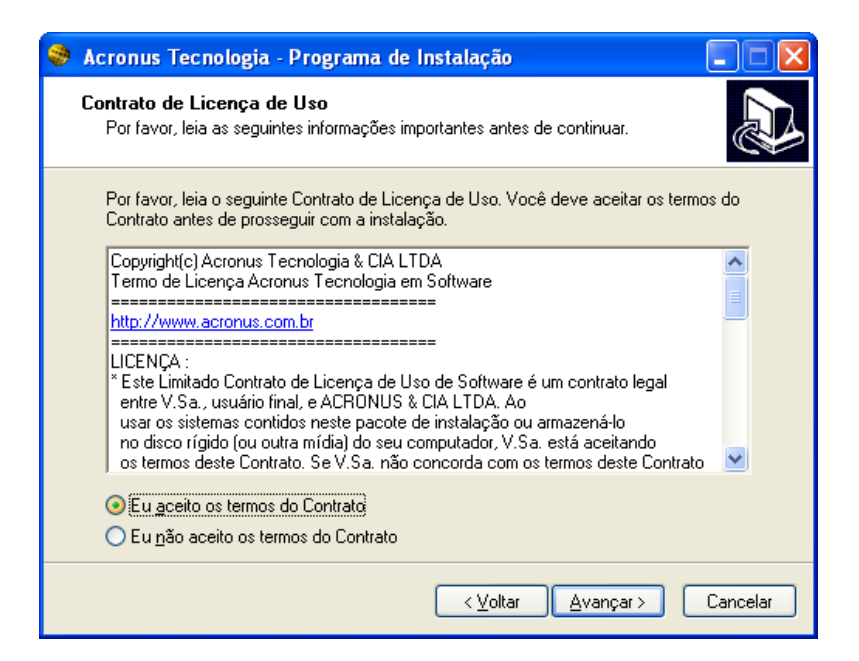

FIGURA 1.03 Leia o contrato, clique em "EU ACEITO" e clique em "AVANÇAR" para a próxima etapa ou clique em "CANCELAR" caso não aceite o contrato.

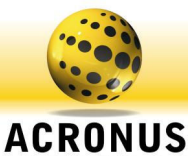

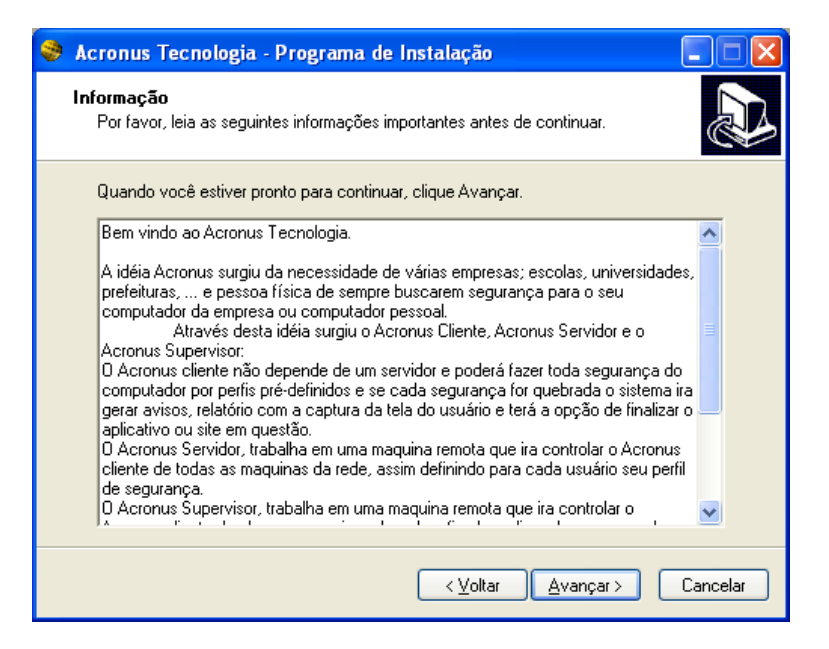

FIGURA 1.04 Clique em "AVANÇAR" para a próxima etapa.

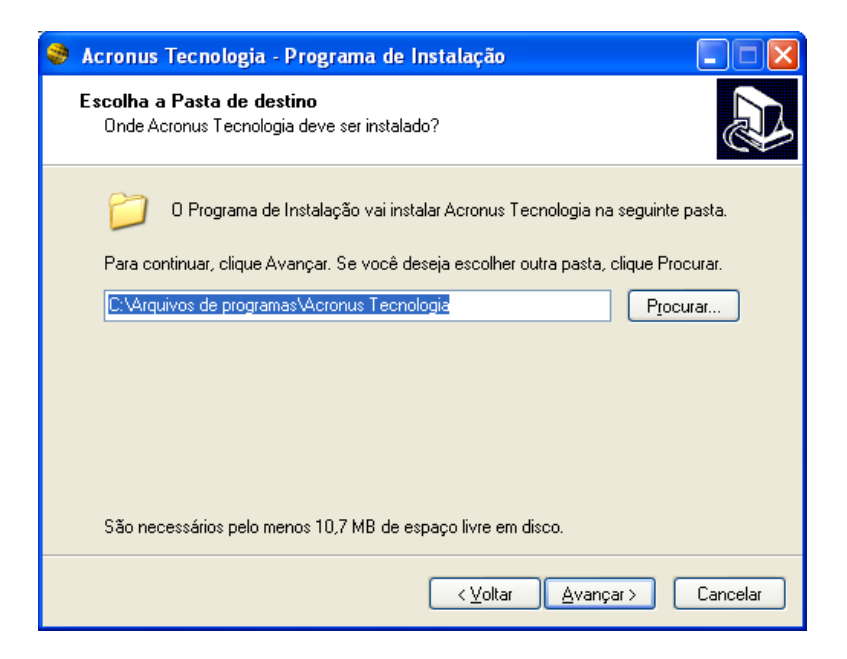

FIGURA 1.05 Clique em "AVANÇAR" para a próxima etapa.

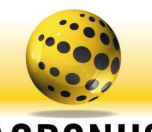

| 😽 Acronus Tecnologia - Programa de Instalação                                                                                                    |                |
|----------------------------------------------------------------------------------------------------|----------------|
| Selecionar Componentes<br>Quais componentes devem ser instalados?                                                                                    |                |
| Selecione os componentes que você quer instalar; desmarque os componer<br>você não quer instalar. Clique Avançar quando estiver pronto para continua | ntes que<br>r. |
| Instalação para controle dos computadores individuais (não necessita de se                                                                           | ervidor) 🔽     |
| 🔽 Instalação do Acronus Cliente (poderá ser utilizado sem servidor).                                                                                 | 26,8 MB        |
| 🔲 Instalação do Acronus Servidor                                                                                                    | 46,4 MB        |
| 🔲 Instalação do Acronus Supervisor                                                                                                    | 33,0 MB        |
| 🦳 Módulo Cliente utilizado para restaurar o sistema                                                                                                  | 0,4 MB         |
| Módulo Servidor para controle remoto e modo aula                                                                                                    | 2,0 MB         |
| 🧾 Módulo cliente utilizando para limitar o donwload e upload                                                                                         | 3,8 MB         |
| Install the Fingerprint Drive - Windows 98/ME/NT/2000/2003/XP                                                                                        | 4,0 MB         |
| Módulo cliente para inventario dos computadores                                                                                                    | 2,4 MB         |
| A seleção atual requer pelo menos 42,1 MB de espaço em disco.                                                                                        |                |
| < <u>V</u> oltar Avançar >                                                                                                    | Cancelar       |

- Acronus Cliente => módulo a ser instalado nos computadores que serão controlados / monitorados.
- Acronus Servidor => módulo para controlar os computadores em rede, veja o tópico CONFIGURANDO ACRONUS SERVIDOR deste manual.
- Acronus Supervisor => módulo para controlar determinado(s) grupo(s) de computadores da rede, com determinadas limitações das funções, semelhante ao Servidor.
- Módulo Cliente utilizado para restaurar o sistema => módulo que poderá ser instalado nos computadores Cliente para restaurar o sistema de terminados programas.
- Módulo Servidor para controle remoto e modo aula => este módulo deverá ser instalado no Servidor, Supervisor e computadores Cliente, para que possamos realizar o acesso remoto e modo aula.
- Módulo Cliente utilizado para limitar download e upload => módulo que poderá ser instalado nos computadores Cliente para controlar a taxa de dowload e upload.
- Install the fingerprint Drive => Drive de instalação do leitor biométrico da Microsoft, para leitura da digital dos usuários no servidor.
- Módulo Cliente para inventário dos computadores => módulo que poderá ser instalado nos computadores Cliente para podermos tirar relatórios do que possui instalado de software e hardware nos computadores Cliente.

FIGURA 1.06 Selecione o item Instalação Acronus Cliente e os demais itens que serão utilizados, clique em "AVANÇAR" para a próxima etapa.

| ۲ | Acronus                     | Tecnologia - Programa de Insta                                              | lação                           |                   |
|---|-----------------------------|-----------------------------------------------------------------------------|---------------------------------|-------------------|
|   | <b>Selecion</b> a<br>Onde o | r <b>a Pasta do Menu Iniciar</b><br>Programa de Instalação deve instalar os | atalhos do programa?            |                   |
|   | ā                           | O Programa de Instalação vai criar os a<br>do Menu Iniciar.                 | talhos do programa na s         | eguinte pasta     |
|   | Clique A                    | vançar para continuar. Se você quiser e                                     | scolher outra pasta, cliq       | ue Procurar.      |
|   | Acronu                      | s Tecnologia                                                                |                                 | P <u>r</u> ocurar |
|   |                             |                                                                             |                                 |                   |
|   |                             |                                                                             |                                 |                   |
|   |                             |                                                                             |                                 |                   |
|   |                             |                                                                             |                                 |                   |
|   |                             |                                                                             |                                 |                   |
|   |                             |                                                                             |                                 |                   |
|   |                             |                                                                             | < <u>V</u> oltar <u>Avançar</u> | > Cancelar        |

FIGURA 1.07 Clique em "AVANÇAR" para a próxima etapa.

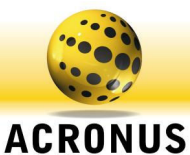

| 🍣 Acronus Tecnologia - Programa de Instalação                                                                                                    |                           |
|----------------------------------------------------------------------------------------------------|---------------------------|
| Pronto para Instalar<br>O Programa de Instalação está pronto para começar a instalação de<br>Tecnologia no seu computador.                                                                                                    | Acronus                   |
| Clique Instalar para iniciar a instalação, ou clique Voltar para revisar<br>configuração.                                                                                                    | ou alterar alguma         |
| Local de destino:<br>C:\Arquivos de programas\Acronus Tecnologia                                                                                                    | ^                         |
| Tipo de Instalação:<br>Instalação para controle dos computadores individuais (não nec                                                                                                    | essita de servidi         |
| Componentes selecionados:<br>Instalação do Acronus Cliente (poderá ser utilizado sem servidor<br>Módulo Cliente utilizado para restaurar o sistema<br>Módulo Servidor para controle remoto e modo aula<br>Módulo cliente utilizando para limitar o donwload e upload<br>Módulo de Disco Virtual<br>Install the Fingerprint Drive - Windows 98/ME/NT/2000/2003/> | ).<br><p th="" 🗸<=""></p> |
|                                                                                                    |                           |
| < ⊻oltarIns                                                                                                    | talar Cancelar            |

FIGURA 1.08 Clique em "INSTALAR" para iniciar a instalação do Acronus.

| 😽 Acronus Tecnologia - Programa de Instalação                                                                              |          |
|----------------------------------------------------------------------------------------------------|----------|
| <b>Instalando</b><br>Por favor, aguarde enquanto o Programa de Instalação instala Acronus<br>Tecnologia no seu computador. |          |
| Extraindo arquivos<br>C:\Arquivos de programas\Acronus Tecnologia\Funcoes\Login\runs.exe                                   |          |
|                                                                                                    |          |
|                                                                                                    |          |
|                                                                                                    |          |
|                                                                                                    |          |
|                                                                                                    |          |
|                                                                                                    | Cancelar |

FIGURA 1.09 Instalando o Acronus.

#### Nota

Durante a instalação, serão executados alguns plugins adicionais para o Acronus. Na instalação do Sandboxie, clique no botão I Agree, depois clique Install, Next, Next, Finish, Learn More, OK, OK e feche a tela do Sandboxie Control Panel, na instalação do leitor digital clique em OK, SIM, AVANÇAR, EU ACEITO; AVANÇAR, INSTALAR, AVANÇAR e CONCLUIR.

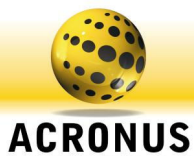

| 📚 Acronus Tecnologia - Programa de Instalação 📃 🗖                                                                                                    |   |
|----------------------------------------------------------------------------------------------------|---|
| Informação<br>Por favor, leia as seguintes informações importantes antes de continuar.                                                                                                    | ß |
| Quando você estiver pronto para continuar, clique Avançar.<br>Fale com um dos nossos atendentes agora mesmo pelo atendimento on-line do nosso<br>site em <u>www.acronus.com.br</u> , ou entre em contato pelo email<br>suporte@acronus.com.br . Telefone (19) 3256-7671 |   |
| <u>Avançar &gt;</u>                                                                                                    |   |

FIGURA 1.10 Clique em "AVANÇAR" para a próxima etapa.

| 🥮 Acronus Tecnologia - P | rograma de Instalação                                                                                                    |
|--------------------------|----------------------------------------------------------------------------------------------------|
|                          | Finalizando o Assistente de<br>Instalação de Acronus Tecnologia, o<br>Programa de Instalação de Acronus Tecnologia, o<br>Programa de Instalação deve reiniciar o computador. Você quer<br>que o computador seja reiniciado agora?<br>Sim, reiniciar o computador agora<br>Não, eu vou reiniciar o computador depois |
|                          | < <u>V</u> oltar <u>C</u> oncluir                                                                                                    |

FIGURA 1.11 Clique em "CONCLUIR" para finalizar a instalação e reiniciar o computador.

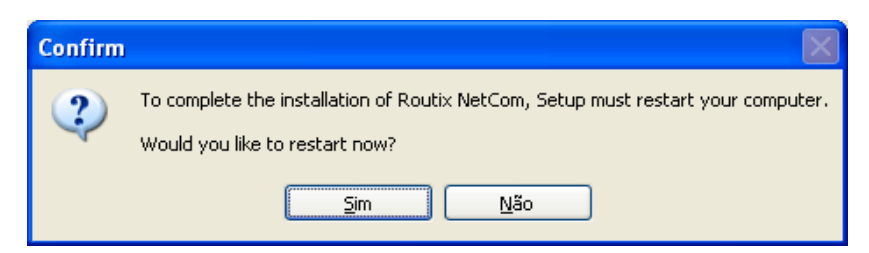

FIGURA 1.12 Clique em "SIM" para finalizar a instalação e reiniciar o computador.

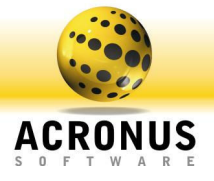

#### Nota

Após reiniciar o computador, o Acronus Cliente irá iniciar automaticamente. Para acessar o painel de controle do Acronus, pressione a tecla **Ctrl+F12**. A senha padrão é vazia ou 1234, basta pressionar a tecla "enter".

| Desbloquear Acronus - Digite Esc para fechar esta tela. |  |  |  |  |  |
|---------------------------------------------------------|--|--|--|--|--|
| Digite sua senha para configurar o<br>sistema:          |  |  |  |  |  |

FIGURA 1.13 Tela de acesso ao painel de controle.

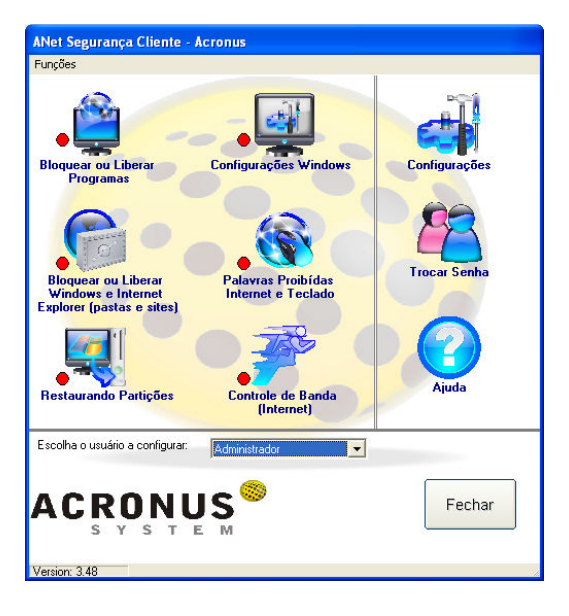

FIGURA 1.14 Tela de painel de controle.

#### Painel de Controle do Acronus Cliente

Painel de Controle do Acronus Cliente. Nesta tela temos os itens principais, são processos de segurança com funções específicas. Ao lado de cada processo temos um indicador mostrando se ele está ativo ou não (vermelho e verde) Obs. Status válido somente na maquina Cliente. Na coluna do lado direito estão as <u>configurações</u>, onde podemos habilitar ou desabilitar estes processos individualmente, além de algumas outras funções que serão explicadas a seguir.

A troca de senha pode ser utilizada para definir ou alterar a senha do usuário/perfil selecionado. <u>Dica: Para alterar a senha dos computadores</u> <u>clientes (CTRL + F12) dos computadores, pelo servidor, selecione o</u> <u>usuário ADMINISTRADOR nesta mesma tela e clique no botão</u> <u>TROCAR SENHA, a senha padrão é vazia ou 1234, altere para a senha</u> <u>desejada e clique em SALVAR.</u>

Veja que para cada usuário/perfil diferente podem ser feitas configurações personalizadas, permitindo a criação de diferentes níveis de segurança, em função do usuário ou grupo que irá utilizar o computador.

#### Nota

Quando clicamos no item Desativar, os processos são desligados automaticamente, voltando às configurações padrão do Windows e retirando o Acronus do Iniciar do Windows. Ao clicar no item Ativar,

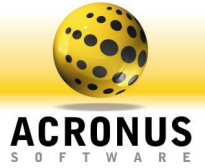

todos os processos (programados) e configurações serão ligados automaticamente e o Acronus será colocado no Iniciar do Windows.

| 🛢 ANet - Bloqueando / Liberando 🛛 Progi                                                                                                    | amas - Acronus                                              |                                                        |
|----------------------------------------------------------------------------------------------------|-------------------------------------------------------------|--------------------------------------------------------|
| Escolha o usuário a configurar: Administra                                                                                                    | dor                                                         | Escoher usuário                                        |
| Programas Aplicativos F                                                                                                    | ré-Definidos                                                | Restrições                                             |
| Lista de Aplicativos e se                                                                                                    | us horários permi                                           | itidos:                                                |
|                                                                                                    |                                                             |                                                        |
|                                                                                                    | Remov                                                       | er item selecionado                                    |
| Escolher um programa que ja es                                                                                                    | teja rodando ne                                             | este computador.                                       |
| igura 1.15 Lista de a<br>Anter Aplicativos / Processos Rodand<br>Aplicativos / Processos que estão rodando<br>que                                                                                                    | Sa<br>aplicative<br>o - Acronus<br>nesta maquina, S<br>Go : | a <u>ir Salvar</u><br>DS.<br>Selecione o aplicativo em |
| E 4EDCCEE 2010 404- 62EE 20E1462402001                                                                                                    |                                                             |                                                        |
| Exclose22 2013 40.44.28E - 759 14.24.4350)     Exclose22 2013 40.44.28E - 759 14.24.4350)     Acrobal Effekper     Acrobal Effekper     Acrobal Effekpe |                                                             | ×                                                      |
| Éscolha o dia da semana para o aplicativo selecion                                                                                                    | ido. => Todos                                               | •                                                      |
| scolha o horário para o aplicativo selecionado. =>                                                                                                    | Das 00:00                                                   | 00 • às 23:59:59 •                                     |
| Atualizar 🛛 Aplicativo ma                                                                                                    | Inserir                                                     | Bloquear este                                          |

Figura 1.16 Gerenciador de tarefas do Acronus.

#### 1° ПЕМ

Controle de programas. Lista de aplicativos: Esta lista de aplicativos pode trabalhar de duas maneiras: ou libera todos os programas e proíbe somente aqueles que estiverem nesta lista **ou** proíbe todos os programas de serem executados e libera somente os que estão na lista. Estes modos podem ser escolhidos na tela de configurações do Painel de Controle do Acronus Cliente, na aba Aplicativos.

Para adicionar um determinado programa à Lista de Aplicativos, o programa desejado precisa estar aberto. Para isso, na tela da lista de aplicativos, clique em "ESCOLHER UM PROGRAMA QUE JÁ ESTEJA RODANDO NESTE COMPUTADOR" e na tela que aparecer mostrando todos os aplicativos abertos no momento, basta selecionar o programa em questão e clicar no botão "BLOQUEAR ESTE APLICATIVO SELECIONADO" e a tela irá fechar voltando para a anterior com o programa já incluso. Após isso, clique em "SALVAR".

#### Nota

Nesta Lista de aplicativos, para cada item/programa podemos limitar uma faixa de horário, para um ou mais dias da semana. Veja na figura acima: quando escolhemos o programa que está na memória, podemos escolher o dia da semana e a faixa de horário. Defina primeiro a faixa de horário e o dia da semana, e depois selecione o programa que deseja adicionar à "Lista de Aplicativos".

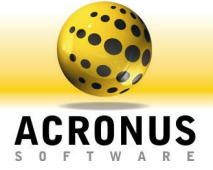

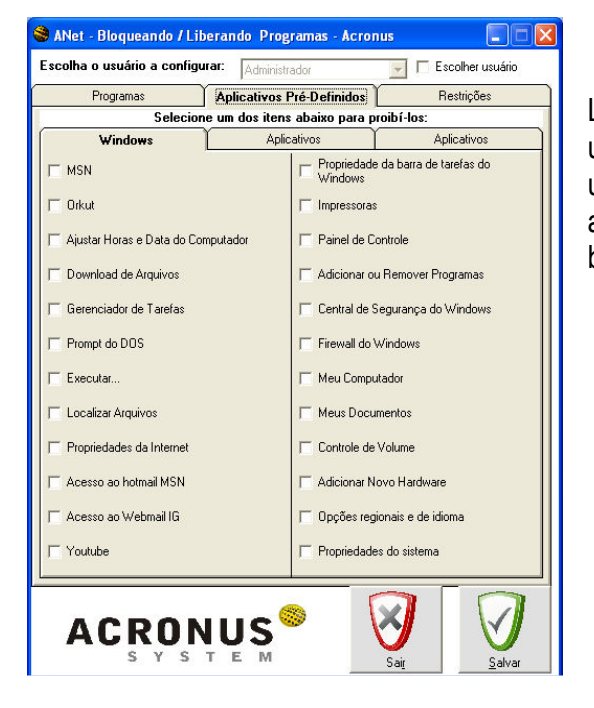

Lista de aplicativos proibidos pré-definidos: São aplicativos mais comuns utilizados no dia-a-dia, que já vêm configurados. Caso queira proibir a utilização de qualquer um destes programas definitivamente em todas as faixas de horários e em todos os dias da semana, basta habilitar seu bloqueio.

Figura 1.17 Lista de aplicativos pré-definidos.

| 🍣 ANet - Bloqueando / Li                                  | iberando Programas - Acronus      |                      |
|-----------------------------------------------------------|-----------------------------------|----------------------|
| Escolha o usuário a config                                | urar: Administrador               | 🚽 🥅 Escolher usuário |
| Programas                                                 | Aplicativos Pré-Definidos         | Restrições           |
| - Bloquear/Avisar Download de<br>Arquivos com extensões : | Arquivos com extensões :<br>*.mp3 | Adicionar            |
| *exe<br>*.mp3<br>- Bloquear/Avisar processos qu           | e contenham as palavras abaixo :  | Remover              |
| Instalação<br>download<br>chal<br>bale papo<br>jogo       | ·· 1000                           | Remover              |
| ACRO1                                                     |                                   | ait Salvar           |

Restrições: Temos dois tipos de segurança nesta opção.

1-) Contra baixar arquivos com determinadas extensões, ou seja, podendo restringir download de arquivo \*.exe, \*.bat, \*.doc, \*.pdf, outros.

2-) Contra processos suspeitos, ou seja, através de palavras-chaves definidas, serão buscados processos/aplicativos abertos que contenham as palavras definidas nesta lista. Por exemplo: através da palavra "spy", o sistema irá localizar programas como "keyspy", emitir o aviso, gerar o relatório e avisar o Servidor quando algo suspeito for aberto, podendo também configurar para que estes processos sejam finalizados. Veja mais detalhes de configurações.

Figura 1.18 Lista de restrição de arquivos e de processos suspeitos.

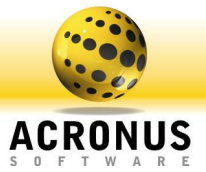

| 🍣 ANet Segurança Família - Windows Polic         | cies 📃 🗖 🔀                                               |
|--------------------------------------------------|----------------------------------------------------------|
| Selecione os itens abaixos p                     | ara bloquear as funções do Windows:                      |
| Escolha o usuário a configurar: Administrado     | Escolher usuário                                         |
| 🔽 Desabilitar Botão Iniciar                      | Desabilitar Internet Explorer de navegar no computador   |
| 🥅 Desabilitar Area de Trabalho                   | 🗇 Desabilitar Regedit                                    |
| 🥅 Desabilitar Botão Direito do Mouse             | 🥅 Desabilitar aba de segurança das Propriedades          |
| 🥅 Desabilitar Icones do Relógio                  | 🔲 Desabilitar Relógio do Windows                         |
| 🥅 Desabilitar Gerenciador de Tarefas             | 🥅 Desabilitar Botão Desligar do Menu Iniciar             |
| 🥅 Desabilitar Ctrl + Esc                         | 🔲 Desabilitar todos itens do Menu Iniciar                |
| 🥅 Desabilitar Winkey                             | 🥅 Desabilitar Botão Procurar do Menu Iniciar             |
| 🥅 Desabilitar Alt + Tab                          | 🔲 Desabilitar USB (Pen-Drive, Cameras,)                  |
| 🥅 Desabilitar Alt + Esc                          | 🔲 Desabilitar Log-off do Windows                         |
| 🥅 Desabilitar Todos Programas Menu Iniciar       | an an anna a' fhannaich an an an ann an Arlann an ann an |
| 🥅 Desabilitar Botão Direito do Mouse no Explorer | Desabilitar as seguintes partições:                      |
| 🥅 Desabilitar Opções do Internet e Windows       |                                                          |
| 🔲 Desabilitar Propriedades de Video              |                                                          |
| 🥅 Desabilitar Executar do Menu Iniciar           |                                                          |
| 🔲 Desabilitar Propriedades do Sistema            |                                                          |
| 🔲 Desabilitar Autorun                            |                                                          |
| 🦵 Desabilitar Modo de Segurança F8               | □ I: □ B:                                                |
| ACRONUS                                          | Sait Sait                                                |

#### 2° ITEM

3° ITEM

Controle das Policies do Windows. Neste nível de segurança definimos a que cada cliente tem acesso no Windows, ou seja, poderemos bloquear acesso a determinados drives (C:, A:, D:), bloquear o uso de pen-drives - câmeras pela USB, área de trabalho, gerenciador de tarefas, todos os programas do menu iniciar, botão direito do mouse na barra de ferramentas, ícones e relógio da barra de ferramentas, etc.

#### Figura 1.19 Lista de policyes do windows.

| 🍣 Acronus Cliente - Sites e Past                                                                                                    | tas a Serem Monit                                       | oradas.        |             |               |
|----------------------------------------------------------------------------------------------------|---------------------------------------------------------|----------------|-------------|---------------|
| Escolha o usuário a configurar:                                                                                                    | Administrador                                           | ·              | Escolher    | usuário       |
| Abaixo segue Sites e Pasta                                                                                                    | as Bloqueados em l                                      | unção do horár | io e dia da | semana:       |
| Digite o site ou pasta a ser liberado/bloqi                                                                                                    | ueado : hotmail.com                                     | i              | Buse        | car Pasta     |
| Escolha o dia da semana para o site/pas                                                                                                    | sta selecionado. =>                                     | Todos          | •           |               |
| Escolha o horário para o site/pasta selec                                                                                                    | iionado. => Das                                         | 00:00:00       | às          | 23:59:59 👻    |
| Lista de sites/pastas e seus horár<br>forkut.com/00.00.00=>'23.59:59=>'Tod<br>youtube.com/00.00.00=>'23.59:59=>'To<br>hotmail.com/00.00.00=>'23.59:59=>'To | ios de permissão.<br>los≦>`0<br>rodos'⇒>`0<br>odos'=>`0 | Adic           | ionar na    | a Lista       |
|                                                                                                    |                                                         | Remover        | item se     | lecionado     |
| Pagina Inicial do Interne                                                                                                    | t Explorer :                                            | Brunes 6       |             |               |
| <br>Exibir página abaixo quan<br>indevidamente:                                                                                                    | do acessar                                              |                | <b>y</b>    | $\mathbf{V}$  |
|                                                                                                    |                                                         |                | Sair        | Salvar        |
| C:\Arquivos de programas\Acronus Tecni                                                                                                    | ologia\AcronusCli                                       | Branco         | Sai         | <u>Salvar</u> |

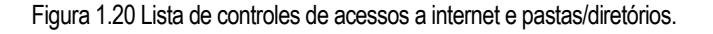

#### Nota

Nesta lista, para cada site/pasta podemos limitar uma faixa de horário para um dia ou mais dias da semana. Veja na figura: quando escolhemos o site/pasta. Podemos escolher o dia da semana e a faixa de horário. Defina primeiro a faixa de horário, o dia da semana e depois selecione o site/pasta. Veja também na tela de configurações que temos como verificar todas as páginas da internet e pastas visitadas por cada usuário (conteúdo html).

Controle de acesso a páginas da internet e a pastas/diretórios do computador. Neste nível de segurança definimos o que cada Cliente pode acessar via internet (sites - páginas da internet) ou pastas (do computador ou rede). Nesta lista de Sites e Pastas, podemos trabalhar de duas maneiras: ou liberamos o acesso a todos os sites/pastas e proibimos o acesso somente àqueles que estão na lista ou proibimos o acesso a todos os sites/pastas e liberamos o acesso somente àqueles que estão nesta lista. Para definir estes modos, acesse a tela de configurações do painel de controle do Acronus Cliente. Para selecionar uma pasta ou site, basta digitá-lo campo "DIGITE O SITE OU PASTA А SER no LIBERADO/BLOQUEADO" (ou clique no botão "BUSCAR PASTA") e depois clique no botão "ADICIONAR NA LISTA".

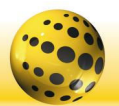

ACRONUS

| SOFTWARE                                                 |                                      |  |  |  |
|----------------------------------------------------------|--------------------------------------|--|--|--|
| 🍣 Acronus Cliente - Palavras pro                         | oibídas na Internet 🔳 🗖              |  |  |  |
| Escolha o usuário a configurar:                          | Administrador                        |  |  |  |
|                                                          | ,<br>Escolher usuário                |  |  |  |
| Digite abaixo e inclua na lista, as palavras c<br>msns,: | que serão proibídas em sites, chats, |  |  |  |
| porno                                                    | Adicionar Palavra                    |  |  |  |
| pedofilia<br>porno<br>sexo                               |                                      |  |  |  |

#### 4° ITEM

Controle de palavras proibidas de páginas da internet, sala de bate papo e palavras digitadas no teclado. Neste nível de segurança definimos o que cada Cliente poderá consultar na internet ou digitar em algum documento, ou seja, podemos controlar o conteúdo das páginas e de palavras digitadas em documentos. Caso o Acronus encontre alguma palavra proibida nesta lista, será capturada a tela, gerando um relatório e caso haja um servidor/supervisor, estes serão avisados.

| ACTO                                        | nus restaurador                                                                                                   |                                           |
|---------------------------------------------|----------------------------------------------------------------------------------------------------|-------------------------------------------|
| Camir                                       | nho do restaurador:                                                                                               | Padrão                                    |
| D: VArqui                                   | ivos de programas\Sandboxie                                                                                       | Procurar                                  |
| scolha                                      | a letra: Digite o caminho que será virtu-<br>drive):                                                              | al (obs. digite o caracter \ para desativ |
| A:                                          |                                                                                                    | Talla                                     |
| A:<br>Cliq                                  | ue aqui para adicionar novo drive                                                                                 | Remover item seleciona                    |
| e:<br>Cliq<br>Letra                         | ue aqui para adicionar novo drive                                                                                 | Remover item seleciona                    |
| A:<br>Cliq<br>Letra<br>0:                   | ee aqui para adicionar novo drive                                                                                 | Remover item seleciona                    |
| A:<br>Cliq<br>Letra<br>0:<br>L:             | Le aqui para adicionar novo drive                                                                                 | Remover item seleciona                    |
| A:<br>Cliq<br>Letra<br>0:<br>L:<br>K:       | ue aqui para adicionar novo drive Caminho vitual / / c:\desktop                                                   | Remover item seleciona                    |
| A:<br>Cliq<br>Letra<br>0:<br>L:<br>K:<br>W: | Learnino virtual     Caminho virtual     Caminho virtual     /     /     C:\desktop     c:\desktop     c:\desktop | Remover item seleciona                    |

Remover item selecionado

Controle na aba Geral, nas próximas páginas.

#### 5° ITEM

2-) Restaurador do sistema. Este plugin do Acronus monitora determinados processos e se eles alterarem algo no sistema, quando o computador for reiniciado, tudo será restaurado, deixando a máquina limpa como antes.

Para esta função estar ativada, deveremos habilitá-la na tela de configurações do Painel de Controle do Acronus Cliente e habilitar também a área de trabalho do Acronus. Neste item deverão ser adicionados os programas que serão monitorados, como por exemplo, o Windows Explorer (c:\Windows\explorer.exe), o Internet Explorer (c:\Arquivos de Programas\Internet Explorer\iexplorer.exe), etc. Quando estes programas forem abertos pelo ACRONUS, tudo o que fizerem, por exemplo, se instalarem algum vírus, programa ou worm, ao reiniciarmos o computador, todos eles serão apagados. Para mais detalhes de como configurar os ícones da área de trabalho do Acronus, veja o item Configurações do Painel de

Veja ainda os caminhos para o drive virtual, onde se define a letra e o caminho da pasta e esta pasta poderá ser local (mesmo estando bloqueado o c:\ se conseguirá salvar, pois está sendo salvo em outro drive) ou está na rede, e esta lista poderá ser definida por perfil.

| Exemplo: | W: => c:\temp\\$USER    | J: => c:\temp   | V: => <u>\\servidor\a</u> | <u>alunos\docur</u> | <u>nentos</u> |               |
|----------|-------------------------|-----------------|---------------------------|---------------------|---------------|---------------|
| Ou seja, | no "Meu Computador" ter | emos o c:\ bloq | ueado, teremos            | o W: que            | poderá salvar | localmente no |

Figura 1.22 Restaurador do sistema Acronus.

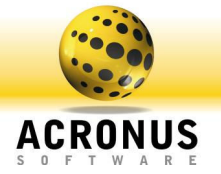

computador, ou seja, o usuário salvará sempre na sua pastas o J: todos os usuários sempre salvariam no mesmo local e v: seria uma pasta remota para cada usuário, tudo isto para um determinado perfil, em outro perfil poderia ser outras pastas. Para desabilitarmos um determinado drive basta colocar no caminho o caráter \.

E pelo Servidor e pelo Supervisor poderemos apagar o conteúdo destes drives, montar e desmontar os drives quando quiserem e poderão utilizar variáveis no caminho como o \$USER que seria o nome do usuário que está conectado, para que cada um tenha uma pasta ou simplesmente direcionar todos para uma pasta, desta maneira facilitando a limpeza do conteúdo. Assim o limite será o Hard Disk (disco local).

Este drive virtual é muito interessante, pois além de restringir o aluno/usuário a um drive específico, ou uma "pasta" especifica e sempre precisam mapear unidades da rede, não precisarão se preocupar mais com isto, o Acronus, com esta função irá fazer o papel de mapear as unidades e cada unidade para um determinado perfil, fazendo com que os mapeamentos sejam dinâmicos.

|                                          | JAG        | The list door |           | ] , 2000        | ion doddino           |                         |                                             |
|------------------------------------------|------------|---------------|-----------|-----------------|-----------------------|-------------------------|---------------------------------------------|
| Regra1                                   |            | Regra2        | 2         | Υ               | Regra3                |                         | Regra4                                      |
| 7 Habilitar esta regra                   |            |               |           |                 |                       |                         |                                             |
|                                          | Limites T  | axa Kb/s      | Limites B | anda MB diário: | Estouro d<br>Taxa par | de Banda, limitar<br>a: | Horários e dias válidos<br>para esta regra: |
| Porta de Comunicação                     | Up         | Down          | Up        | Down            | Up                    | Down                    |                                             |
| HTTP(Internet)=>80                       | 100        | 100           | 1         | -1              | 1                     | -1                      | ~                                           |
|                                          |            |               |           |                 |                       |                         |                                             |
| 'alor Corrente diário:<br>Ipload: 0 MB D | ownload: ( | I MB          |           |                 |                       |                         | Adicionar                                   |
|                                          |            | - 202         |           |                 |                       |                         |                                             |

Figura 1.23 Tela controle de banda de upload e download.

#### 6° ITEM

Controle de banda de download e upload. Neste nível de segurança definimos a taxa (em Kb/usuários) de download e upload para o perfil em questão, podendo criar até quatro regras, ou seja, podemos definir o Upload e o Download em determinadas portas da rede, para um determinado usuário, podendo até mesmo deixála inacessível. (internet=porta 80, FTP=21, VNC=5800 ou Toda a rede => 0). Para cada regra também podemos definir um horário/dia específico em que ela será iniciada. Os campos de Limites e Estouro de Banda ainda estão inativos. Estarão ativos nas próximas versões.

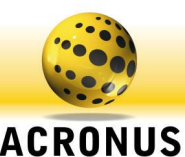

| uários existentes: Admin                                                                                                    | istrador 📃                                                               | 🔲 Escolher usuário                                          | Adiciona:<br>Perfil                   | Excluir<br>Perfil                 |
|----------------------------------------------------------------------------------------------------|--------------------------------------------------------------------------|-------------------------------------------------------------|---------------------------------------|-----------------------------------|
| Palavras Proibídas                                                                                                    | Restaurando                                                              | Controle de Band                                            | ia ľ L                                | eitura Teclado                    |
| Geral                                                                                                    | Aplicativos                                                              | Windows                                                     | Si                                    | tes e Pastas                      |
| Habilitar modo thin client.<br>Selecionando este item ira<br>mesmo login do windows, o<br>Porta de Comunicação: 250                                     | mostrar tela de login. Desab<br>xaso não exista, conectara o             | vilitado, o acronus ira coi<br>como Administrador.<br>Chavi | nectar automatic<br>e de Criptografia | amente com o                      |
| * Habilitar ícones da área de no<br>* Habilitar ícones da área de ti<br>* Dorenta<br>* Tabalho.<br>10<br>* Onesktop Vitual Acronus<br>* Desktop Windows | uncaçao do windows (Ltri +<br>'abalho Acronus.<br>igem da área de<br>▼ % | Vis<br>histó                                                | V<br>Ani<br>20<br>20<br>Mě<br>Ab      | isualizar Relatório<br>x:<br>10 • |
|                                                                                                    |                                                                          |                                                             |                                       |                                   |

Figura 1.24 Tela geral de configurações do Acronus.

Configurações Acronus Cliente – Geral

Configuração geral de inicialização do Acronus. Nesta tela podemos definir:

1-) Habilitar modo thin client, para maquinas multi-terminais, deverá ser selecionado este item;

2-) Se o Acronus ficará com um ícone visível perto do relógio do Windows, para melhor acesso ou pressionar Ctrl+F12 para chamar a tela principal;

3-) Se iremos utilizar a tela de login do Windows ou a tela de login do Acronus quando o Windows carregar;

4-) Se iremos habilitar a área de trabalho do Acronus, para termos programas diferenciados

em cada desktop personalizado dos usuários. Se o controle de restauração estiver habilitado, é nesta tela que colocamos os programas que não conseguirão fazer alterações no sistema, isto é, caso o façam, ao reiniciarmos o computador, estas serão desfeitas. Clique no botão "CONFIGURAR ÍCONES" para definir os ícones da área de trabalho do Acronus Desktop. Veja também que poderemos definir o tamanho desta tela, em porcentagem em relação à tela do monitor. Temos outros dois itens:

a-) Desktop Virtual Acronus, seria a tela sobreposta à área de trabalho do Windows, em que aparecerão os ícones configurados, será útil quando desabilitarmos a área de trabalho do Windows e se utilizarmos o restaurador.
b-) Desktop Windows, seria os ícones que configuramos no Desktop Virtual do Acronus seria colocado no Desktop do Windows e o Desktop Virtual do Acronus ficaria desabilitado (assim como o restaurador) e se o usuário tentar adicionar ou remover o ícone da área de trabalho do Windows, não conseguirá, pois o mesmo se tornará estático.

O campo Porta de Comunicação pode ser alterado caso esta porta esteja em uso ou utilize um sistema THIN CLIENT (sistema multi-terminal) e precise utilizar o Acronus com vários terminais (Terminal Server, Hydrapac, Betwin, Pc Expanion, Ory,...). A chave de Criptografia deve ser igual à do servidor, para criptografar os dados transmitidos entre Acronus Cliente e Acronus Servidor. Os botões "VISUALIZAR RELATÓRIO" e "VISUALIZAR HITÓRICOS SITES" (onde podemos escolher o ano e mês), são úteis somente quando utilizamos o Acronus Cliente sem Servidor, pois os dados são salvos localmente. O relatório tem todas as infrações cometidas na maquina em questão e os históricos de todos os sites e pastas acessados pelo usuário selecionado no campo "USUÁRIOS EXISTENTES". Estes relatórios poderão ser acessados no servidor também.

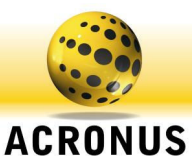

| ários existentes: Admir                                                                                                    | nistrador 🔄                                                                                 | Escolher usuário                         | Perfil               | Perfil      |
|----------------------------------------------------------------------------------------------------|---------------------------------------------------------------------------------------------|------------------------------------------|----------------------|-------------|
| Palavras Proibídas                                                                                                    | Restaurando                                                                                 | Controle de Band                         | da 🍸 Leit            | ura Teclado |
| Geral                                                                                                    | Aplicativos                                                                                 | Windows                                  | Sites                | e Pastas    |
| <ul> <li>Proibir todos os aplicativos</li> <li>Liberar somente os aplicat</li> <li>Gerar somente aviso/relat</li> <li>Desabilitar este modo.</li> </ul> | s da lista de Aplicativos.<br>tivos da lista de Aplicativos.<br>ório quando acessar o aplic | ativo em questão.                        |                      |             |
| fodo de funcionamento do b<br>Gerar somente aviso/relat<br>Finalizar aplicativo.<br>Desabilitar este modo.                                              | loqueio de downloads, em f<br>ório quando fizer o downloa                                   | unção da extensão do ar<br>d em questão. | quivo (*.exe, *.doc, | ]:          |
| lodo de funcionamento do b                                                                                                    | loqueio de processos suspe                                                                  | eitos:                                   |                      |             |
| Gerar somente aviso/relat                                                                                                    | ório quando ocorrer um proc                                                                 | cesso suspeito.                          |                      |             |
| Finalizar aplicativo.                                                                                                    |                                                                                             |                                          |                      |             |
| Desabilitar este modo.                                                                                                    |                                                                                             |                                          |                      |             |
|                                                                                                    |                                                                                             |                                          |                      |             |

### Configurações Acronus Cliente – Aplicativos

Nesta tela podemos habilitar ou desabilitar a função de controle de aplicativos. Veja que habilitando este controle, poderemos trabalhar de dois modos: bloquear todos os aplicativos e liberar somente os que estão na lista (item Liberar somente os aplicativos) **ou** liberar todos os aplicativos e bloquear somente os que estão na lista (item Proibir todos os aplicativos da lista de Aplicativos). Cada item terá seu horário e dia da semana específico para entrar em vigor.

Para o item de downloads de extensões específicas de arquivos, podemos desabilitálo ou habilitá-lo (pode ser apenas gerado um relatório de quando se tentar fazer download

Figura 1.25 Tela configurações do Acronus Cliente aba aplicativos.

de arquivos proibidos ou interromper o download). Isto será efetuado no controle de processos suspeitos, optando por gerar aviso/relatório ou finalizá-lo.

| Sconfigurações ANet Seg                                                                                           | urança Cliente - Acroi              | nus                  |                     |                   |
|----------------------------------------------------------------------------------------------------|-------------------------------------|----------------------|---------------------|-------------------|
| Usuários existentes: Admir                                                                                        | nistrador 📃                         | 🗖 Escolher usuário 🥻 | Adicionar<br>Perfil | Excluir<br>Perfil |
| Palavras Proibídas                                                                                                | Restaurando                         | Controle de Banda    | Leitu               | ra Teclado        |
| Geral                                                                                                    | Aplicativos                         | Windows              | Sites e             | e Pastas          |
| <ul> <li>Induo de transminiento dos</li> <li>Induo de políci</li> <li>C Desabilitar controle de políci</li> </ul> | as do Windows.<br>icies do Windows. |                      |                     |                   |
|                                                                                                    |                                     |                      |                     | H                 |
| ACRON                                                                                                    | US <sup>©</sup>                     | ſ                    | <b>N</b><br>Sair    |                   |

Figura 1.26 Configurações do Acronus Cliente aba policy do windows.

### Configurações Acronus Cliente – Policy Windows

Nesta tela podemos habilitar ou desabilitar a função de controle de Policy do Windows.

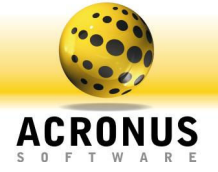

| Configurações ANet Segu                                                                                                    | rança Cliente - Acro                                                                     | nus                 | Idicionan | Eucluin     |
|----------------------------------------------------------------------------------------------------|------------------------------------------------------------------------------------------|---------------------|-----------|-------------|
| uários existentes: Adminis                                                                                                    | trador 📃                                                                                 | Escolher usuário    | Perfil    | Perfil      |
| Palavras Proibídas                                                                                                    | Restaurando                                                                              | Controle de Band    | a 🎽 Leil  | ura Teclado |
| Geral                                                                                                    | Aplicativos                                                                              | Windows             | Sites     | e Pastas    |
| <ul> <li>Proibir todos os sites e pasta</li> <li>Liberar somente os sites e p.</li> <li>Gerar somente aviso/relatóri</li> <li>Desabilitar este modo.</li> </ul> | s da lista de Sites e Pasta<br>astas da lista de Sites e Pa<br>o quando acessar site/pas | x<br>ta em questão. |           |             |
|                                                                                                    | IC <sup>©</sup>                                                                          |                     |           | $\square$   |

Configurações Acronus Cliente – Páginas da Internet e pastas do Computador.

Nesta tela podemos habilitar ou desabilitar a função de controle de acesso às pastas e páginas da Internet definidas. Podemos trabalhar de duas maneiras: bloquear todas as pastas e páginas da internet e liberar o acesso somente às que estão na lista (item Liberar somente os sites e pastas da lista de Sites e Pastas) **ou** liberar o acesso somente às que estão na lista (item ternet e bloquear o acesso somente às que estão na lista (item Proibir todos os sites e pastas da lista de Sites e Pastas).

Figura 1.27 Tela configurações do Acronus Cliente sites e pastas.

| Configurações ANet Seg                                                                                                    | urança Cliente - Acr                                                            | onus                        |                      |                   |  |  |
|----------------------------------------------------------------------------------------------------|---------------------------------------------------------------------------------|-----------------------------|----------------------|-------------------|--|--|
| Isuários existentes: Admin                                                                                                    | istrador 🔄                                                                      | 📔 🗖 Escolher usuário        | Adicionar<br>Perfil  | Excluir<br>Perfil |  |  |
| Geral                                                                                                    | Aplicativos                                                                     | Windows                     | ) Sit                | es e Pastas       |  |  |
| Palavras Proibídas                                                                                                    | Restaurando                                                                     | Controle de Banda           | da 🔰 Leitura Teclado |                   |  |  |
| <ul> <li>Modo de l'uncionamento da lista</li> <li>Habilitar bloqueio da lista d</li> <li>Desabilitar bloqueio da lista</li> </ul> | ra de palavras proibídas n<br>e palavras proibídas.<br>a de palavras proibídas. | a internet (Lontrole de Loi | nteudoj              |                   |  |  |
| - Ação ao infrigir o modo acima:                                                                                                  |                                                                                 |                             |                      |                   |  |  |
| <ul> <li>Somente gerar relatório.</li> </ul>                                                                                      |                                                                                 |                             |                      |                   |  |  |
| C Gerar relatório e uma mens                                                                                                    | agem de aviso.                                                                  |                             |                      |                   |  |  |
| ACRON                                                                                                    | US <sup>®</sup>                                                                 |                             | Sair                 |                   |  |  |

Figura 1.28 Tela configurações do Acronus Cliente aba palavras proibidas.

### Configurações Acronus Cliente – Palavras proibidas

Nesta tela podemos habilitar ou desabilitar a função de controle de Palavras proibidas do Acronus.

O item "gerar relatório e uma mensagem de aviso", gera um aviso para o usuário caso ele digite ou acesse alguma página da internet que contenha a palavra proibida o outro item não irá gerar aviso para o usuário, somente para o servidor e supervisor.

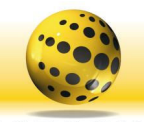

IS

ACRO

| uários existentes: Adr      | ministrador 🖉 💌 | 🛛 🗖 Escolher usuário | Adicionar | Exclui:<br>Perfi |
|-----------------------------|-----------------|----------------------|-----------|------------------|
| Geral                       | Aplicativos     | Windows              | ) Si      | ites e Pastas    |
| Palavras Proibídas          | Restaurando     | Controle de Banda    | Leitu     | ira Teclado      |
| C Desabilitar restauração o | do sistema.     |                      |           |                  |
|                             |                 |                      |           |                  |
|                             |                 |                      |           |                  |

#### Configurações Acronus Cliente **Restaurando sistema**

Nesta tela podemos habilitar ou desabilitar a função de controle de restauração do sistema. Uma vez habilitado, teremos que habilitar e utilizar também a área de trabalho do ACRONUS (veja o botão "Configurar ícones" da aba geral).

Figura 1.29 Tela configurações do Acronus Cliente aba restaurando sistema.

| Controle de Banda     Administrador     Perfil     Perfil | aufaine anistantana        |              | I E F I I I I I I | Adi | cionar          | Excluir |  |  |
|----------------------------------------------------------------------------------------------------|----------------------------|--------------|-------------------|-----|-----------------|---------|--|--|
| Geral       Aplicativos       Windows       Sites e Pastas         Palavras Proibídas       Restaurando       IControle de Banda       Leitura Teclado         Modo de funcionamento do Controle de Banda       Controle de Banda       Controle de banda <sup>c</sup> Habilitar controle de banda. <sup>c</sup> Desabilitar controle de banda.                                                                                                    | suallos existentes. Adm    | inistrador 🔄 | Escoiner usuario  | P   | erfil           | Perfil  |  |  |
| Palavras Proibídas Restaurando Controle de Banda Leitura Teclado<br>Modo de funcionamento do Controle de Banda                                                                                                    | Geral                      | Aplicativos  | ₩indows           |     | Sites e Pastas  |         |  |  |
| Modo de funcionamento do Controle de Banda I Habilitar controle de banda. I Desabilitar controle de banda.                                                                                                    | Palavras Proibídas 👔       | Restaurando  | Controle de Banda | ÌĽ  | Leitura Teclado |         |  |  |
|                                                                                                    | Pesabilitar controle de ba | nda.         |                   |     |                 |         |  |  |

Configurações Acronus Controle de banda Nesta tela poderemos habilitar ou desabilitar a

função de controle de banda (taxa de download e

upload).

Cliente

Figura 1.30 Configurações do Acronus Cliente aba controle de banda.

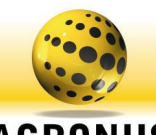

| Addition chinesentes.                                                           | ministrador 📃    | 📔 🗖 Escolher usuário | Adicionar<br>Perfil | Excluir<br>Perfil |
|---------------------------------------------------------------------------------|------------------|----------------------|---------------------|-------------------|
| Geral                                                                           | Aplicativos      | Windows              | Site                | is e Pastas       |
| Palavras Proibídas                                                              | Restaurando      | Controle de Banda    | Leitura             | Teclado           |
| <ul> <li>Desabilitar Leitura do Te</li> <li>Habilitar Leitura do Tec</li> </ul> | eclado.<br>Iado. |                      |                     |                   |
|                                                                                 |                  |                      | Visualiza           | r Relatório       |
|                                                                                 |                  |                      |                     |                   |

#### Configurações Acronus Cliente – Leitura Teclado

Nesta tela podemos habilitar ou desabilitar a função de controle de leitura do teclado. Caso não esteja utilizando o servidor e este controle estiver habilitado, poderemos ver todas as palavras digitadas, clicando no botão Visualizar Relatório.

1.31 Tela configurações do Acronus Cliente aba leitura de teclado.

Configurações Acronus Cliente – Configurando os ícones da área de trabalho do Acronus Desktop

| 😂 Princi 💦 Se         |               |         |                 |                |                      |                                         |                                                 |                                   |                                           |                              | - 8 ×             |
|-----------------------|---------------|---------|-----------------|----------------|----------------------|-----------------------------------------|-------------------------------------------------|-----------------------------------|-------------------------------------------|------------------------------|-------------------|
| Sobre Odicar Fu       |               |         |                 |                | 😸 Confi              |                                         |                                                 |                                   |                                           |                              |                   |
| Macromedia<br>Flash 8 | AL.           |         |                 | T              | amank<br>64 Usuários | existentes:                             |                                                 | *                                 | 🖵 Escolher usuá                           | nio Adio<br>Pe               | cionar E<br>erfil |
| Conficuencião         | Usuário       | Perfil  | Maguinas        | Go Maguinas    | cones P              | alavras Proibídas                       | s Resta                                         | urando                            | Controle de                               | Banda                        | Leitura To        |
|                       |               |         |                 |                |                      | Geral                                   | Aplicati                                        | vos                               | Windows                                   |                              | Sites e Pa        |
|                       | ss            | 10.0    | >F#             |                | Windo                | ws · Configuraçõ                        | ies gerais do Acronus                           | cliente da mai                    | quina local:                              |                              |                   |
|                       | <u>v</u>      |         | <u></u>         |                | T Ha                 | bilitar modo thin d                     | client.                                         |                                   |                                           |                              |                   |
| GRUPO -               |               | -       |                 |                | T Mo                 | ostrar ícone na ár                      | rea de notificação do                           | Windows (Ctrl                     | + F12),                                   |                              |                   |
|                       | 1'=>'home     | 2'=>*   | Vivi-PC<br>IIII |                | L P Pe               | smo login do win                        | item ira mostrar tela d<br>dows, caso não exist | e login. Desabi<br>a, conectara c | litado, o acronus ir<br>omo Administrador | a conectar a                 | utomaticamente (  |
|                       |               |         |                 |                | Porta                | de Comunicação:                         | 25600                                           |                                   | Ç                                         | Chave de Crij                | otografia: 🛛 🗚 🕻  |
|                       |               |         |                 |                | T Hab                | ilitar ícones da ár                     | rea de trabalho Acron                           | ius.                              |                                           |                              |                   |
|                       |               |         |                 |                |                      | P                                       | orcentagem da área                              | de                                |                                           |                              | 5                 |
|                       |               |         |                 |                | Escolha o usuári     | o a configurar. D                       | abaino                                          |                                   |                                           |                              |                   |
|                       |               |         |                 |                | Administradenfic     | jurar Ícones 🔫                          |                                                 |                                   |                                           |                              | Visualizar        |
|                       |               |         |                 |                | Deletararguiy        | selecionado                             | nus                                             |                                   |                                           |                              | Ano:              |
|                       |               |         |                 |                | Arraste e solte o    | habhe adarvs                            |                                                 |                                   |                                           | 2                            | 2008<br>Mêr       |
|                       |               |         |                 |                | trabalho.            | i sua alea de                           |                                                 |                                   |                                           | Visualizar<br>bistórico site | , Maio            |
|                       |               |         |                 |                | Salvare              | Finalizar                               |                                                 |                                   |                                           | Theteneo enc                 |                   |
|                       |               |         |                 |                |                      |                                         |                                                 | 84                                |                                           | 5                            |                   |
|                       |               |         |                 |                |                      | CRO                                     | NUS                                             | Ð                                 |                                           |                              |                   |
|                       |               |         |                 |                |                      | SYS                                     | TEM                                             |                                   |                                           | Sa                           | ir                |
|                       |               |         |                 |                |                      |                                         |                                                 |                                   | 64                                        |                              | Acronus           |
|                       |               |         |                 |                |                      |                                         |                                                 |                                   | 104 _                                     |                              | Ver Ver           |
|                       |               |         |                 |                |                      |                                         |                                                 |                                   |                                           |                              | F                 |
| St Ação               | Comple        | mento   |                 |                | Usuário              |                                         | Computadores                                    | Superv                            | risor                                     | Data                         | Hora 🔼            |
| 0. REINICIOU P        | C (CLIE ESTAD | 0       |                 |                | administr            | ador                                    | Vivi-PC<br>Mari PC                              | adminis                           | strador                                   | 15:10:21                     | 7/5/2008          |
| O. HEINIGUU PI        | U (ULIE ESTAL | .0      |                 |                | auministr            | auui                                    | VIVIEL                                          | adminis                           | strauor                                   | 15:14:40                     | 17572006          |
| User: administrador   | Version       | 2.80    | Next registe    | r : 17/02/2010 | ID: 9488486907       | 000000000000000000000000000000000000000 | Date: 7/5/2008                                  | Tin                               | ne: 15:14:46                              | Lice                         | ense: 3/3         |
| 背 Iniciar             | €2 Int        | 🗐 Caixa | 🏠 Meus          | 👿 2 Mi 👻       | 👬 Windo              | Micros                                  | Princip                                         | 🌏 2 AN                            | - PT 🔇 🗐                                  | ant Ve                       | <b>@ </b> 15:14   |

Figura 1.32 Tela configurações do Acronus Cliente configurando os ícones da área de trabalho do Acronus desktop.

Ao clicar no botão "CONFIGURAR ÍCONES" veremos esta tela acima com fundo preto transparente. Para adicionar um ícone, basta criar um atalho normalmente na área de trabalho do Windows, clicar sobre ele e arrastá-lo para o campo de

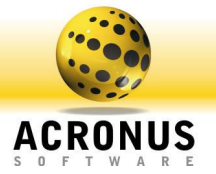

fundo preto, onde está escrito "ARRASTE E SOLTE O ÍCONE AQUI..." (Caixa de texto). Após arrastá-lo clique no botão "SALVAR E FINALIZAR". Para excluir um ícone, selecione o ícone em questão e clique a tecla "delete" do teclado.

Configurações Acronus Cliente – Acronus Desktop

| explorer.exe |                                                                                                    |
|--------------|----------------------------------------------------------------------------------------------------|
| Ø            |                                                                                                    |
| iexpiore.exe |                                                                                                    |
|              |                                                                                                    |
|              |                                                                                                    |
|              |                                                                                                    |
|              |                                                                                                    |
|              |                                                                                                    |
|              |                                                                                                    |
|              |                                                                                                    |
|              |                                                                                                    |
|              |                                                                                                    |
|              |                                                                                                    |
| 🛃 Iniciar    | <ul> <li></li> <li></li> <li><!--</th--></li></ul> |

Figura 1.33 Configuração do Acronus Cliente – Acronus desktop.

Quando carregar o Acronus Cliente, ao iniciar o Windows, se o Acronus Desktop estiver habilitado, teremos a tela semelhante à de cima. É uma área de trabalho autodeslizante, que ao se retirar o mouse da tela do Desktop Acronus ou executar um programa, ela irá rolar para esquerda.

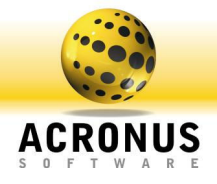

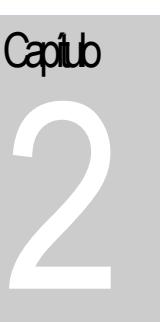

### Configurando Acronus Servidor

Este módulo contém todas as restrições de vários usuários e máquinas. Cada usuário ou grupo de usuários terá um perfil.

Acronus Servidor é uma ferramenta adicional ao Acronus Cliente (núcleo de segurança), que monitora, gerencia e controla grupos de usuários e grupos de máquinas. Com ele temos a facilidade de poder utilizar a tela de login do Acronus ou a tela de login do Windows (se estivermos utilizando um domínio na rede). Podemos reaproveitar os usuários já criados no domínio Windows e detectar automaticamente todas as máquinas da rede. Em toda a rede temos somente um Servidor e podemos ter quantos Acronus Supervisor forem necessários. Este é um módulo semelhante ao Servidor, em que determinadas funções podem ser bloqueadas ou liberadas.

#### Instalação do Acronus Servidor

Para instalar o Acronus Servidor, acesse o instalador no link:

http://www.acronus.com.br/files/Setup\_Acronus\_3480.exe. Salve em Meus Documentos e ao terminar o download, execute o programa.

| Selecio | nar Idioma do Programa de Instal 🔀                          |
|---------|-------------------------------------------------------------|
| ۲       | Selecione o idioma a ser utilizado durante a<br>instalação: |
|         | Português (Brasil) 💽 👻                                      |
|         | OK Cancelar                                                 |

FIGURA 2.01 Escolha a língua desejada para efetuar a instalação e clique em "OK".

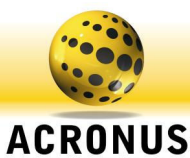

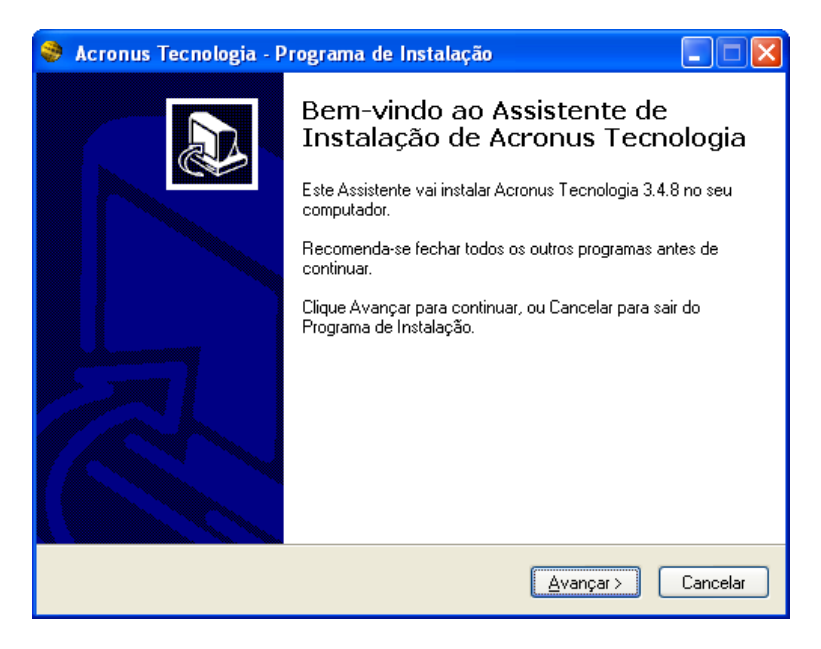

FIGURA 2.02 Clique em "AVANÇAR" para a próxima etapa.

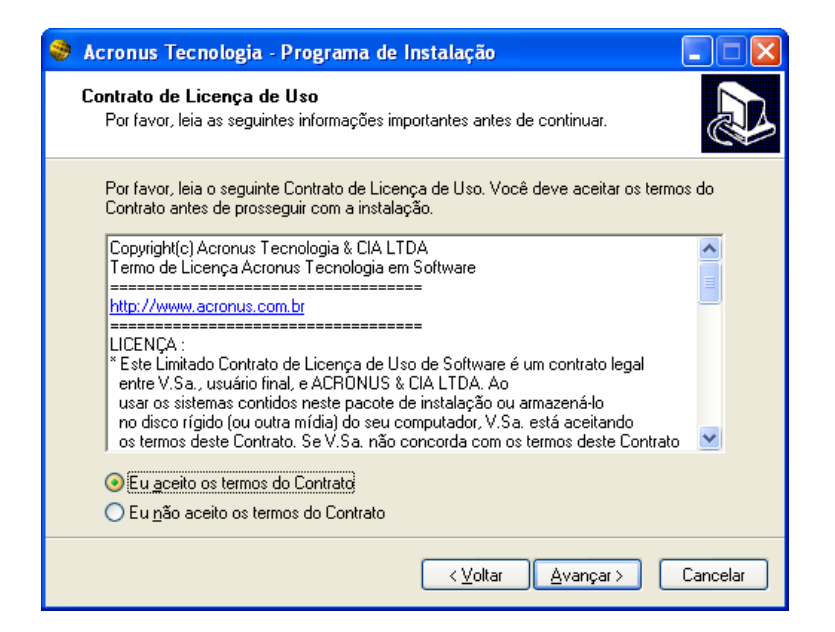

FIGURA 2.03 Leia o contrato, clique em "EU ACEITO OS TERMOS DO CONTRATO" para a próxima etapa ou clique em "CANCELAR", caso não aceite o contrato.

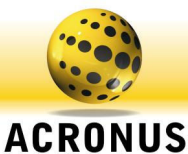

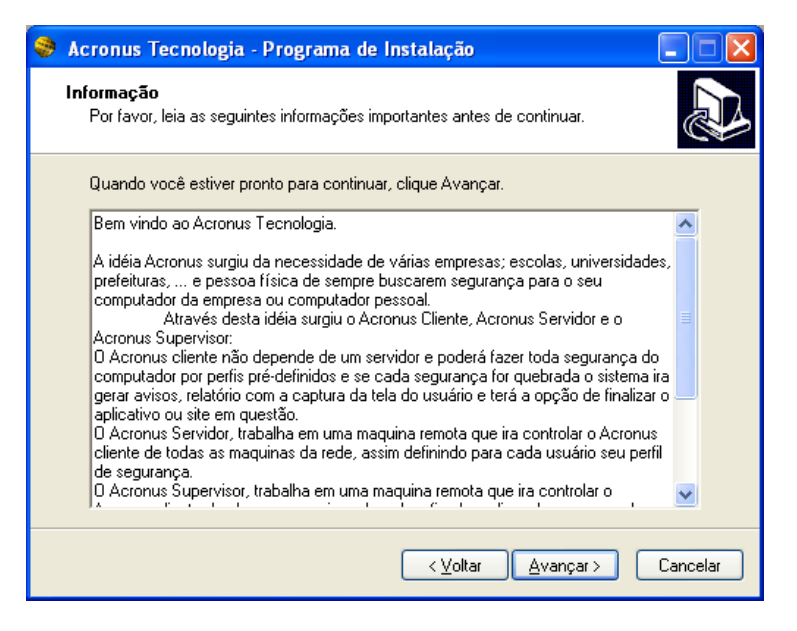

FIGURA 2.04 Clique em "AVANÇAR" para a próxima etapa.

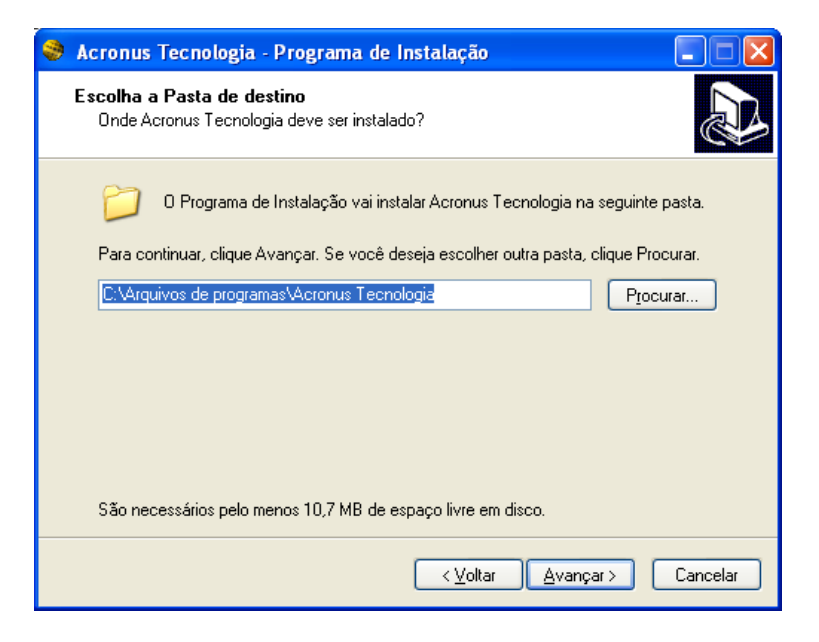

FIGURA 2.05 Clique em "AVANÇAR" para a próxima etapa.

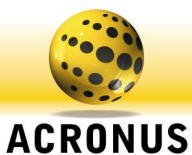

| 🝣 Acronus Tecnologia - Programa de Instalação                                                                                                    |                |
|----------------------------------------------------------------------------------------------------|----------------|
| Selecionar Componentes<br>Quais componentes devem ser instalados?                                                                                         |                |
| Selecione os componentes que você quer instalar; desmarque os componer<br>você não quer instalar. Clique Avançar quando estiver pronto para continuar<br> | ntes que<br>r. |
| Instalação para controle dos computadores individuais (não necessita de se                                                                                | ervidor) 🔽     |
| 🔲 Instalação do Acronus Cliente (poderá ser utilizado sem servidor).                                                                                      | 26,8 MB        |
| 🖌 Instalação do Acronus Servidor                                                                                                    | 46,4 MB        |
| 🔲 Instalação do Acronus Supervisor                                                                                                    | 33,0 MB        |
| 🦳 Módulo Cliente utilizado para restaurar o sistema                                                                                                    | 0,4 MB         |
| Módulo Servidor para controle remoto e modo aula                                                                                                    | 2,0 MB         |
| 🔲 Módulo cliente utilizando para limitar o donwload e upload                                                                                              | 3,8 MB         |
| Install the Fingerprint Drive - Windows 98/ME/NT/2000/2003/XP                                                                                             | 4,0 MB         |
| Módulo cliente para inventario dos computadores                                                                                                    | 2,4 MB         |
| A seleção atual requer pelo menos 61,6 MB de espaço em disco.                                                                                             |                |
| < <u>⊻</u> oltar <u>A</u> vançar >                                                                                                    | Cancelar       |

FIGURA 2.06 Selecione o item "INSTALAÇÃO DO ACRONUS SERVIDOR E MÓDULO SERVIDOR PARA CONTROLE REMOTO E MODO AULA" clique em "AVANÇAR" para a próxima etapa. Caso queira utilizar o leitor biométrico para identificar os usuários pela digital, selecione o item Install the Fingerprint Drive, irá instalar o drive do leitor. No link a seguir você verá os leitores suportados <u>http://scancoolcafe.no-jp.info:8081/downloads/leitor\_suport.doc</u>

| 😂 Acronus Tecnologia - Programa de Instalação 📃 🗖 🔀                                                       |
|----------------------------------------------------------------------------------------------------|
| Selecionar a Pasta do Menu Iniciar<br>Onde o Programa de Instalação deve instalar os atalhos do programa? |
| 0 Programa de Instalação vai criar os atalhos do programa na seguinte pasta<br>do Menu Iniciar.           |
| Clique Avançar para continuar. Se você quiser escolher outra pasta, clique Procurar.                      |
| Acronus Tecnologia Procurar                                                                               |
|                                                                                                    |
|                                                                                                    |
|                                                                                                    |
|                                                                                                    |
|                                                                                                    |
|                                                                                                    |
| < <u>V</u> oltar <u>Avançar</u> Cancelar                                                                  |

FIGURA 2.07 Clique em "AVANÇAR" para a próxima etapa.

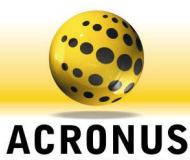

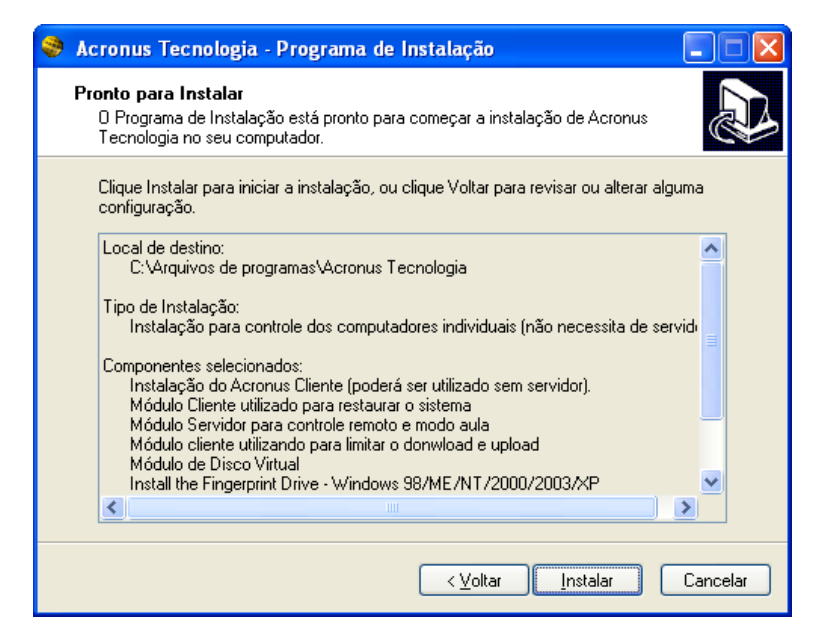

FIGURA 2.08 Clique em "INSTALAR" para iniciar a instalação do Acronus.

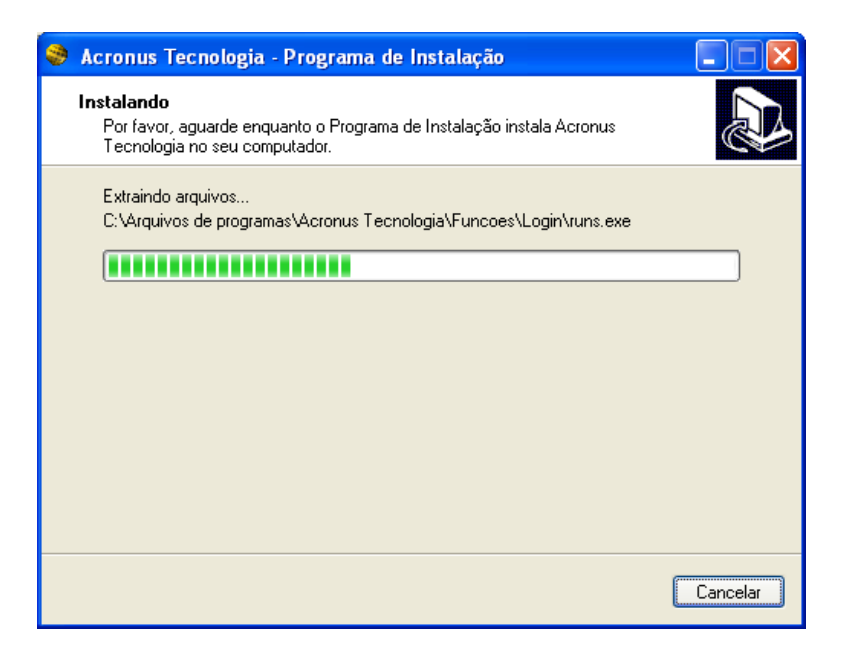

FIGURA 2.09 Instalando o Acronus.

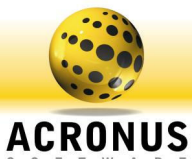

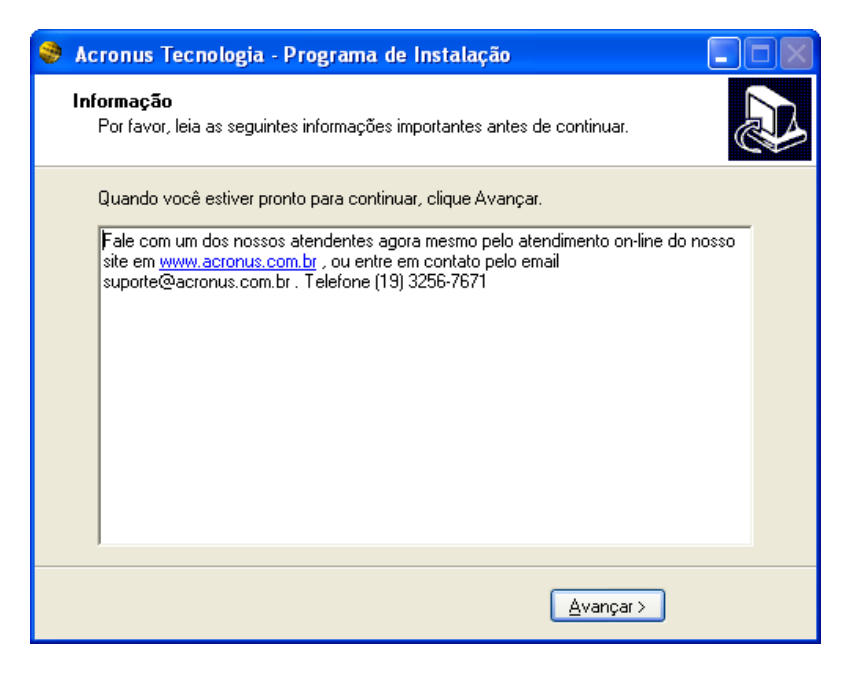

FIGURA 2.10 Clique em "AVANÇAR" para a próxima etapa.

| 🥹 Acronus Tecnologia - P | rograma de Instalação                                                                                                    |
|--------------------------|----------------------------------------------------------------------------------------------------|
|                          | Finalizando o Assistente de<br>Instalação de Acronus Tecnologia, o<br>Programa de Instalação de Acronus Tecnologia, o<br>Programa de Instalação deve reiniciar o computador. Você quer<br>que o computador seja reiniciado agora?<br>Sim, reiniciar o computador agora<br>Não, eu vou reiniciar o computador depois |
|                          | < <u>V</u> oltar <u>Concluir</u>                                                                                                    |

FIGURA 2.11 Clique em "CONCLUIR" para a finalizar a instalação e reiniciar o computador.

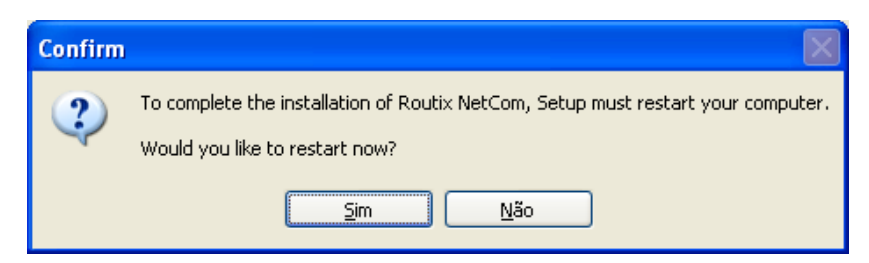

FIGURA 2.12 Clique em "SIM" para a finalizar a instalação e reiniciar o computador.

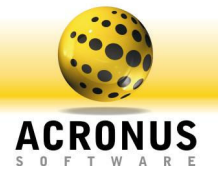

#### Nota

Durante a instalação você irá notar o setup de instalação do Ultra VNC, após a instalação de ambos, para abrir o programa servidor, clique no botão Iniciar do Windows, Todos os programas, Acronus Tecnologia e clique em Acronus Servidor ou Ctrl+F11.

| Log On to Acron            | us                   |  |
|----------------------------|----------------------|--|
|                            | ACRONUS <sup>©</sup> |  |
| Nome do usuário:<br>Senha: |                      |  |
|                            | OK Cancelar          |  |

Figura 2.13 Tela login do Acronus Servidor.

#### Conectando-se ao Acronus Servidor

Nesta tela iremos nos conectar ao Acronus Servidor. O usuário padrão é **Administrador** e a senha **1234.** Clique em OK para se conectar ao sistema.

| Principal - Se  | rvidor. Gru                           | po: C706     | - total       |                       |                      | 🗧 🧰 Portugui       | (Brazil) 🛐 📜                                                  |                                                                     |           |            |                                                |
|-----------------|---------------------------------------|--------------|---------------|-----------------------|----------------------|--------------------|---------------------------------------------------------------|---------------------------------------------------------------------|-----------|------------|------------------------------------------------|
| Configuração    | Usuário                               | Perfil       | Maguinas      | Gp Maquinas Detab     | o (cones: Protocolo: | . 📢 📑              | io reestabelecer o<br>erabiltar atualizaçã<br>Pino IP 🔍 🗖 📿 I | nexões Estatística<br>o da tela 6 💽 Seg.<br>Intent IP 🗣 🖉 Sinde Hou | s<br>Aria |            |                                                |
| 10.000          | St. Nome do us                        | uário        | Pedi          | Nome do computador    | Aplicativo aberto    | Página da Internet | Versão                                                        | Tempo usuštio                                                       | Labency A | Usuatio    | Funções Relató                                 |
| SUPERVISOR -    | 1990 - C                              |              |               | pc1c706 - 10.1.2.254  |                      |                    |                                                               |                                                                     | 0         | Ajuda      | Tempo                                          |
| Aulaweb         |                                       |              |               | pc2c706 - 10.1.2.116  |                      |                    |                                                               |                                                                     | 0         | D. OCHUR   |                                                |
| 1               | 1 2 A                                 |              |               | pc3c706 - 10.1.2.150  |                      |                    |                                                               |                                                                     | 0         | 0.         | sligado: 54                                    |
| C606 - total    | 1 mar 1                               |              |               | pc4c706 - 10.1.3.215  |                      |                    |                                                               |                                                                     | 0         |            |                                                |
| 100             | N 201                                 |              |               | pc5c706 - 10.1.2.142  |                      |                    |                                                               |                                                                     | 0         | Co         | m usušrio: O                                   |
| C706 - total    | 1 1 1 1 1 1 1 1 1 1 1 1 1 1 1 1 1 1 1 |              |               | pc6c706 - 10.1.2.55   |                      |                    |                                                               |                                                                     | 0         |            |                                                |
| 10.770          | 1 1 1 1 1 1 1 1 1 1 1 1 1 1 1 1 1 1 1 |              |               | pc7c706 - 10.1.3.150  |                      |                    |                                                               |                                                                     | 0         | E Carles   | iqueado: 0                                     |
| C709 - total    | 1.20                                  |              |               | pc8c706 - 10.1.3.221  |                      |                    |                                                               |                                                                     | 0         |            |                                                |
|                 | 1.22                                  |              |               | pc9c706 - 10.1.3.35   |                      |                    |                                                               |                                                                     | 0         | LO         | gin: 0                                         |
|                 | 127                                   |              |               | po10o705 · 10.1.4.15  |                      |                    |                                                               |                                                                     | 0         |            |                                                |
| C205 - Local    | 1771 ·                                |              |               | po11o705 - 10.1.7.211 |                      |                    |                                                               |                                                                     | 0         |            | m Actonius: 0                                  |
|                 | 1 THE                                 |              |               | pc12c706 - 10.1.2.154 |                      |                    |                                                               |                                                                     | 0         |            |                                                |
| C604 · Total    | 1777 -                                |              |               | pc13c706 - 10.1.4.33  |                      |                    |                                                               |                                                                     | 0         |            | ido Aular 0                                    |
| 10.00           | 170 L                                 |              |               | pc14c706 - 10.1.2.119 |                      |                    |                                                               |                                                                     | 0         | Hwd        |                                                |
| CB03 - Total    | 177 -                                 |              |               | pc15c705 - 10.1.7.218 |                      |                    |                                                               |                                                                     | 0         | cone       | star                                           |
|                 | 1920 ·                                |              |               | AA1EA70E - 10 1 2 21  |                      |                    |                                                               |                                                                     |           | Cin Ação   | Para os computadores:<br>Somente selecionado(s |
| t   4c3o        |                                       | Complement   | alo.          |                       | Unakio               | Com                | techner                                                       | Supervisor                                                          | Hora      | Data Garro | Gaupos Selecionados                            |
| OK. ABRIU JAN   | LA JANELA PR                          | JANELA       |               |                       | Administrador        |                    |                                                               | Administrador                                                       | 15        | 201 •      |                                                |
| OK. ABRIU JAN   | LA JANELA PR                          | AÇÃO LOG     | OU NO SISTEMA |                       | Administrador        |                    |                                                               | Administrador                                                       | 15        | 201 •      |                                                |
| OK ABRIUJAN     | ELA PERFIL                            | JANELA       |               |                       | Administrador        |                    |                                                               | Administrador                                                       | 15        | 201 •      |                                                |
| c Administrador |                                       | Version: 3.4 | 18            | Deno license - Ao     | cess : 31            | D:                 |                                                               | Date: 13/4/2010                                                     | Time: 1   | 5:55:54    | License: 997                                   |

Figura 2.14 Tela principal do Acronus Servidor.

Tela Principal - Acronus Servidor

Nesta imagem temos a tela principal com um exemplo de vários grupos de computadores: na coluna do lado esquerdo estão os nomes dos grupos. Clicando em um deles, aparecerão no centro da tela os computadores cadastrados neste grupo. Neste local poderá ser colocada uma imagem de fundo, como um mapa, ou deixada no padrão em que as máquinas aparecem alinhadas e com fundo na cor branca. Na parte inferior temos

o relatório de tudo o que acontece no servidor e todos os avisos provenientes de todas as máquinas da rede. Para visualizar alguma infração, dê um duplo clique sobre ela e uma imagem irá aparecer. Na coluna da direita temos os status das máquinas:

Desligada: Máquina desligada ou não está na rede;

Com Usuário: Máquina ligada e com um usuário conectado;

**Bloqueada:** Máquina bloqueada e com usuário, sem a possibilidade de utilizá-la, sem área de trabalho ou acesso a qualquer programa;

Tela de login: Máquina ligada sem usuário, na tela de login do Windows ou do Acronus;

Sem Acronus: Máquina ligada sem Acronus Cliente;

**Modo Aula:** Irá mostrar todos os computadores que estão no modo aula, assim, terá um controle de todos que estão utilizando o modo aula e com seu respectivo computador bloqueado.

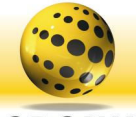

#### ACRONUS S O F T W A R E

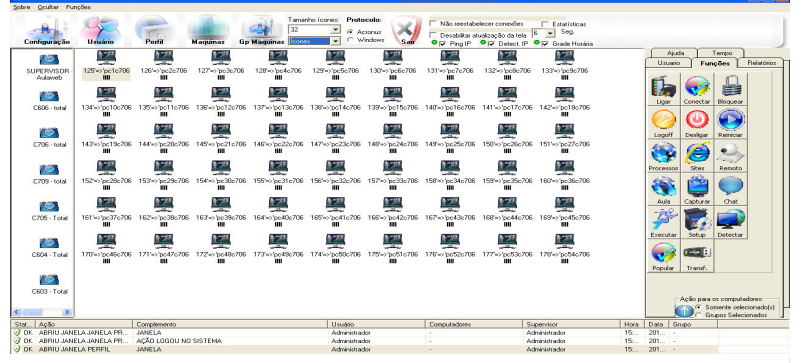

Tela Principal - Acronus Servidor e funções

Nesta tela temos todas as funções que podemos executar nas máquinas clientes. Mais abaixo temos o modo como estas funções serão executadas: somente nas máquinas selecionadas (utilizando o mouse, ctrl ou shift do teclado), em todos os computadores conectados, em todos os computadores que estão na tela de login ou em todas as máquinas do grupo, ainda temos a

Figura 2.15 Tela principal do Acronus Servidor e funções.

possibilidade de interagir na máquina do usuário ou de apenas observá-las. Veja as funções de cada item:

Ligar: Liga o computador que estiver desligado. Para isto, este deve ter a função Wake on-Lan na placa mãe e deve estar habilitada, e em função do Mac Address cadastrado na tela de cadastro de máquinas;

**Conectar:** Conecta um determinado usuário na máquina selecionada ou troca de perfil, dos computadores selecionados; **Bloquear:** Bloqueia o computador em questão, impossibilitando seu uso e mantendo o usuário conectado. Para liberá-lo, basta clicar novamente no botão bloquear;

**LogOff:** Bloqueia o computador desejado e desconecta o usuário da máquina, podendo conectar outro usuário. Podemos escolher em fazer log-off do Acronus ou do Windows;

**Desligar:** Desliga o(s) computador(es);

**Reiniciar:** Reinicia o(s) computador(es);

Processos: Visualiza todos os processos/programas abertos nesta(s) máquina(s), podendo finalizá-los;

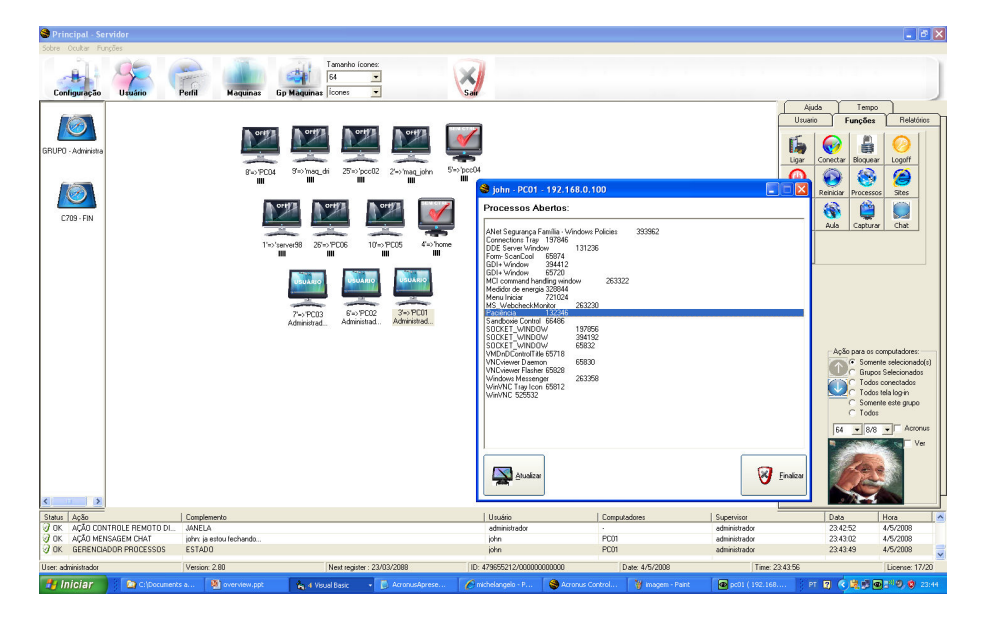

Figura 2.16 Tela lista de processo visualizado na maquina Cliente.

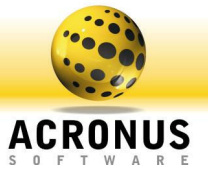

Sites: Visualiza todas as páginas abertas do Internet Explorer nesta(s) máquina(s), podendo finalizar a página na máquina em questão;

| Normal       Normal                                                                                                    | Image: Second second secon             |
|----------------------------------------------------------------------------------------------------|----------------------------------------------------------------------------------------------------|
| in Ayle Douglamento Unado Compitation Superior Data Hear<br>K #2000010001 00000000 ESTADO adama prote admender 10.0016 UT000000                                                                                                    |                                                                                                    |
| Complexation Supervise Longer Advances Supervise Longer Advances Total Texation Supervise Longer Advances Total Texation Supervise Advances Total Texation Supervise Advances Texation Supervise Advances Texation Supervise Ad    | Destance Incate Destates Destates Data                                                                                                    |
| AN ADDRESS OF THE ADDRESS OF THE ADD | Languemento Competitore Exagenerato Della Plana<br>Instituta Segurito e Antonio Antonio Antonio Antonio 1970 - 1970 - 1970 |
| Abarbaia Maria Maria                                                                                                    | APPENDED TO APPENDED TO APPENDENT APPENDENT TO APPENDENT APPENDENT A  |
| ADDITIONAL CONTRACT AND ADDITIONAL ADDITIONAL ADDITIONA | Delivery in the second second se                                                                                                    |
| EPERCECOP UTEL/WATUS ESTADO adama anyon administration 14.0219 U102000                                                                                                    | ENTROL FENERO EL JANEA MINIMUM - Administra 110015 UTICODE                                                                                                    |

Figura 2.17 - Tela de exemplo de páginas da internet abertas na máquina remota.

**Remoto:** Conecta-se remotamente à(s) máquina(s) selecionada(s), via VNC, a fim de realizar uma administração remota e visualizar/controlar teclado e mouse da máquina, no item abaixo, selecionando, iremos somente visualizar a tela, ele aplicase também a captura de tela via VNC;

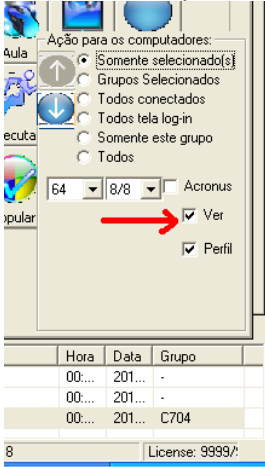

Figura 2.18 Tela que indica o botão para captura de tela.

Aula: Aciona o modo aula nas máquinas desejadas, fazendo com que fiquem bloqueadas e a tela do servidor ou a tela de algum aluno seja exibida nas demais máquinas dos usuários, permitindo aos usuários assistirem a uma apresentação feita no servidor ou nesta outra máquina.

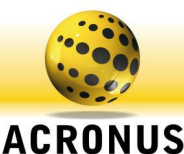

| Escolha o computador que será compartilhado sua tela:  Este computador  Para todo grupo Time: 50  Parar compartilhamento de tela | 😂 Acronus - Modo Aula      | a 💶 🗖 🔀                        |
|----------------------------------------------------------------------------------------------------|----------------------------|--------------------------------|
| Este computador  Para todo grupo  Time: 50  Parar compartilhamento de tela                                                       | Escolha o computador que s | erá compartilhado sua tela:    |
| Compartilhar tela       Time:     50         Time:     50                                                                        | Este computador            |                                |
| Time: 50   Parar compartilhamento de tela                                                                                        | Para todo grupo            | Compartilhar tela              |
| ,                                                                                                    | Time: 50                   | Parar compartilhamento de tela |

Primeiro iremos escolher qual computador iremos compartilhar a tela (Servidor, Supervisor ou de algum Aluno) e depois iremos clicar no botão COMPARTILHAR TELA e assim será enviado o compartilhamento para todos os computadores selecionados na tela Principal ou simplesmente selecione o item PARA TODO GRUPO e clique em COMPARTILHAR TELA que o comando de MODO AULA será enviado para todos os computadores do grupo da tela principal.

Figura 2.19 Tela para compartilhamento modo aula.

**Capturar:** Captura a tela do(s) computadores(s) em questão e será gerada uma tela para cada máquina, com a imagem da tela apresentada em cada PC. Podemos ficar sempre capturando através do botão Atualizar que vemos na imagem abaixo no canto superior direito, gerando uma captura a cada 15 segundos. Estas telas podem ser maximizadas a fim de melhorar a visualização das imagens, basta clicar nela;

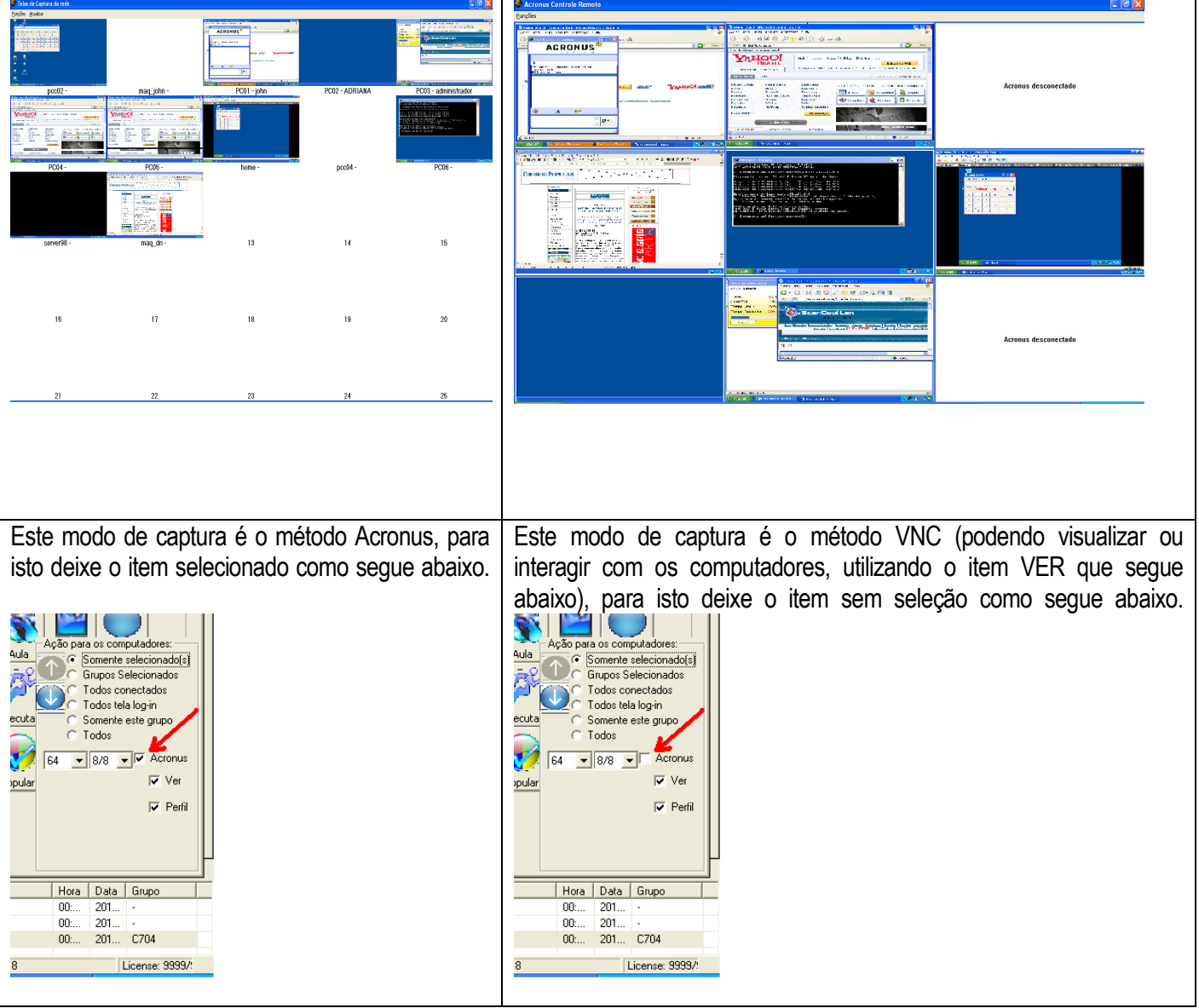

Figura 2.20. Tela exemplo de captura de tela e de seleção dos botões para apenas ver ou para interagir nas maquinas.

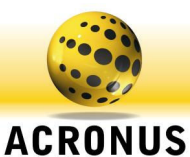

Chat: Abre uma tela de conversação com a(s) máquina(s) selecionada(s), podendo solicitar algo, advertir, etc;

| Configuração         Uración           UPERNICOS         Uración           SUPERNICOS         SUPERNICOS           CADA PARA         SUPERNICOS           CADA PARA | o Perfa           | Maquinas       Tananho fconex:       Poto         By Maquinas:       Detahes       Wr         Accounted       Acploretable       Wr         Chat Acrons       Tennologia - Audio e Videe         Chat Acrons       Tennologia - Audio e Videe         Accentus       Detable       Wr         Chat Acrons       Tennologia - Audio e Videe         Accentus       Detable       Wr         Chat Acrons       Tennologia - Audio e Videe         Accentus       Detable       Wr         Consert       Consert       Consert         Accentus       Detable       Wr         Consert       Consert       Consert         Consert       Consert       Consert         Consert       Consert       Consert         Consert       Consert       Consert         Consert       Consert       Consert         Consert       Consert       Consert         Consert       Consert       Consert         Consert       Consert       Consert         Consert       Consert       Consert         Consert       Consert       Consert         Consert       Consert       Consert <td< th=""><th>colo:<br/>software<br/>notwore<br/>P Agino da Internet<br/>P Agino da Internet<br/>Nao ree<br/>P Agino da Internet<br/>Nao ree<br/>P Agino da Internet<br/>Nao ree<br/>P Agino da Internet<br/>Nao ree<br/>P Agino da Internet<br/>Nao ree<br/>P Agino da Internet<br/>Nao ree<br/>P Agino da Internet<br/>Nao ree<br/>P Agino da Internet<br/>Nao ree<br/>P Agino da Internet<br/>Nao ree<br/>P Agino da Internet<br/>Nao ree<br/>P Agino da Internet<br/>Nao ree<br/>P Agino da Internet<br/>Nao ree<br/>P Agino da Internet<br/>Nao ree<br/>P Agino da Internet<br/>P Agino da Internet<br/>P Agino da In</th><th>tabelecer conexões ☐ Estalist<br/>ar atuaizeção da tela [5 x Seg<br/> P ● p Detect.  P ● p Grada H<br/>zão Tempo usuáro</th><th>India</th><th>Auda Tempo<br/>Unuaio Funções Relation<br/>Los Conectar Bloguear<br/>Conectar Bloguear<br/>Conectar Conectar Bloguear<br/>Conectar Bloguear<br/>Conectar Conectar Bloguear<br/>Conectar Status<br/>Conectar Conectar Conectar<br/>Conectar Conectar Conectar<br/>Conectar Conectar Conectar Conectar<br/>Conectar Status<br/>Conectar Conectar Cone</th></td<> | colo:<br>software<br>notwore<br>P Agino da Internet<br>P Agino da Internet<br>Nao ree<br>P Agino da Internet<br>Nao ree<br>P Agino da Internet<br>Nao ree<br>P Agino da Internet<br>Nao ree<br>P Agino da Internet<br>Nao ree<br>P Agino da Internet<br>Nao ree<br>P Agino da Internet<br>Nao ree<br>P Agino da Internet<br>Nao ree<br>P Agino da Internet<br>Nao ree<br>P Agino da Internet<br>Nao ree<br>P Agino da Internet<br>Nao ree<br>P Agino da Internet<br>Nao ree<br>P Agino da Internet<br>Nao ree<br>P Agino da Internet<br>P Agino da Internet<br>P Agino da In | tabelecer conexões ☐ Estalist<br>ar atuaizeção da tela [5 x Seg<br> P ● p Detect.  P ● p Grada H<br>zão Tempo usuáro | India           | Auda Tempo<br>Unuaio Funções Relation<br>Los Conectar Bloguear<br>Conectar Bloguear<br>Conectar Conectar Bloguear<br>Conectar Bloguear<br>Conectar Conectar Bloguear<br>Conectar Status<br>Conectar Conectar Conectar<br>Conectar Conectar Conectar<br>Conectar Conectar Conectar Conectar<br>Conectar Status<br>Conectar Conectar Cone |
|----------------------------------------------------------------------------------------------------|-------------------|----------------------------------------------------------------------------------------------------|----------------------------------------------------------------------------------------------------|----------------------------------------------------------------------------------------------------|-----------------|----------------------------------------------------------------------------------------------------|
| C603 · Total                                                                                                    |                   | ec18e708 - 10 1 2 21                                                                                                    |                                                                                                    |                                                                                                    |                 | Ação para os computadores:                                                                                                    |
| Stat Acia                                                                                                    | Complemento       |                                                                                                    | Herritio                                                                                                    | Commitadores                                                                                                    | Supervisor      | Hora Data Grupo                                                                                                    |
| OK ABRIU JANELA JANELA                                                                                                    | PR., ACÃO LOGOU   | NO SISTEMA                                                                                                    | Administrador                                                                                                    |                                                                                                    | Administrador   | 15 201 •                                                                                                    |
| OK ABRIU JANELA PERFIL                                                                                                    | JANELA            |                                                                                                    | Administrador                                                                                                    |                                                                                                    | Administrador   | 15: 201                                                                                                    |
|                                                                                                    | CCTADO/201        | 0.00                                                                                                    |                                                                                                    |                                                                                                    | A destatute des | 10 001 CTOC >                                                                                                    |
| User: Administrador                                                                                                    | Version: 3.48     | Demo license - Access : 31                                                                                                    | D:                                                                                                    | Date: 13/4/2010                                                                                                    | Time: 16:08     | 17 License: 9999/:                                                                                                    |
| 🦺 Iniciar 🔰 😂 🕬                                                                                                    | Arquivos de progr | 😂 C:\Documents and Se 🛛 😂 Principal - Servidor. 📖                                                                                                    | 🗧 🍣 Chat Acronus Tecnol                                                                                                    | Manual_Acronus3.48                                                                                                   |                 | 🛛 🖮 😨 😤 🌎 📩 🖉 🚳 16:08                                                                                                    |

Figura 2.21 – Tela de bate-papo com uma máquina remota, texto, áudio e vídeo.

Executar: Executa um determinado programa ou site ou envia um arquivo para a(s) máquina(s).

**Setup:** Instalar / Atualizar o Acronus dos computadores Cliente, assim como instalar um determinado programa, utilizando autenticação de um domínio (Deploy);

| Acronus atualização e instalação de programas      Subecine o Giupox      SUPERVISOR     Potocolo Window:                     | Nesta tela poderemos atualizar a versão do Acronus Cliente,<br>localizando o caminho do instalador do Acronus e selecionando<br>um dos itens a serem executados/atualizado nas maquinas<br>clientes em questão (computadores selecionados no topo desta |
|----------------------------------------------------------------------------------------------------|----------------------------------------------------------------------------------------------------|
| Analizar Acronus     Initiale Acronus       Enviar do Servido;     Enviar do una pasta       Local da versão a ser instalada: | tela, onde poderemos selecionar o grupo e adicionar os<br>computadores a lista da direita). Depois clique no botão para<br>atualizar a versão, o executável será enviado maquina por<br>maquina e executado localmente.                                 |
| Figura 2.22 Tela atualização das maquinas                                                                                     | Cliente.                                                                                                    |
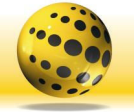

| A | 10 | F | R | 10 | 11 | U | S |  |
|---|----|---|---|----|----|---|---|--|
| S | 0  | F | Т | W  | A  | R | E |  |

| Acronus atualização e instalação de programas     Selectione o Grupo:   SUFERVISOR   Protocolo Window:        or Protocolo Window:        or Prot                                                                                                    | Nesta tela poderemos atualizar a versão do Acronus Cliente,<br>localizando o caminho do instalador do Acronus que esta em<br>uma pasta compartilhada na rede e selecionando um dos itens<br>a serem executados/atualizado nas maquinas Cliente em<br>questão (computadores selecionados no topo desta tela, onde<br>poderemos selecionar o grupo e adicionar os computadores a<br>lista da direita, estes computadores deverão ter permissão de<br>leitura para esta pasta compartilhada). Depois clique no botão<br>para atualizar a versão, o executado via rede, da pasta em<br>questão. |
|----------------------------------------------------------------------------------------------------|----------------------------------------------------------------------------------------------------|
| Acronus atualização de programas     Selecione o Gupo     SUFERVISOR     Portocolo Window:     Portocolo Window:     Portocolo | Neste item, cada computador cliente irá baixar o instalador da internet e executar localmente.                                                                                                    |
| Acronus atualização e instalação de programas     Selecione o Gupo:     SurcErVISOR     Potocolo Window:                                                                                                    | Nesta tela iremos instalar o Acronus Cliente e seus módulos<br>remotamente, ou seja, utilizando o deploy do Windows e a<br>autenticação de administrador do AD (configure domínio, login<br>e senha na tela de configurações, aba Módulo Cliente). Desta<br>maneira conseguiremos instalar o Acronus de maneira simples<br>e prática em diversos computadores.                                                                                                    |

Figura 2.23 Tela passo a passo de como atualizar versão nas maquinas Cliente através do Acronus.

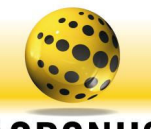

| UPERVISOR  Protocolo Windows:  IP do PC  Nome do PC                                                        | pc3c704 - 192.168.0.19 -                                                                                        | 113                                                                                                    | dicionar<br>putador(es)           |                    | Exchuir |
|----------------------------------------------------------------------------------------------------|----------------------------------------------------------------------------------------------------|----------------------------------------------------------------------------------------------------|-----------------------------------|--------------------|---------|
| Atualizar Acro                                                                                             | inus                                                                                                    | Instalar Ac                                                                                                    | ronus                             | Instalar programas |         |
| Módulos a atualizar i                                                                                      | na maquina client                                                                                               | e:                                                                                                    | Location                          |                    |         |
| Acronus cliente<br>Controle remoto                                                                         | Reiniciar compo<br>Não rodar na ja                                                                              | utador ao termino da instala<br>nela ativa do desktop (ocul                                                           | ção.<br>to).                      |                    |         |
| Acronus cliente     Controle remoto     Controle de inventario                                             | ☐ Reiniciar compo<br>☐ Não rodar na ja<br>☐ Copiar o arquive<br>☐ Ropiar o arquive                              | utador ao termino da instala<br>nela ativa do desktop (ocul<br>o para a maquina local e ex                            | ção.<br>to).<br>ecutar localmente |                    |         |
| Acronus cliente     Controle remoto     Controle de inventario     Controle de banda     Módulo Supervisor | <ul> <li>Reiniciar compu</li> <li>Não rodar na ja</li> <li>Copiar o arquiv</li> <li>Desabilitar acro</li> </ul> | utador ao termino da instalau<br>nela ativa do desktop (ocul<br>o para a maquina local e ex<br>nus caso esteja ativo. | ção.<br>to).<br>ecutar localmente |                    |         |

Nesta tela poderemos utilizar o mesmo método (deploy) descrito no item anterior, para instalar qualquer programa remotamente em diversos computadores da rede.

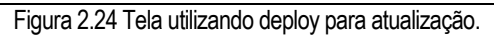

**Detectar:** Este item tem como função detectar todos os novos computadores conectados na rede, para isto, o nome do grupo dos computadores tem que ser igual ao grupo de trabalho (workgroup) ou domínio que os computadores pertencem.

**Popular:** Este item é muito importante para termos um ganho na transmissão dos dados na rede, ou seja, na atualização e troca dos perfis. Nesta tela poderemos checar e atualizar todos os perfis de todos os computadores da rede, assim, quando trocarmos de perfil de algum computador, seu perfil não precisará vir do servidor, iremos carregá-lo localmente. Para isto, o item PERFIL tem que estar selecionado, como mostra a figura abaixo. Se não selecionarmos, o perfil será checado na maquina e caso tenha alguma alteração, será atualizado para o computador em questão.

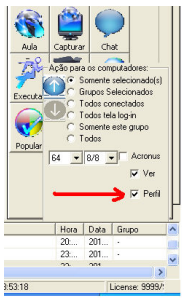

Figura 2.25 Tela acima indica campo para selecionar o item perfil, abaixo tela popular perfis.

| 🍣 Popula    | ando os perf             | is                         |                       |                   |                                  |                   |        |                 |               |                    |                   |
|-------------|--------------------------|----------------------------|-----------------------|-------------------|----------------------------------|-------------------|--------|-----------------|---------------|--------------------|-------------------|
|             |                          |                            | Perfis                |                   |                                  | Ĩ                 |        |                 | Relatorio dos | perfis             |                   |
|             | Administrado<br>=> pedro | aula2008<br>=><br>10910694 | aulaweb =><br>aulaweb | provacombla<br>=> | provasembla<br>=><br>provasembla | Total =:<br>Total | >      |                 |               |                    |                   |
| drixppc -   |                          |                            |                       |                   |                                  |                   |        |                 |               |                    |                   |
| pc2c704     |                          |                            |                       |                   |                                  |                   |        |                 |               |                    |                   |
| pc4c704     |                          |                            |                       |                   |                                  |                   |        |                 |               |                    |                   |
| pc5c/U4     | -                        |                            |                       |                   |                                  |                   |        |                 |               |                    |                   |
| pcbc/04     |                          |                            |                       |                   |                                  |                   |        |                 |               |                    |                   |
| pc/c/04     | _                        |                            |                       |                   |                                  |                   |        |                 |               |                    |                   |
| pc8c704     |                          |                            |                       |                   |                                  |                   |        |                 |               |                    |                   |
| pc10c704    |                          |                            |                       |                   |                                  |                   |        |                 |               |                    |                   |
| nc11c704    |                          |                            |                       |                   |                                  |                   |        |                 |               |                    |                   |
| pc03 ·      |                          |                            |                       |                   |                                  |                   |        |                 |               |                    |                   |
| PC07 -      |                          |                            |                       |                   |                                  |                   |        |                 |               |                    |                   |
| pc14c704    |                          |                            |                       |                   |                                  |                   |        |                 |               |                    |                   |
|             |                          |                            |                       |                   |                                  |                   |        |                 |               |                    |                   |
|             |                          |                            |                       |                   |                                  |                   |        |                 |               |                    |                   |
|             |                          |                            |                       |                   |                                  |                   |        |                 |               |                    |                   |
|             |                          |                            |                       |                   |                                  |                   |        |                 |               |                    |                   |
|             |                          |                            |                       |                   |                                  |                   |        |                 |               |                    |                   |
|             |                          |                            |                       |                   |                                  |                   |        |                 |               |                    |                   |
|             |                          |                            |                       |                   |                                  |                   |        |                 |               |                    |                   |
|             |                          |                            |                       |                   |                                  |                   |        |                 |               |                    |                   |
|             |                          |                            |                       |                   |                                  |                   |        |                 |               |                    |                   |
|             |                          |                            |                       |                   |                                  |                   |        |                 |               |                    |                   |
|             |                          |                            |                       |                   |                                  |                   |        |                 |               |                    |                   |
|             |                          |                            |                       |                   |                                  |                   |        |                 |               |                    |                   |
|             |                          |                            |                       |                   |                                  |                   |        |                 |               |                    |                   |
|             |                          |                            |                       |                   |                                  |                   |        |                 |               |                    |                   |
|             |                          |                            |                       |                   |                                  |                   |        |                 |               |                    |                   |
| Status do e | envio dos perfis:        |                            |                       |                   |                                  |                   |        | Enviar perfil s | elecionado    | Enviar perfis (son | ente selecionado) |
| Não v       | renhcou                  | Perfil enviad              | to com suces          | so Cano           | ina Sel                          | lecione o         | Grupo: | aula2008        | -             | Inciar any         | o dos perfis      |
| Verific     | ando perfil              | Falhou envi                | o do perfil           | Cancelar to       | dos C7                           | 704               | •      | Jennesson (     |               |                    | o dos pomo        |

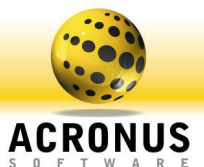

**Transferir:** Transferência de arquivo entre Servidor ⇔ Cliente e Supervisor ⇔ Cliente, muito utilizado para troca de arquivos entre professor e aluno.

| S Troca de Arquivos com clientes                                                                                                    |                                                                                                    | Nesta tela o professor (Supervisor) ou o Servidor, definirão                                                                                                    |
|----------------------------------------------------------------------------------------------------|----------------------------------------------------------------------------------------------------|----------------------------------------------------------------------------------------------------|
| Recebendo arquivos                                                                                                    | Enviando arquivos                                                                                                    |                                                                                                    |
| Recebendo                                                                                                    | Relatório                                                                                                    | em que local receberao os arquivos dos alunos (maquinas                                                                                                    |
| Pasta onde os arquivos serão recebidos                                                                                                    | 1                                                                                                    | Cliente) clicando no botão ENVIAR REQUISIÇÃO PARA                                                                                                    |
| Compared and Settings Compared and Settings | Abrilana. JD pdf<br>O. Abrilana. JD pdf<br>O. Abrilana. JD pdf<br>NS. COMANDATUBA. ADRILANA., JD ;<br>mor<br>orce"<br>mor<br>How To File Notifications.zip<br>mortet. Ink.<br>00 vnc<br>clientes.eve. Ink.<br>PSG eve. Ink.<br>PSG eve. Ink.<br>PSG eve. Ink.<br>PSG eve. Ink.<br>Enviar requisição para o(s) cliente(s)<br>selecionados na tela principal | O(S) CLIENTE(S), iremos habilitar a tela de transferência<br>de arquivos para todos os Alunos selecionados na tela<br>principal do Acronus (Servidor ou Supervisor). |
| Troca do Arquivor com slientor                                                                                                    |                                                                                                    | Nonto tolo toromon o Ctotus do todos os orruiusos                                                                                                    |
| Recebendo arquivos                                                                                                    | Enviando arquivos                                                                                                    | ivesta tela teremos o Status de todos os arquivos                                                                                                    |
| Recebendo                                                                                                    | Relatório                                                                                                    | recebidos, quantidade de vezes enviadas pelo usuário,                                                                                                    |
| Nome do computador Nome do usuário Enviados I                                                                                                    | Falharam Arquivos enviados                                                                                                    | nome dos arquivos, se recebeu com sucesso ou não o                                                                                                    |
| pc1c706 /                                                                                                    | do arquivo<br>Recebeu mais que<br>1 vronivo                                                                                                    | arquivo.                                                                                                    |
| pc2c706 /                                                                                                    |                                                                                                    |                                                                                                    |
| pc3c706 /                                                                                                    |                                                                                                    |                                                                                                    |
| pc4c706 /                                                                                                    |                                                                                                    |                                                                                                    |
| pc5c706 /                                                                                                    |                                                                                                    |                                                                                                    |
| pc6c706 /-                                                                                                    |                                                                                                    |                                                                                                    |
| pc7c706 /                                                                                                    |                                                                                                    |                                                                                                    |
| pc8c706 /                                                                                                    | ×                                                                                                    |                                                                                                    |
|                                                                                                    | Enviar requisição para o(s) cliente(s)<br>selecionados na tela principal                                                                                                    |                                                                                                    |

| Figura 2.26 | 3 Tela ti | ransferência | a de arquiv | os e tela | de status | de arqu | ivos recebid | os. |
|-------------|-----------|--------------|-------------|-----------|-----------|---------|--------------|-----|
|             |           |              |             |           |           |         |              |     |

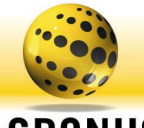

| A | 10 | F | 21 | ٦C | 11 | U | S |  |
|---|----|---|----|----|----|---|---|--|
| S | 0  | F | Т  | W  | А  | R | E |  |

| STroca de Arquivos com clien                                                                                                    | tes                                                                                                    |                           |                                      | Nesta tela iremos enviar os arquivos do Servidor /                                                                                                    |
|----------------------------------------------------------------------------------------------------|----------------------------------------------------------------------------------------------------|---------------------------|--------------------------------------|----------------------------------------------------------------------------------------------------|
| Recebend                                                                                                    | lo arquivos                                                                                                    | Enviand                   | do arquivos                          | Professor (Supervisor) para es computadores Cliente                                                                                                    |
| Envi                                                                                                    | iando [                                                                                                    | Rela                      | tório                                | Protessor (Supervisor) para os computadores Cliente,                                                                                                    |
| Selectore o arquivo a ser enviado :     C:     C:     Arquivo a de programas     Arquivo a de programas     Arquivo a de pro | Z di<br>Z. zee<br>Z. zee<br>Z. | e coo                     | o(s) a ser(em) enviado ao(s)<br>(s): | poderemos localizar a pasta e enviar múltiplos arquivos,<br>basta selecioná-los e depois clicar no ENVIAR<br>ARQUIVO(S) e os arquivos serão enviados e abertos em<br>seguida nos computadores selecionados na tela principal<br>do Acronus. |
| (                                                                                                    |                                                                                                    |                           |                                      |                                                                                                    |
| Troca de Arquivos com clien<br>Becebend                                                                                                    | tes<br>lo arquivos                                                                                                    | Enviand                   | to arquivos                          | Nesta tela teremos o Status de todos os arquivos                                                                                                    |
| Envi                                                                                                    | iando                                                                                                    | Rela                      | tória                                | enviados, nomes, quantidade de envios, se enviou com                                                                                                    |
| Nome do computador Nome do usuá                                                                                                    | ário Enviados F                                                                                                    | alharam Arquivos enviados | Erviado com<br>sucesso               | sucesso ou se falhou.                                                                                                    |
| pc1c706 /                                                                                                    |                                                                                                    |                           | Enviado mais que 1                   |                                                                                                    |
| pc2c706 /                                                                                                    |                                                                                                    |                           |                                      |                                                                                                    |
| pc3c706 /                                                                                                    |                                                                                                    |                           |                                      |                                                                                                    |
| pc4c706 /                                                                                                    |                                                                                                    |                           |                                      |                                                                                                    |
| pc5c706 /                                                                                                    |                                                                                                    |                           |                                      |                                                                                                    |
| pc6c706 /-                                                                                                    |                                                                                                    |                           |                                      |                                                                                                    |
| pc7c706 /                                                                                                    |                                                                                                    |                           |                                      |                                                                                                    |
| pc8c706 /                                                                                                    |                                                                                                    |                           | <u>.</u>                             |                                                                                                    |
|                                                                                                    |                                                                                                    | Env                       | viar arquivo(s)                      |                                                                                                    |
|                                                                                                    |                                                                                                    |                           |                                      |                                                                                                    |

Figura 2.27 Tela transferência de arquivos Servidor/Supervisor e tela de status de arquivos recebidos.

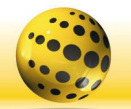

**Detalhes** 

computadores.

#### ACRONUS S O F T W A R E

|                          | QC.                                                                                                    |                           | Allen Long            | Tananho ioones:          | 1                        |                        |            |                 |                                                                                                    |           |
|--------------------------|----------------------------------------------------------------------------------------------------|---------------------------|-----------------------|--------------------------|--------------------------|------------------------|------------|-----------------|----------------------------------------------------------------------------------------------------|-----------|
|                          |                                                                                                    | TO I                      |                       | 14 V                     | 1                        | /                      |            |                 |                                                                                                    |           |
| Contractor               | Status                                                                                                    | Nome do sessión           | Pest                  | Name do communicador     | delocitor electro        | Parina da Internet     | Venilo     | Terreno unadein | a fasta Terren                                                                                                    |           |
| 1000                     | B. corey al                                                                                                    |                           |                       |                          |                          |                        |            |                 | Usuvio Funções                                                                                                    | Relation  |
|                          |                                                                                                    |                           |                       | pee02-192168.0.124       |                          |                        |            |                 | ELG MI                                                                                                    |           |
| GRUPO - ADM              | - and the set                                                                                                    |                           |                       |                          |                          |                        |            |                 | 149 🐨 83 🕚                                                                                                    | 9         |
|                          | No. of Lot.                                                                                                    |                           |                       | men inter : 192 168.0 44 |                          |                        |            |                 |                                                                                                    | 6         |
| (1997)                   |                                                                                                    |                           |                       |                          |                          |                        |            |                 |                                                                                                    | 2         |
|                          | and the second                                                                                                    |                           |                       |                          |                          |                        |            |                 |                                                                                                    |           |
| 19 - Administradi        | a state of                                                                                                    | john - john               | Administrador         | PC01 - 192,168.0.100     | Microsoft Internet Expla | h#p://code.rearch.yoh  | 2.8        | 0               | See 19 19 19 19 19 19 19 19 19 19 19 19 19                                                                                                    |           |
|                          | -                                                                                                    |                           |                       |                          |                          |                        |            |                 | 220                                                                                                    |           |
|                          | URUARDO                                                                                                    |                           |                       |                          |                          | http://www.operate.co  |            | n               |                                                                                                    |           |
|                          | and the second division of the second division of the second divisio |                           |                       |                          |                          |                        |            |                 | L'ACCERT                                                                                                    |           |
|                          |                                                                                                    |                           |                       |                          |                          |                        |            |                 |                                                                                                    |           |
|                          |                                                                                                    | administrator - Drittiano | distantinistication . | PCDS - 140 168 0 100     | Microsoft Internet Papin | Mary // Annue como rom | 24         | 00013-05        |                                                                                                    |           |
|                          | -                                                                                                    |                           |                       |                          |                          |                        |            |                 |                                                                                                    |           |
|                          | 124                                                                                                    |                           |                       | PC04 - 192 168 0 116     |                          |                        |            |                 |                                                                                                    |           |
|                          | -                                                                                                    |                           |                       |                          |                          |                        |            |                 | Ação para os comprá                                                                                                    | Andores - |
|                          | Over 2                                                                                                    |                           |                       |                          |                          |                        |            |                 | Grupos Selec                                                                                                    | ecionado  |
|                          | -                                                                                                    |                           |                       | PC05-192108.0.104        |                          |                        |            |                 | Todos cores                                                                                                    | stados    |
|                          | <u> </u>                                                                                                    |                           |                       |                          |                          |                        |            |                 | C Scenerie at                                                                                                    | te grupo  |
|                          |                                                                                                    |                           |                       | home - 192.193.0.40      |                          |                        |            |                 | C Tedos                                                                                                    |           |
|                          |                                                                                                    |                           |                       |                          |                          |                        |            |                 | 64 <u>•</u> 9/8 <u>•</u>                                                                                                    | ALIGN     |
|                          | 1                                                                                                    |                           |                       |                          |                          |                        |            |                 |                                                                                                    |           |
|                          | _                                                                                                    |                           |                       | peace - ray result       |                          |                        |            |                 | and the second second se |           |
|                          | In over 2                                                                                                    |                           |                       |                          |                          |                        |            |                 | and the second second second second second second second second second second second second second second second                                                                                                    |           |
| - 1 X                    | 32                                                                                                    |                           |                       | PC06 - 192 168.0.7       |                          |                        |            |                 |                                                                                                    |           |
| <ul> <li>Acão</li> </ul> |                                                                                                    | Complements               |                       |                          |                          | Usuário                | Computador | en Supervisor   | Data Horo                                                                                                    | 0         |
| r iclone                 |                                                                                                    |                           |                       |                          |                          |                        |            |                 |                                                                                                    |           |

Figura 2.28 Tela principal do Acronus servidor - detalhes.

de cada usuário, nesta tela podemos verificar: "STATUS, NOME DO USUÁRIO, PERFIL, NOME DO COMPUTADOR, APLICATIVO ABERTO, PÁGINA DA INTERNET, VERSÃO, TEMPO USUÁRIO, LATENCY". Este campo Latency seria o tempo de resposta para enviar e receber os dados na rede (tempo em ms para ir e voltar à resposta), muito útil para identificarmos problemas de lentidão na rede ou nos

| Principal" in eller                                                                                                    |                                                                                                    |          |         |                    |                                         |                                                   | 68                                                                                                    |
|----------------------------------------------------------------------------------------------------|----------------------------------------------------------------------------------------------------|----------|---------|--------------------|-----------------------------------------|---------------------------------------------------|----------------------------------------------------------------------------------------------------|
|                                                                                                    | 6                                                                                                    |          | 8       |                    |                                         |                                                   |                                                                                                    |
|                                                                                                    | 2.703                                                                                                    | P. SIMON | 5-20104 |                    | And And And And And And And And And And | Read                                              | Name         Lang           Wate         Lang           Wate |
| ene light<br>S. BISOLES, FEIGUNE<br>C. CONTROL HURSDAY<br>C. CONTROL HURSDAY<br>C. CONTROL HURSDAY<br>C. CONTROL HURSDAY | Condenante<br>Listo de Californi I<br>O Californi de Californi I<br>Inguesta de Californi de Californi de | L v      |         | Separations<br>For | Separate<br>descentes<br>descentes      | 1044<br>11135<br>11135<br>11135<br>11135<br>11135 | [14m                                                                                                    |

Figura 2.29 Tela principal – informações usuário.

## Tela Principal - Informações Usuário.

Tela Principal - Acronus Servidor

Nesta imagem temos a tela principal do Acronus Servidor mostrando detalhadamente a máquina

Nesta tela temos as informações essenciais da máquina selecionada, tais como: nome do usuário conectado, login utilizado, perfil, nome do computador, IP do computador, hora que conectou, tempo restante de conexão, quantidade páginas coloridas e pretas / brancas restantes e status do computador.

|               | Statur      | None do umairio           | Perfi         | Nome do competedor      | Antication aborts     | Pánina da Internet            | Veria | Terros umáis | A Uniato                       | Euro                                 | er Relati                                                             |
|---------------|-------------|---------------------------|---------------|-------------------------|-----------------------|-------------------------------|-------|--------------|--------------------------------|--------------------------------------|-----------------------------------------------------------------------|
| 0             | <u>Nº27</u> |                           |               | pcc02 - 192.168.0.124   |                       |                               |       |              | Ajuda<br>Nome do usua          | Tenpo                                | تر المراجم<br>ر                                                       |
| PO - ADN      | orter       |                           |               | maq_john - 192 168 0.44 |                       |                               |       |              | Login do unuá<br>administrador | ×                                    |                                                                       |
|               | -           |                           |               |                         |                       |                               |       |              | Petil do usuár                 | a:                                   |                                                                       |
| Administrador | Contario    | john - john               | ADM           | PC01 - 192.168.0.100    | Calculadora           | http://cade.search.yahos.com/ | 2.8   | o            | Tempo sestant<br>000:13:45     | E Ficana com<br>000.23.45            |                                                                       |
|               | eventure    | ADRIANA - total           | Aulaweb       | PC02 · 192 168 0.101    | Program Manager       | fle:///E:/                    | 2.8   | 0            | 42 25<br>00:10:00<br>Conectary | Adicionar                            |                                                                       |
|               |             | administrador - Cristiano | ådministrador | PC10 - 192 188.0 102    | Mensagen de Aviso - A | http://sean.unl.com.bs/       | 2 R   | 00013145     |                                |                                      |                                                                       |
|               | <u>199</u>  |                           |               | PC04 - 192 168 0.116    |                       |                               |       |              |                                | Apito pasa on<br>Som<br>Grup<br>Todo | computadorez<br>ente selecionado<br>los Selecionados<br>os conectados |
|               | <u>N22</u>  |                           |               | PC05 - 192 168.0.104    |                       |                               |       |              |                                | C Son<br>C Tool:                     | ente este grupo<br>az                                                 |
|               | <b>V</b>    |                           |               | home - 192.168.0.40     |                       |                               |       |              |                                |                                      | □ Ve                                                                  |
|               | <b>V</b>    |                           |               | pcc04 - 192.168.0.3     |                       |                               |       |              |                                |                                      |                                                                       |
|               | D OFF       |                           |               |                         |                       |                               |       |              |                                |                                      |                                                                       |

Figura 2.30 Tela principal - tempo.

## Tela Principal - Tempo.

Nesta tela na aba tempo da sua tela Acronus Servidor, temos todas as informações necessárias das máquinas de todos os usuários bastando apenas clicar no desejado, temos como itens: "NOME DO USUÁRIO, LOGIN DO USUÁRIO, PERFIL DO USUÁRIO, TEMPO RESTANTE: FICARÁ COM, ainda os botões ADICIONAR e CONECTAR USUÁRIO ACIMA".

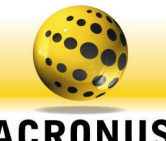

 Interview
 Description
 Description
 Description
 Description
 Description
 Description
 Description
 Description
 Description
 Description
 Description
 Description
 Description
 Description
 Description
 Description
 Description
 Description
 Description
 Description
 Description
 Description
 Description
 Description
 Description
 Description
 Description
 Description
 Description
 Description
 Description
 Description
 Description
 Description
 Description
 Description
 Description
 Description
 Description
 Description
 Description
 Description
 Description
 Description
 Description
 Description
 Description
 Description
 Description
 Description
 Description
 Description
 Description
 Description
 Description
 Description
 Description
 Description
 Description
 Description
 Description
 Description
 Description
 Description
 Description
 Description
 Description
 <thDescription</th>
 <thDescription</th>
 <

Figura 2.31 Tela principal – relatórios.

Tela Principal – Relatórios

Nesta tela podemos retirar um relatório (formato CSV ou na janela própria do Acronus) de qualquer ação que ocorreu no Servidor ou na máquina Cliente.

No item status há o tipo da mensagem, se ela foi uma ação normal (0 – OK) ou se foi alguma infração a alguma regra do Acronus Cliente (255 – Warning).

No item AÇÃO, temos algumas tarefas que foram realizadas pelo Servidor ou pela máquina Cliente, tais como: ABRIU JANELA CONFIGURAÇÃO,

ABRIU JANELA USUÁRIOS, ABRIU JANELA PERFIL, ABRIU JANELA MÁQUINAS, ABRIU JANELA GRUPO MÁQUINAS, ABRIU JANELA PRINCIPAL, FECHOU JANELA CONFIGURAÇÃO, FECHOU JANELA USUÁRIOS, FECHOU JANELA MÁQUINAS, FECHOU JANELA GRUPO MÁQUINAS, FECHOU JANELA PRINCIPAL, SALVOU JANELA CONFIGURAÇÃO, SALVOU JANELA USUÁRIOS, SALVOU JANELA MÁQUINAS, SALVOU JANELA GRUPO MÁQUINAS, SALVOU JANELA PRINCIPAL, **Acessou o site ou pasta Proibido**, LIGOU PC (SERVIDOR SOLICITAÇÃO), DESLIGOU PC (SERVIDOR SOLICITAÇÃO), REINICIOU PC (SERVIDOR SOLICITAÇÃO), BLOQUEOU PC (SERVIDOR SOLICITAÇÃO), DESCONECTOU PC (SERVIDOR SOLICITAÇÃO), CONECTOU USUÁRIO (SERVIDOR SOLICITAÇÃO), SEM ACRONUS CLIENTE, LIGOU PC (CLIENTE), DESLIGOU PC (CLIENTE), REINICIOU PC (CLIENTE), BLOQUEOU PC (CLIENTE), DESCONECTOU PC (CLIENTE), CONECTOU USUÁRIO (CLIENTE), Digitou palavra proibida, ERRO PALAVRAS PROIBIDAS, ERRO PROCESSOS, ERRO SITES/PASTAS, ERRO PALAVRAS PROIBIDAS, Finalizou um Processo Proibido pré-definido, Palavra Proibida =>, Processo Proibido, Restrição - download de Arquivos com extensão, Site em Questão contém conteúdo/palavra proibido.

No item "Complemento" é apresentado qual item foi restringido, tais como palavras, sites, pastas, processos, downloads e etc.

No item Usuário, filtra-se um usuário em questão.

No item Supervisor, é filtrado um determinado usuário que estava logado no servidor e, no campo dia, filtra-se o dia desejado.

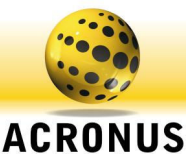

#### 

Tela Principal - Tela de saída dos Relatórios

Nesta tela temos o relatório gerado pelos filtros da tela principal, caso o usuário tenha acessado alguma página da Internet, alguma pasta indevida ou algum programa, poderemos selecioná-lo e adicionar a lista de aplicativos ou lista de sites/pastas. Basta selecionar o item, selecionar em qual perfil será restringida a faixa de horário e dia da semana e clicar em um dos quatro botões.

Figura 2.32 Tela principal – tela de saída dos relatórios.

Quando dermos duplos clique na linha da ocorrência, se a coluna Complemento tiver o link de alguma imagem, site ou caminho existente, este será aberto, para verificar tela de avisos de infração, sites ou pastas acessadas, etc.

| Principal - S | iervidor. Grupo: C706 - total                                                                                         |                              |                                                        |                                             |                                            |                                                             |                                                                      |                     |             |                                                      |              |
|---------------|----------------------------------------------------------------------------------------------------|------------------------------|--------------------------------------------------------|---------------------------------------------|--------------------------------------------|-------------------------------------------------------------|----------------------------------------------------------------------|---------------------|-------------|------------------------------------------------------|--------------|
| ibre Qoulter  | Unpões<br>Ugar Computador Cb<br>Conectar un usudirio ou perfil Cb<br>Bloquest Computador Cb<br>Desconectar usuário Cb | rl+O<br>rl+L<br>rl+B<br>rl+X | Tamanho i<br>32<br>Sp Maquinas Detahes                 | cones: Protocolo                            |                                            | ioreestabelecercor<br>sabilitaratualização<br>Ping IP ●⊽ Di | nexões Ēstatísticas<br>da tela 6 ¥ Seg.<br>etect. IP ♥¥ Grade Horáni | ia                  |             |                                                      |              |
| 100           | Ativar Acronus Cliente - Protocolo Windows                                                                            |                              | Nome do computador Ap                                  | licativo aberto                             | Página da Internet                         | Versão                                                      | Tempo usuário                                                        | Latency 🛆           | Ajuda       | Tempo                                                | 1            |
| SUPERVISC     | Desligar<br>Reiniciar Computador Cb                                                                                   | rl+R                         | pc1c706 · 10.1.2.254                                   |                                             |                                            |                                                             |                                                                      | 0                   | Usuario     | Funções                                              | Relatórios   |
| Avaidance     | Visualizar Gerenciador de Tareñas                                                                                     |                              | pc2c706 · 10.1.2.116                                   |                                             |                                            |                                                             |                                                                      | 0                   | Б- (        | P) 실                                                 |              |
|               | Visualizar Sites abertos<br>Visualizar e controlar maquina remota Co                                                  | rl+D                         | pc3c706 · 10.1.2.150                                   |                                             |                                            |                                                             |                                                                      | 0                   | Ligar Cor   | nectar Bloques                                       | ar           |
| C606 - 100    | Ativar modo aula<br>Canturar tela                                                                                     |                              | pc4c706 · 10.1.3.215                                   |                                             |                                            |                                                             |                                                                      | 0                   | 01          |                                                      | 8            |
| 6             | Conversar com usuário<br>Executar programa                                                                            |                              | pc5c706 · 10.1.2.142                                   |                                             |                                            |                                                             |                                                                      | 0                   | Logoff De   | sligar Reinicia                                      |              |
| C706 - tota   | Atualizar senha do controle remoto                                                                                    |                              | pc6c706 · 10.1.2.55                                    |                                             |                                            |                                                             |                                                                      | 0                   | 62.0        | 3                                                    |              |
|               | Limpar computador                                                                                                    |                              | er7e706 - 10 1 2 150                                   |                                             |                                            |                                                             |                                                                      | 0                   |             | 5 2                                                  |              |
| 100 - 100     | RamDisk Virtual<br>HardDisk Virtual<br>Remaining horse die semainer oom diente                                        | ;                            | pc8c706 · 10.1.3.221                                   |                                             |                                            |                                                             |                                                                      | 0                   | Processos S | ites Remoto                                          |              |
|               | Cardinana Carde Mariata                                                                                               | 107                          | pc9c706 · 10.1.3.35                                    |                                             |                                            |                                                             |                                                                      | 8                   |             |                                                      | 4            |
| 0             | Restaurador                                                                                                    | •                            | pc10c706 - 10.1.4.15                                   |                                             |                                            |                                                             |                                                                      | 0                   | Aula Ca     | pturar Chat                                          |              |
| C705 - Tot    | Instalar / Atualizar Acronus e programas<br>Mostrar Debug                                                             |                              | pc11c706 - 10.1.7.211                                  |                                             |                                            |                                                             |                                                                      | 0                   | /×          | 🕼 🗖                                                  | 2            |
|               | Ferramentas                                                                                                    | •                            | Teste de comunicação                                   |                                             |                                            | 1                                                           |                                                                      | 0                   | Executar S  | ecup Detecta                                         | K.           |
| C604 · Total  |                                                                                                    |                              | Programa Link Banco de<br>Instalar nas maguinas o      | dados Acronus com .<br>controle remoto na t | 4D, SQL e Orade<br>ela de login do Windows |                                                             |                                                                      | 0                   | ۵ 🌍         |                                                      |              |
|               | <u>.</u>                                                                                                    |                              | Controle remoto modo re<br>Popular perfis para as m    | rverso (thin client e f<br>aquinas          | irewall)                                   |                                                             |                                                                      | 0                   | Popular Tr  | ansf.                                                |              |
| C603 · Total  | 1000 ·                                                                                                    |                              | Medidas dos computador<br>Inventario de Hardware       | es<br>e Software dos com                    | outadores                                  |                                                             |                                                                      | 0                   |             |                                                      |              |
|               |                                                                                                    | _                            | Alterar criptografia das r<br>Conectar maquinas clieni | iaquinas clientes<br>ces com um determin    | ado usuário                                |                                                             |                                                                      | n >                 |             | <ul> <li>Somente sel</li> <li>Comente sel</li> </ul> | lecionado(s) |
| Ação          | Complemento                                                                                                    |                              | Ligar simulação de acess                               | os                                          |                                            | Cor                                                         | nputadores                                                           | Supervisor          |             | lora Data G                                          | irupo        |
| CABRIU JA     | NELA JANELA PR AÇÃO LOGOU NO SISTEM<br>NELA PERFIL JANELA                                                             | MA.                          | Funções dominio Window                                 | iao ulerikes<br>B                           |                                            | Atualizar ar<br>Remover a                                   | utenticação do domínio para i<br>utenticação do domínio              | as maquinas selecio | nadas 1     | 5 201<br>5 201                                       | -994         |
|               |                                                                                                    |                              |                                                        | ~ (1                                        | 10                                         | Remover lo                                                  | igin automático do Windows (                                         | (dominio)           |             |                                                      | >            |

Tela Principal - Funções.

Nesta tela temos as informações que aparecem tanto clicando no item "FUNÇÕES", como no botão direito do mouse aparecendo os seguintes itens:

| Função                                     | Tecla de atalho | Descrição                                                                     |
|--------------------------------------------|-----------------|-------------------------------------------------------------------------------|
| LIGAR COMPUTADOR                           | CTRL + O        | Ligar computador por wake on lan                                              |
| CONECTAR UM USUÁRIO OU PERFIL              | CTRL + L        | Conecta um usuário no computador ou troca o perfil de um usuário já conectado |
| BLOQUEAR COMPUTADOR                        | CTRL + B        | Bloqueia o computador, com a opção de colocar uma mensagem na tela.           |
| DESCONECTAR USUÁRIO                        | CTRL + X        | Faz log-off no computador remoto (Acronus ou Windows)                         |
| ATIVAR ACRONUS CLIENTE – PROTOCOLO WINDOWS |                 | Envia o comando para o Windows para iniciar o Acronus Cliente                 |
| DESLIGAR COMPUTADOR                        | CTRL + S        | Desliga o computador                                                          |
| DESLIGAR MONITOR                           |                 | Desliga o Monitor                                                             |
| DESLIGAR TECLADO E MOUSE                   |                 | Desliga teclado e mouse, impossibilitando de utilizá-los.                     |
| LIGAR TECLADO E MOUSE                      |                 | Ligado teclado e mouse que estavam desligados                                 |

Figura 2.33 Tela principal – tela funções.

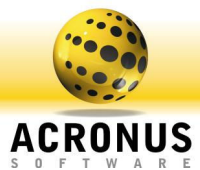

| REINICIAR COMPUTADOR                                                              | CTRL + R             | Reinicia o computador                                                                                                    |
|-----------------------------------------------------------------------------------|----------------------|----------------------------------------------------------------------------------------------------|
| VISUALIZAR GERENCIADOR DE TAREFAS                                                 |                      | Visualiza todos os processos e janelas ativas, podendo ver mais detalhes.                                                                         |
| VISUALIZAR SITES ABERTOS                                                          |                      | Visualiza todos os sites abertos do Internet Explorer, Firefox e Netscape.                                                                        |
| VISUALIZAR E CONTROLAR MÁQUINA REMOTA                                             | CTRL + D             | Controla ou somente visualiza o computador remoto                                                                                                 |
| ATIVAR MODO AULA                                                                  |                      | Abre tela para realizarmos o modo aula para o computador do Professor ou de algum<br>Aluno                                                        |
| CAPTURAR TELA                                                                     |                      | Captura a tela do computador remoto e no modo ACRONUS poderemos salvar a<br>imagem capturada para algum arquivo                                   |
| CONVERSAR COM USUÁRIO                                                             |                      | Inicia uma conversa com o usuário selecionado, poderemos conversar por texto, vídeo ou<br>áudio.                                                  |
| EXECUTAR PROGRAMA                                                                 |                      | Irá executar uma linha de comando no computador remoto, pode ser um programa (local<br>ou na rede), um documento, um site.                        |
| ATUALIZAR SENHA DO CONTROLE REMOTO                                                |                      | Envia comando para alterar a senha do controle remoto (VNC) da maquina remota                                                                     |
| LIMPAR COMPUTADOR                                                                 |                      | Irá limpar o computador remoto (lixeira, arquivos temporário, históricos do Internet Explorer).                                                   |
| RAM DISK VIRTUAL                                                                  | FUNÇÃO DESCONTINUADA | FUNÇÃO DESCONTINUADA                                                                                                    |
| HARD DISK VIRTUAL =>                                                              |                      |                                                                                                    |
| => TODOS => MONTAR OS DRIVES                                                      |                      | Irá montar todos os drives virtuais                                                                                                    |
| => TODOS => DESMONTAR OS DRIVES                                                   |                      | Irá desmontar e deixar sem acesso todos os drives virtuais                                                                                        |
| => TODOS => APAGAR DADOS DOS DRIVES                                               |                      | Irá apagar todos os arquivos e pastas dos drives virtuais                                                                                         |
| => SOMENTE UM => MONTAR O DRIVE                                                   |                      | Irá montar um determinado drive definido pelo usuário do Servidor / Supervisor                                                                    |
| => SOMENTE UM => DESMONTAR O DRIVE                                                |                      | Irá desmontar um determinado drive definido pelo usuário do Servidor / Supervisor                                                                 |
| => SOMENTE UM => APAGAR DADOS DO DRIVE                                            |                      | Irá apagar todos os arquivos e pastas de um determinado drive definido pelo usuário do<br>Servidor / Supervisor                                   |
| REQUISITAR TROCA DE ARQUIVOS COM CLIENTE                                          |                      | Irá abrir a tela de enviar e receber arquivos entre SERVIDOR / SUPERVISOR (PROFESSOR) E ALUNOS                                                    |
| INSTALAR / ATUALIZAR ACRONUS E PROGRAMAS                                          |                      | Irá abrir o módulo de instalação do Acronus e programas (utilizando autenticação do AD)<br>e atualizações do Acronus para os computadores Cliente |
| MOSTRAR DEBUG                                                                     |                      | Mostra mensagens de debug do programa, utilizado pelo pessoal de desenvolvimento.                                                                 |
| FERRAMENTAS =>                                                                    |                      |                                                                                                    |
| => TESTE DE COMUNICAÇÃO                                                           |                      | Módulo para testar comunicação entre Servidor e computador Cliente.                                                                               |
| => PROGRAMA LINK                                                                  |                      | Programa responsável para importar para o Acronus dados de usuários de outros bancos<br>de dados (Oracle, AD, SQL).                               |
| => INSTALAR NAS MAQUINAS CLIENTE O CONTROLE<br>REMOTO NA TELA DE LOGIN DO WINDOWS |                      | Função que instala e inicia o serviço do VNC Server                                                                                               |

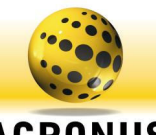

| => CONTROLE REMOTO MODO REVERSO                                  | Função remota do VNC para conectar em computadores especiais, como thin clients, terminal service,                                                                                                    |
|------------------------------------------------------------------|----------------------------------------------------------------------------------------------------|
| => POPULAR PERFIS                                                | Abre a tela de enviar perfis para os computadores Cliente                                                                                                    |
| => MEDIDAS DOS COMPUTADORES                                      | Abre módulo que verifica várias medidas dos computadores ( % da CPU, % livre e ocupada da memória RAM e HD, sinal de WI-Fi).                                                                                                    |
| => INVENTÁRIO DE HARDWARE E SOFTWARE DOS<br>COMPUTADORES         | Abre módulo onde poderemos tirar relatórios de todos os softwares e hardwares<br>instalados nos computadores Cliente e poder desinstalar softwares remotamente                                                                                                    |
| => ALTERAR CRIPTOGRAFIA DOS COMPUTADORES                         | Altera a chave de criptografia que esta sendo utilizada na comunicação entre Servidor e<br>maquinas Cliente (padrão = ACT)                                                                                                    |
| => CONECTAR MAQUINAS CLIENTE COM UM<br>DETERMINADO USUÁRIO       | Função que simula usuário conectando na maquina Cliente, podendo definir tempo para<br>conectar este usuário e irá conectar com o mesmo usuário em todos os computadores<br>selecionados na tela principal.                                                                                                    |
| => LIGAR SIMULAÇÕES DE ACESSO                                    | Faz simulação de sites sendo acessado nos computadores Cliente, função especial para testar desempenho da rede e do servidor (saturar logs no servidor).                                                                                                    |
| => TELA DE LOGINA NAS MAQUINAS CLIENTE =>                        |                                                                                                    |
| => DEFINIR MAQUINAS PARA UTILIZAREM TELA DE<br>LOGIN             | Defini para todos os computadores selecionados na tela principal, para utilizarem a tela de<br>login do Acronus Cliente.                                                                                                    |
| => DEFINIR MAQUINAS PARA NÃO UTILIZAREM TELA<br>DE LOGIN         | Remove a tela de login do Acronus Cliente, assim, utilizando a tela de login do Windows.                                                                                                    |
| => FUNÇÕES DOMÍNIO WINDOWS =>                                    |                                                                                                    |
| => ATUALIZAR AUTENTICAÇÃO DO DOMÍNIO PARA AS<br>MAQUINAS CLIENTE | Iremos definir o Acronus Cliente dos computadores para rodarem com o usuário definido<br>na tela CONFIGURAÇÕES => ABA MÓDULO CLIENTE => ITEM "LOGIN DE<br>AUTENTICAÇÃO WINDOWS", item utilizado para logar como usuário limitado no<br>computador e deixar o Acronus Cliente rodando como administrador, para que possamos<br>usufruir as funções que precisam de permissões do administrador para poder rodar. |
| => REMOVER AUTENTICAÇÃO DO DOMÍNIO PARA AS<br>MAQUINAS CLIENTE   | Remove o item configurado acima, irá rodar o Acronus Cliente para rodar com o usuário<br>logado no Windows                                                                                                    |
| => REMOVER LOGIN AUTOMÁTICO DO WINDOWS<br>(DOMÍNIO)              | Remove as configurações de login automático no Windows (computadores Cliente)                                                                                                    |
| => CONFIGURAR WINDOWS PARA LOGAR NO DOMÍNIO AUTOMATICAMENTE      | Iremos definir login, senha e domínio para os computadores selecionados da tela principal<br>do Servidor, para logarem automaticamente quando o Windows iniciar.                                                                                                    |

**Observação:** Habilitar e desabilitar os drives pelo Servidor ou Supervisor criando espaços no HD para que os usuários possam salvar o que quer que seja, a qualquer momento e por padrão quando o cliente se conectar ele já irá configurar. Os drives não terão limites virtuais, os conteúdos de qualquer espaço poderão ser apagados a qualquer momento, poderemos direcionar o "espaço" para qualquer pasta no HD ou criar alguma especifica, podendo ser até a pasta do DESKTOP. Será possível criar uma pasta para cada usuário, no momento de seu login, utilizando \$USER, teremos a mesma facilidade em um ambiente de rede e local.

Em breve teremos implementado no HD virtual a função que apagará tudo o que foi salvo na máquina quando a mesma for reiniciada antes de desligar o Acronus apagará tudo.

Poderemos direcionar para desktop do usuário W: -> C:\DOCUMENTS AND 0 ex: SETTINGS\ADMINISTRADOR\DESKTOP, porém teremos de salvar no W: para que apareça no desktop, pois se tentarmos salvar direto no desktop não será permitido, e se salvarmos no W: irá permitir e na hora irá aparecer no desktop. Assim que a máquina for desligada o disco some, e só irá aparecer quando a máquina cliente se conectar ao servidor.

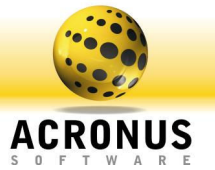

**Exemplo:** A máquina cliente irá aparecer com o perfil que já estiver salvo no windows, porém se estiver no login automático do administrador, irá carregar o drive do administrador, mas se estiver na tela de login do Acronus, esperando por um usuário, não irá carregar isso só ocorrerá depois que for conectado, isso só acontece quando a tela do windows é atualizada (área de trabalho pisca).

| Selecione o Grupo: Incont                                                                                                    | Nesta tela temos o inventario de hardwares de todas as                                                          |
|----------------------------------------------------------------------------------------------------|----------------------------------------------------------------------------------------------------|
|                                                                                                    | maguinas Cliente deste grupo, podemos visualizar posta                                                          |
| Nome dos Computadores Geral Placa Mãe Processador Video Discos Impressoras Dispositivos                                                                                                    | maquinas cliente deste grupo, podemos visualizar nesta                                                          |
| dixppc>192.168.0.40>1                                                                                                    | planilha do Acronus ou Exportar para um arguivo (para ser                                                       |
| pc4c704>192.168.0.63>                                                                                                    | impresse au celve para autre legal). O batão "CALVAP" irá                                                       |
| pc6c704>192.168.0.72><br>pc6c704>192.168.0.106                                                                                                    | impresso ou salvo para outro locar). O botao SALVAR Ira                                                         |
| pc7c704>192.168.0.92>                                                                                                    | salvar os dados coletados dos computadores, informações                                                         |
| pc9c704>192.168.0.37>                                                                                                    |                                                                                                    |
| pc10c/04>192.168.0.16<br>pc11c704>192.168.0.39                                                                                                    | dos nardwares.                                                                                                  |
| pc03>192168.0.128>12<br>PC07>192168.0.128>12                                                                                                    |                                                                                                    |
| pc14c704>10.1.9.164>1                                                                                                    |                                                                                                    |
|                                                                                                    |                                                                                                    |
|                                                                                                    |                                                                                                    |
|                                                                                                    |                                                                                                    |
|                                                                                                    |                                                                                                    |
|                                                                                                    |                                                                                                    |
|                                                                                                    |                                                                                                    |
|                                                                                                    |                                                                                                    |
|                                                                                                    |                                                                                                    |
|                                                                                                    |                                                                                                    |
| Atualizar Exportar Salvar Sair Sair                                                                                                    |                                                                                                    |
|                                                                                                    |                                                                                                    |
|                                                                                                    |                                                                                                    |
| Figura 2.34 Tela inventário de hardwares de todas as maquinas.                                                                                                    |                                                                                                    |
|                                                                                                    |                                                                                                    |
| S Inventário des computadores da rede                                                                                                    | Noste tele tempo o inventório de tedeo os coftueros                                                             |
| Selecione o Grupo: C704                                                                                                    | I NESIA LEIA LEITIUS O INVENTIATIO DE LODOS OS SOILWATES                                                        |
| 0.04                                                                                                    |                                                                                                    |
| Hardware Software                                                                                                    | instalados em cada maguina Cliente deste grupo, podendo                                                         |
| Nome dos Compatibilitados         Comando para desinitadar         Dados do computador selecionado:                                                                                                    | instalados em cada maquina Cliente deste grupo, podendo                                                         |
| Hardware         Software           Nome dos Computadores         Programan instalados         Comando para desinitatar         Dados do computador selecionado:           Interport 322 1630.04.91111         Nome dos computador:         Decomputador:         Decomputador:                                                                                                    | instalados em cada maquina Cliente deste grupo, podendo também exportar, salvar, desinstalar softwares remotos. |
| Hardware         Software           Nome dox Computadores         Programas instalados         Comando para desinistalar         Dados do computador selecionado:           Ince2074-192168.0.03-01         Ince2074-192168.0.03-01         Nome do computador:         Decomputador:           pce2074-192168.0.03-01         Ince2074-192168.0.03-01         Ince2074-192168.0.03-01         Ince2074-192168.0.03-01                                                                                                    | instalados em cada maquina Cliente deste grupo, podendo também exportar, salvar, desinstalar softwares remotos. |
| Hardware         Software           Nome dox Computadores         Programas instalados         Comando para desinistalar         Dados do computador relecionado           dispositiva (2018)         0.000 (2018)         0.000 (2018)         0.000 (2018)           pc2/074-1921680         0.000 (2018)         0.000 (2018)         0.000 (2018)           pc2/074-1921680         0.000 (2018)         0.000 (2018)         0.000 (2018)           pc5/074-1921680         10.000 (2018)         0.000 (2018)         0.000 (2018)           pc5/074-1921680         10.000 (2018)         0.000 (2018)         0.000 (2018)                                                                                                    | instalados em cada maquina Cliente deste grupo, podendo também exportar, salvar, desinstalar softwares remotos. |
| Hardware         Software           Nome dos Computadores         Programas instalados         Comando para desinistalar         Dados do computador relecionados           drispos-192.158.0.049-111         Nome dos computador         Dados do computador relecionados           pc2/074b-192.168.0.039-11         Nome dos computador:         pc2/074b-192.168.0.039-11           pc6/074b-192.168.0.029-11         IP do computador:         pc6/074b-192.168.0.029-11           pc6/074b-192.168.0.029-11         IP do computador:         pc6/074b-192.168.0.029-11           pc6/074b-192.168.0.029-11         IP do computador:         Programa Selecionado:                                                                                                    | instalados em cada maquina Cliente deste grupo, podendo também exportar, salvar, desinstalar softwares remotos. |
| Hardware         Software           Nome dox Compatadors         Programas instalados         Comando para desinitalar         Dados do compatador selecionado:           driggos 128 (Sto 40-111)         Dados do compatador selecionado:         Nome do compatador selecionado:         Dados do compatador selecionado:           pod2704-152 (R80 (263-11)         Dados do compatador:         Dados do compatador         Dodos do compatador           pod2704-152 (R80 (263-11)         Dedos do compatador:         Dodos do compatador:         Dodos do compatador:           pod2704-152 (R80 (263-11)         Dedos do compatador:         Dedos do compatador:         Dedos do compatador:           pod2704-152 (R80 (263-11)         Dedos do compatador:         Dedos do compatador:         Dedos do compatador:           pod2704-152 (R80 (263-11)         Dedos do compatador:         Dedos do compatador:         Dedos do compatador:           pod2704-152 (R80 (263-11)         Dedos do compatador:         Dedos do compatador:         Dedos do compatador:           pod2704-152 (R80 (263-11)         Dedos do compatador:         Dedos do compatador:         Dedos do compatador:           pod2704-152 (R80 (263-11)         Dedos do compatador:         Dedos do compatador:         Dedos do compatador:                                                                                                    | instalados em cada maquina Cliente deste grupo, podendo também exportar, salvar, desinstalar softwares remotos. |
| Hardware         Software           Nome do: Computadors         Programas instalados         Comando para desinitatar         Dados do computadors relecionado:           Integer: 192:1930.010-111         Integer: 192:1930.010-11         Integer: 192:1930.010-11         Integer: 192:1930.010-11           Index: 012:1930.020-11         Integer: 192:1930.010-11         Integer: 192:1930.010-11         Integer: 192:1930.010-11           Index: 012:1930.020-11         Integer: 192:1930.010-11         Integer: 192:1930.010-11         Integer: 192:1930.010-11           Index: 012:1930.020-11         Integer: 193:1930.010-11         Integer: 193:1930.010-11         Integer: 193:1930.010-11           Index: 012:1930.020-11         Integer: 193:1930.010-11         Integer: 193:1930.010-11         Integer: 193:1930.010-11           Index: 012:1930.020-11         Integer: 193:1930.010-11         Integer: 193:1930.010-11         Integer: 193:1930.010-11           Index: 012:1930.020-11         Integer: 193:1930.010-11         Integer: 193:1930.010-11         Integer: 193:193:1930.010-11           Index: 012:1930.020-11         Integer: 193:1930.010-11         Integer: 193:1930.010-11         Integer: 193:1930.010-11           Index: 012:1930.020-11         Integer: 193:1930.010-11         Integer: 193:1930.010-11         Integer: 193:1930.010-11         Integer: 193:1930.010-11           Index: 012:1930.0100-11         Integer: | instalados em cada maquina Cliente deste grupo, podendo também exportar, salvar, desinstalar softwares remotos. |
| Hardware         Software           None do: Computador:         Programa: intellados         Dados do computador: relecionado:           diago: 192: 180: 08:011         pede: 740-182: 180: 08:01         Programa: intellados           pede: 740-182: 180: 08:01         IP         Programa: intellados         Programa: intellados           pede: 740-182: 180: 08:01         IP         Programa: intellados         IP           pede: 740-182: 180: 08:01         IP         Programa: intellados         IP           pede: 740-182: 180: 08:01         IP         Programa: Selecionado:         IP           pede: 740-182: 180: 08:01         IP         Programa: Selecionado:         IP           pede: 740-182: 180: 08:01         IP         IP         IP         IP           pede: 740-182: 180: 08:01         IP         IP <t< th=""><th>instalados em cada maquina Cliente deste grupo, podendo também exportar, salvar, desinstalar softwares remotos.</th></t<>                                                                                         | instalados em cada maquina Cliente deste grupo, podendo também exportar, salvar, desinstalar softwares remotos. |
| Hardwave         Software           None do: Computadore:         Programa: instalado:         Comando para desinitalar         Dados do computador selecionado:           microscolo (1880.08-01)         polez/04-152 (1880.08-01)         Procescolo (1880.08-01)         Procescolo (1880.08-01)           polez/04-152 (1880.08-01)         polez/04-152 (1880.02-01)         Programa Selecionado:         Programa Selecionado:           polez/04-152 (1880.02-01)         polez/04-152 (1880.02-01)         Programa Selecionado:         Programa Selecionado:           polez/04-152 (1880.02-01)         polez/04-152 (1880.02-01)         Programa Selecionado:         Programa Selecionado:           polez/04-152 (1880.02-01)         polez/04-152 (1880.02-01)         Programa Selecionado:         Programa Selecionado:           polez/04-152 (1880.02-01)         polez/04-152 (1880.02-01)         Programa Selecionado:         Programa Selecionado:           polez/04-152 (1880.02-01)         polez/04-152 (1880.02-01)         Programa Selecionado:         Programa Selecionado:           polez/04-152 (1880.02-01)         polez/04-152 (1880.02-01)         Programa Selecionado:         Programa Selecionado:           polez/04-152 (1880.02-01)         polez/04-010-01-01-01-01-01-01-01-01-01-01-01-01                                                                                                    | instalados em cada maquina Cliente deste grupo, podendo também exportar, salvar, desinstalar softwares remotos. |
| Hardwave         Software           Nome do: Computadores         Programas instalados         Comando para desinitalar         Dados do computador selecionado:           dispos-132:168.0.40-111         mome do: computador:         Dados do computador:         Dispos-132:168.0.40-111           pol2:704-152:168.0.63-31         pol2:704-152:168.0.70-1         IP do computador:         Dispos-122:168.0.70-1           pol2:704-152:168.0.26-31         pol2:704-152:168.0.26-31         Programa Selecionado:         Dispos-122:168.0.26-31           pol2:704-152:168.0.26-31         pol2:704-152:168.0.26-31         Programa Selecionado:         IP do computador:           pol2:704-152:168.0.26-31         pol2:704-152:168.0.26-31         Programa Selecionado:         IP do computador:           pol2:704-152:168.0.26-31         pol1:704-31:21:68.0.37-31         Programa Selecionado:         IP do computador:           pol1:704-31:21:68.0.37-31         pol1:704-31:21:68.0.37-31         Programa Selecionado:         IP do computador:           pol1:704-31:21:68.0.37-31:22         Programa Selecionado:         IP do computador:         IP do computador:           pol4:6704-310.1.3.164-31:22         Programa Selecionado:         IP do computador:         IP do computador:                                                                                                    | instalados em cada maquina Cliente deste grupo, podendo também exportar, salvar, desinstalar softwares remotos. |
| Hardwase         Software           Nome do: Computadores         Programan instalados         Comando para desinitalar         Dados do computador selecionado:           Interest 128 168 0.049-111         Interest 128 0.059-111         Interest 128 0.059-111         Interest 128 0.059-111           pc6:2704-152 168 0.059-11         Interest 128 0.059-11         Interest 128 0.059-11         Interest 128 0.059-11           pc6:2704-152 168 0.259-11         Interest 128 0.059-11         Interest 128 0.059-11         Interest 128 0.059-11           pc6:2704-152 168 0.259-11         Interest 128 0.059-11         Interest 128 0.059-11         Interest 128 0.059-11           pc6:2704-152 168 0.059-12         Interest 128 0.059-11         Interest 128 0.059-11         Interest 128 0.059-11           pc6:2704-152 168 0.059-12         Interest 128 0.079-112         Interest 128 0.079-112         Interest 128 0.079-112           pc1:0704-152 168 0.059-122         Interest 128 0.079-112         Interest 128 0.079-112         Interest 128 0.079-112           pc1:070-162 168 0.079-112         Interest 128 0.079-112         Interest 128 0.079-112         Interest 128 0.079-112           pc1:070-162 168 0.079-112         Interest 128 0.079-112         Interest 128 0.079-079         Interest 128 0.079-079           pc1:070-162 168 0.079-112         Interest 128 0.079-079         Interest 128 0.079-079         Interest 128          | instalados em cada maquina Cliente deste grupo, podendo também exportar, salvar, desinstalar softwares remotos. |
| Hardware         Software           Nome do: Compatadors         Programas instalados         Comando para desinitalar           Dados do computadors         Programas instalados         Dados do computadors relecionado:           Nome do: Computadors         Programas instalados         Nome do: computadors           pod:2704-1521808.030-11         Programas instalados         Nome do: computador:           pod:2704-1521808.030-11         Programas Selecionado:         Programas Selecionado:           pod:2704-1521808.030-11         Programas Selecionado:         Programa Selecionado:           pod:2704-1521808.030-12         Programa Selecionado:         Programa Selecionado:           pod:2704-1521808.030-12         Programa Selecionado:         Programa Selecionado:           pod:2704-1521808.030-12         Programa Selecionado:         Programa Selecionado:           pod:2704-1521808.030-12         Programa Selecionado:         Programa Selecionado:           pod:2704-152180.030-12         Programa Selecionado:         Programa Selecionado:           pod:14-0704-101.9.164-122         Programa Selecionado:         Programa Selecionado:           po:14-0704-101.9.164-122         Programa Selecionado:         Programa Selecionado:                                                                                                    | instalados em cada maquina Cliente deste grupo, podendo também exportar, salvar, desinstalar softwares remotos. |
| Hardware         Software           Nome do: Compatadors         Programas inteladors         Comando para desinitalar           pd:020-121180         Dados do computadors relecionado:         Nome do computadors relecionado:           pd:020-121180         Dados do computadors         Programas inteladors           pd:020-121180         Dados do computadors         Programas inteladors           pd:020-121180         Dados do computadors         Programas desinitalar           pd:020-121180         Dados do computadors         Programas desinitalar           pd:020-121180         Dados do computadors         Programas desinitalar           pd:020-121180         Dados do computadors         Programas desinitalar           pd:020-121180         Dados do computadors         Programa Selecionados           pd:020-121180         Dados do normal         Programa selecionados           pd:020-121180         Dados 12180         Dados 12180         Programa selecionados           pd:020-121180         Dados 12180         Dados 12180         Programa selecionados         Programa selecionados           pd:020-121180         Dados 122180         Dados 122180         Dados 122180         Programa selecionado         Programa selecionado           pd:04-0704>/0119164>/012         Dados 122180         Dados 122180         Dado                                                                                                    | instalados em cada maquina Cliente deste grupo, podendo também exportar, salvar, desinstalar softwares remotos. |
| Hardware     Software       Nome do: Computador:     Programas instalados     Comando para desinitalar       1     Dados do computador:     Programas instalados       1     Dados do computador:     Programas instalados       1     Pados do computador:     Programas instalados       1     Pados do computador:     Programas instalados       1     Pados do computador:     Programas functionado:       1     Pados do computador:     Programa Selecionado:       1     Pados do computador:     Programa Selecionado:       1     Pados do computador:     Programa Selecionado:       1     Pados do computador:     Programa Selecionado:       1     Pados do computador:     Programa Selecionado:       1     Pados do computador:     Programa Selecionado:       1     Pados do computador:     Programa Selecionado:       1     Pados do computador:     Programa Selecionado:       1     Pados do computador:     Programa selecionado:       1     Pados do computador:     Programa selecionado:       1     Pados do computador:     Programa selecionado:       1     Pados do computador:     Programa selecionado:       1     Pados do computador:     Programa selecionado:       1     Pados do computado:     Programa selecionado:<                                                                                                    | instalados em cada maquina Cliente deste grupo, podendo também exportar, salvar, desinstalar softwares remotos. |
| Hardware     Software:       Nome do: Consextadors     Programas intelados     Conando para desinitalar       Indico: 512:163.010.3111     Indico: 512:163.010.3111       pcc2704.152:163.010.3111     IP do: computador:       pcc2704.152:163.010.311     IP do: computador:       pcc2704.152:163.010.311     IP do: computador:       pcc2704.152:163.010.311     IP do: computador:       pcc2704.152:163.010.311     IP do: computador:       pcc2704.152:163.010.311     IP do: computador:       pcc2704.152:163.010.311     IP do: computador:       pcc2704.152:163.010.311     IP do: computador:       pcc2704.152:163.010.311     IP do: computador:       pcc2704.152:163.010.311     IP do: computador:       pcc2704.152:163.010.311     IP do: computador:       pcc2704.152:163.010.3112     IP do: computador:       pcc1704.152:163.010.3112     IP do: computador:       pcc1704.152:163.010.3112     IP do: computador:       pcc1704.152:163.010.3113.014.012     IP do: computador:       pcc1704.152:163.013.013.014.012     IP do: computador:       pcc1704.152:163.013.013.014.012     IP do: computador:       pcc1704.013.013.014.012     IP do: computador:       programa selecionado     IP or computador:       programa selecionado     IP or computador:       programa selecionado     IP or computador:                                                                                                    | instalados em cada maquina Cliente deste grupo, podendo também exportar, salvar, desinstalar softwares remotos. |
| Hardware     Software:       Nome do: Computador:     Programas intellados     Comando para desinitalar       Import:     Dados do computador:     Programas intellados       pci2/204.132:168.035.11     IP do computador:     IP do computador:       pci2/204.132:168.035.11     IP do computador:     IP do computador:       pci2/204.132:168.035.11     IP do computador:     IP do computador:       pci2/204.132:168.035.11     IP do computador:     IP do computador:       pci2/204.132:168.035.11     IP do computador:     IP do computador:       pci2/204.132:168.035.11     IP do computador:     IP do computador:       pci2/204.132:168.035.11     IP do computador:     IP do computador:       pci2/204.132:168.035.11     IP do computador:     IP do computador:       pci2/204.132:168.035.12     IP do computador:     IP do computador:       pci2/204.132:168.035.12     IP do computador:     IP do computador:       pci2/204.132:168.035.12     IP do computador:     IP do computador:       pci2/204.132:168.035.12     IP do computador:     IP do computador:       pci2/204.132:168.035.12     IP do computador:     IP do computador:       pci2/204.132:168.035.12     IP do computador:     IP do computador:       pci2/204.132:168.035.12     IP do computador:     IP do computador:       pci2/204.132:168.035.12     <                                                                                                    | instalados em cada maquina Cliente deste grupo, podendo também exportar, salvar, desinstalar softwares remotos. |
| Hardware     Software:       None do: Computador:     Programa: intelador:     Dador: do: computador: relecionado:       Integro: 192, 168.0, 40:511     Integro: 192, 168.0, 40:511     Integro: 192, 168.0, 40:511       pdc: 704.122, 168.0, 75:11     Integro: 192, 168.0, 75:11     Integro: 192, 168.0, 75:11       pdc: 704.122, 168.0, 75:11     Integro: 192, 168.0, 75:11     Integro: 192, 168.0, 75:11       pdc: 704.122, 168.0, 75:11     Integro: 192, 168.0, 75:11     Integro: 192, 168.0, 75:11       pdc: 704.122, 168.0, 75:12     Integro: 192, 168.0, 75:12     Integro: 192, 168.0, 75:12       pd: 704.152, 168.0, 75:12     Integro: 192, 168.0, 75:12     Integro: 192, 168.0, 75:12       pd: 10:704.512, 168.0, 75:12     Integro: 192, 168.0, 75:12     Integro: 192, 168.0, 75:12       pd: 10:704.512, 168.0, 75:12     Integro: 192, 168.0, 75:12     Integro: 192, 168.0, 75:12       pd: 10:704.512, 168.0, 75:12     Integro: 192, 168.0, 75:12     Integro: 192, 168.0, 75:12       pd: 10:704.512, 10:10, 10:164.0, 12:12     Integro: 192, 168.0, 75:12     Integro: 192, 168.0, 75:12       pd: 10:704.512, 10:10, 10:164.0, 12:12     Integro: 192, 168.0, 75:12     Integro: 192, 168.0, 75:12       pd: 10:704.512, 10:10, 10:164.0, 12:12     Integro: 192, 168.0, 75:12     Integro: 192, 168.0, 75:12       Integro: 10:704.512, 10:10, 10:164.0, 12:12     Integro: 192, 168.0, 75:12     Integro: 192, 168.0, 75:12       Integro: 10:704.512,   | instalados em cada maquina Cliente deste grupo, podendo também exportar, salvar, desinstalar softwares remotos. |
| Hardware     Software:       Nome do: Computador:     Programas instalados     Comando para desinitalar       Imped: 704.312     180.08.311       pdc: 704.312     180.08.311       pdc: 704.312     180.07.312       pd: 707.312     180.07.312       pd: 707.312     180.07.312       pd: 707.312     10.01.01.01.01.01.01.01.01.01.01.01.01.0                                                                                                    | instalados em cada maquina Cliente deste grupo, podendo também exportar, salvar, desinstalar softwares remotos. |
| Hardware     Software:       Nome do: Computador:     Programas instalados     Comando para desinitalar       Jacko: do: computador:     Pados: do: computador:       peder/Ab-122     126.08.03.05.11       peder/Ab-122     126.08.03.05.11       peder/Ab-122     126.08.03.05.11       peder/Ab-122     126.08.03.05.11       peder/Ab-122     126.08.03.05.11       peder/Ab-122     126.08.03.05.11       peder/Ab-122     126.08.03.05.11       peder/Ab-122     126.08.03.05.11       peder/Ab-122     126.08.03.05.11       peder/Ab-122     126.08.03.05.11       peder/Ab-122     126.08.03.05.11       peder/Ab-122     126.08.03.05.12       peder/Ab-122     126.08.03.05.12       peder/Ab-122     126.08.03.05.12       peder/Ab-122     126.08.03.05.12       peder/Ab-122     126.00.05.12       peder/Ab-122     126.00.05.12       peder/Ab-122     126.00.05.12       peder/Ab-122     126.00.05.12       peder/Ab-122     126.00.05.12       peder/Ab-122     126.00.05.12       peder/Ab-122     126.00.05.12       peder/Ab-122     126.00.05.12       Programa selecionado     126.00.05.00       Programa selecionado     126.00.05.00       Programa selecionado                                                                                                    | instalados em cada maquina Cliente deste grupo, podendo também exportar, salvar, desinstalar softwares remotos. |
| Hardware     Software:       Nome do: Computador:     Programas instalados     Comando para desinitalar       Jackor do: computador:     Programas instalados       Jpe2(274):12(180.035)1     IP do: computador:       Jpe2(274):12(180.025)1     IP do: computador:       Jpe2(274):12(180.025                                                                                                    | instalados em cada maquina Cliente deste grupo, podendo também exportar, salvar, desinstalar softwares remotos. |
| Software:         Hadware       Software:         Nome do: Concentadors:       Programas inteladors         dringeo:1928.08.04.011       Programas inteladors         pod:07.04.192.180.04.05.11       Programas inteladors         pod:07.04.192.180.02.011       Programas Selecionado:         pod:07.04.192.180.02.011       Programa Selecionado:         pod:07.04.192.180.02.011       Programa Selecionado:         pod:07.04.192.180.02.05.11       Programa Selecionado:         pod:07.04.192.180.02.05.11       Programa Selecionado:         pod:07.04.192.180.02.05.12       Programa Selecionado:         pod:07.04.192.180.02.05.12       Programa selecionado:         pod:07.04.192.180.02.05.12       Programa selecionado:         pod:07.04.192.180.02.05.12       Programa selecionado:         pod:07.04.192.180.02.05.12       Programa selecionado:         pod:07.04.192.180.02.05.12       Programa selecionado:         pod:07.04.192.180.02.05.12       Programa selecionado:         pod:07.04.192.180.02.05.12       Programa selecionado:         pod:07.04.192.180.02.05.12       Programa selecionado:         pod:07.04.192.180.02.05.11       Programa selecionado:         pod:07.04.192.180.02.05.12       Programa selecionado:         pod:07.04.192.180.02.05.12       Prog                                                                                                    | instalados em cada maquina Cliente deste grupo, podendo também exportar, salvar, desinstalar softwares remotos. |
| Software         Hadwave       Software         Images 128 (2004)       Dados do computador relecionado:         Images 128 (2004)       Dados do computador relecionado:         Images 128 (2004)       Pidos 128 (2004)         Images 128 (2004)       Pidos 128 (2004)         Images 128 (20                                                                                                    | instalados em cada maquina Cliente deste grupo, podendo também exportar, salvar, desinstalar softwares remotos. |

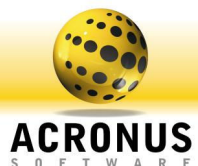

| Medidas e avisos dos computadores           Selecione o Grupo:         C704           Had dak         V/ER Signal         Gráficos           Nome dos Computadores         OPU Usage         Memory Usage           Nome dos Computadores         CPU Usage         Memory Usage           Nome dos Computadores         CPU 3:         Mem. frisca         Uso de mem         Tam. da mem         Uso do ND         Selectore           0         0         0         0         0         0         156         0           0         0         0         0         0         156         0         156         0           0         0         0         0         0         156         0         156         0           0         0         0         0         0         156         0         156         0           0         0         0         0         0         0         156         0         156         0           0         0         0         0         0         0         156         0         156         0           0         0         0         0         0         0         156         0 | Nesta tela temos as medidas dos computadores, na aba<br>GENERAL, todas as informações em modo planilha, para<br>analisarmos e tomarmos as devidas atitudes para<br>determinados computadores deste grupo. |
|----------------------------------------------------------------------------------------------------|----------------------------------------------------------------------------------------------------|
| Figura 2.36 Tela medidas dos computadores.                                                                                                    |                                                                                                    |
| Medidas e avisos dos computadores         Selecione o Grupo:         Image:       Total         Hard disk       WAFI Signal         General       CPU Usage         Menory Usage         Menory Usage         Me                                                                                                    | Aqui temos em modo gráfico o quanto está sendo usado da<br>CPU para estes computadores do grupo C704, o mesmo<br>teremos para as demais abas MEMORY USAGE, WI-FI<br>SIGNAL e HARD DISK.                   |
| Figura 2.37 Tela grafico de utilização do CPU.                                                                                                    |                                                                                                    |

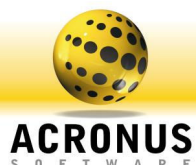

| Conexao com Servidor     Conexao com Servidor     Banco de Dados Remoto     Nome ou IP do Servidor:  locahost     Pota de comunicação:  ]3306     Leterior                                                                                                    | Consultas<br>Banco de Dados Acronus<br>SSERVER<br>BD                                                                                                 | Configurações Sincrarismo - Conversão<br>Conectando com Active Directory<br>de Dados: [MySQL CDBC 3.51 Dirwes]                                                                                                    | Este módulo irá interagir entre um banco de<br>dados (SQL e ORACLE) e importar seus<br>usuários para o banco de dados do Acronus, a<br>tela ao lado é a tela responsável para                                                                                                    |
|----------------------------------------------------------------------------------------------------|----------------------------------------------------------------------------------------------------|----------------------------------------------------------------------------------------------------|----------------------------------------------------------------------------------------------------|
| Senha:     Incole       Senha:     excola_bd       Nome do Banco de Dados:     excola_bd       Preencha a posição dos campos(colunas) do banco ren     Login do susário:       Join do susário:     1       Senha do susário:     0       Perfil do usuário:     3 | space vition referir so banco de dados do Acronus:<br>ou que irão referir so banco de dados do Acronus:<br>ou Forçar Petrit: Administrador Deixe est | Cracle<br>acronusserveraderveraderve | estabelecer conexão com o banco de dados,<br>variáveis que irá determinar sua conexão e<br>assim como a coluna em que se encontra<br>determinado dado da tabela, por exemplo, login<br>seria o segundo item da tabela (coluna 1), o<br>nome seria o primeiro item da tabela (coluna 0),<br>assim por diante. Para testar se houve sucesso<br>na conexão, faça um teste na aba CONSULTAS<br>e verifique se iremos conseguir ler os dados<br>remotos deste banco de dados. |
| Figura 2.38 Tela importação                                                                                                    | de bancos de dados.                                                                                                    |                                                                                                    |                                                                                                    |
| Acronus -> 5QL     Conexao com Servidor     Banco de Dados Remoto     Caminho do Banco de Dados Acronus : [C \u03c4 yeaves de     Voltar Padião                                                                                                    | Consulta:                                                                                                    | Configurações Sincronismo - Conversão Conectando com Active Directory Procurar Sair Saivar                                                                                                    | Nesta tela iremos definir onde esta o banco de<br>dados do Acronus, ou seja, o local em que<br>iremos salvar os usuários capturados do banco<br>de dados externo e será adicionado no banco<br>de dados do Acronus somente os novos<br>usuários, os existentes serão ignorados.                                                                                                    |
| Figura 2.39 Tela localização                                                                                                    | de bancos de dados.                                                                                                    |                                                                                                    |                                                                                                    |
| Conexao con Servidor     Banco de Dados Remoto     Banco de Dados Remoto     Nome do servidor: servidor Diacte e SQL e un     Forçar Perifi: Administrador Dele     Defini senha :     Canpos do Active Directory     Login do usuário: 2     Nome do usuário: 1   | Consultas<br>Banco de Dados Acronus<br>Itar o banco de dados AD do Windows.<br>le este campo vazio caso tenha o perfil na tabela.                    | Configurações Sincronismo - Conversão Conectando com Active Directory Index AD: 2                                                                                                    | Nesta tela iremos configurar a conexão com o<br>banco de dados do AD (Active Directory), e<br>iremos definir também em que posições estão<br>estes dados, normalmente o nome esta na<br>posição 1 e o login na posição 2. Para testar se<br>houve sucesso na conexão, faça um teste na<br>aba CONSULTAS e verifique se a já há uma<br>leitura dos dados remotos deste banco de<br>dados.                                                                                 |
| Voltar Padrão                                                                                                    |                                                                                                    | Sair Salvar                                                                                                    |                                                                                                    |

Figura 2.40 Tela configuração de conexão do banco de dados.

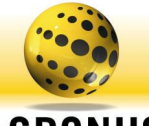

ACRONUS

| 🗄 Acronus -> SQL                              |                                                        |                                        |             | Nesta tela faremos testes de consultas ao     |
|-----------------------------------------------|--------------------------------------------------------|----------------------------------------|-------------|-----------------------------------------------|
| Conexao com Servidor                          | Consultas                                              | Configurações Sincronismo              | - Conversão | hance de dades externo, nela iromos saber se  |
| Banco de Dados Remoto                         | Ý                                                      | Banco de Dados Acronus                 | ]           | Danco de dados externo, nela iremos sabel se  |
| Login Senha                                   | Nome                                                   | Petfil                                 |             | conseguimos conectar no BD ou não. Este teste |
|                                               |                                                        |                                        |             | é essencial para que a aba CONFIGURACÕES      |
|                                               |                                                        |                                        |             |                                               |
|                                               |                                                        |                                        |             | SINCRONISMO – CONVERSAO, funcione             |
|                                               |                                                        |                                        |             | corretamente                                  |
|                                               |                                                        |                                        |             | conctamento.                                  |
|                                               |                                                        |                                        |             |                                               |
|                                               |                                                        |                                        |             |                                               |
|                                               |                                                        |                                        |             |                                               |
|                                               |                                                        |                                        |             |                                               |
| 🔽 Utilizar SQL Server autenticação própria:   | String: driver={SQL Server};server=\$SERVER;uid=\$ID;p | pwd=\$PASSWORD;database=\$             |             |                                               |
| Utilizar SQL Server autenticação do Windows   | String: Provider=SQL0LEDB.1;Integrated Security=SSF    | PI;Persist Security Info=False;Initial | Carregar    |                                               |
| L                                             |                                                        |                                        |             |                                               |
|                                               |                                                        |                                        |             |                                               |
| Voltar Padrão                                 |                                                        | Sair                                   | Salvar      |                                               |
|                                               |                                                        |                                        |             |                                               |
|                                               |                                                        |                                        |             |                                               |
| Figura 2.41 Tela teste de con                 | sultas ao banco de dados.                              |                                        |             |                                               |
|                                               |                                                        |                                        |             |                                               |
|                                               |                                                        |                                        |             |                                               |
| Acronus -> SQL                                |                                                        |                                        |             | Esta tela é somente um exemplo de consulta ao |
| Conexao com Servidor                          | Consultas                                              | Configurações Sincronismo              | Conversão   | banco de dados do Acronus                     |
| Banco de Dados Remoto                         | Y                                                      | Banco de Dados Acronus                 |             |                                               |
| Login Senha                                   | Nome                                                   | Perfil                                 |             |                                               |
| 50840004 4<br>50840003 4                      | ALBINO JOSE CAMARG<br>ALEXANDRE TORRES                 | 60 Aulaweb<br>4                        |             |                                               |
| 50840011 4<br>50840001 4                      | GUSTAVO DORIETTO<br>JOAD PAULO DI CUNTI                | DE MENEZES 4<br>O MICELLI 4            |             |                                               |
| 50840005 4<br>50940005 4                      | MANUEL LUCAS VALA                                      | MEDEIROS 4                             |             |                                               |
| 50830007 4<br>50830055 4                      | ANDRE MATERN LEOT                                      | TTA DE ARAUJO 4                        |             |                                               |
| 50830001 4<br>5082001 4                       | ERIC DETMAR MARAE                                      | DEI MULLER 4                           |             |                                               |
| 50810005 4<br>50820011 4                      | TIAGO PADILIA<br>CHRISTIAND ROCCO A                    |                                        |             |                                               |
| 50820005 4<br>50820021 4                      | DIEGO MACHADO                                          | 4<br>10K BIBEIBO D 4                   |             |                                               |
| 50820003 4<br>50820018 4                      | ILAN SERRUYA ORENI<br>LUCAS OLIVEIRA GON               | GEL 4<br>ZAGA 4                        |             |                                               |
| 50820022 4<br>50820013 4                      | LUIZ FELIPE NEVES G<br>MAICON RICARDO PIN              | ONCALVES 4<br>HEIRO 4                  |             |                                               |
| · · · · · · · · · · · · · · · · · · ·         |                                                        |                                        |             |                                               |
|                                               | Larregar                                               |                                        |             |                                               |
|                                               |                                                        |                                        |             |                                               |
| Voltar Padrão                                 |                                                        | Sair                                   | Salvar      |                                               |
|                                               |                                                        |                                        |             |                                               |
|                                               |                                                        |                                        |             |                                               |
|                                               |                                                        |                                        |             |                                               |
| Figura 2.42 Tela exemplo de o                 | consultas ao banco de dad                              | los Acronus.                           |             |                                               |
|                                               |                                                        |                                        |             |                                               |
| Se Acronus -> SOI                             |                                                        |                                        |             | Esta agria a tala final anda configuraman a   |
| Conexao com Servidor                          | Fonsultas                                              | Configurações Sincronismo -            | Conversão   | Esta sena a tela linal onde conligurarnos o   |
|                                               |                                                        | Conngarações sincromano                | conversion  | horário que sempre o programa irá fazer o     |
| Horano para comparar banco de dados: 23:59:00 | Habilitar verificação automática de novos usuá         | anos.                                  |             | check para novos usuários e importar para o   |
| Verificar Usuários Novos                      |                                                        |                                        |             |                                               |
| Mustan Untring de museum tring                | e log para cada verilicação                            |                                        |             | banco de dados do Acronus. O botão            |
|                                               |                                                        |                                        |             | VERIFICAR USUÁRIOS NOVOS neste                |
| Data                                          | fora                                                   | Ação                                   |             |                                               |
|                                               |                                                        |                                        |             | exemplo ao iado, sera chamado todos os días   |
|                                               |                                                        |                                        |             | as 23:59:00 ou podemos clicar nele para       |
|                                               |                                                        |                                        |             | vorificarmos nacuolo momento                  |
|                                               |                                                        |                                        |             |                                               |
|                                               |                                                        |                                        |             | Clique no botão SALVAR para que todas as      |
|                                               |                                                        |                                        |             | configurações figuem salvas e coloque um      |
| Apagar Banco de Dados Acronus                 |                                                        |                                        |             | stalla dasta una mana (                       |
|                                               |                                                        |                                        |             | ataino deste programa (que está na pasta      |
|                                               |                                                        |                                        |             | c:\vb6mvsql\ Conv Acronus sal exe) no         |
| Voltar Padrão                                 |                                                        | Sair                                   | Salvar      | inicializar de Windowe                        |
|                                               |                                                        |                                        |             |                                               |
|                                               |                                                        |                                        |             |                                               |

Figura 2.43 Tela configuração para check de novos usuários e importação para o banco de dados.

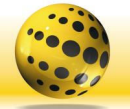

#### ACRONUS S O F T W A R E

| 🍣 Grade horária de aulas                                |                    |                                    |         |        |           |
|---------------------------------------------------------|--------------------|------------------------------------|---------|--------|-----------|
| Selecione o grupo de computadores :                     |                    | GRUPO                              |         | •      |           |
| Escolha o horário para o aplicativo selecionado. => Das |                    | 00:00:00                           | às 23.5 | 9:59 👻 |           |
| Escolha o perfil para este horário e grupo :            |                    | Administrador                      |         | •      |           |
| Escolha a ação :                                        |                    | Sem Ação (somente trocar o perfil) |         | i) 💌 📃 | Adicionar |
| Segunda Terca                                           | Quarta             | Quinta                             | Sexta   | Sabado | Domingo   |
| Horas Inicio => Fim                                     | Perfil             |                                    | Ação    |        |           |
|                                                         |                    |                                    |         |        |           |
|                                                         |                    |                                    |         |        |           |
|                                                         |                    |                                    |         |        |           |
|                                                         |                    |                                    |         |        |           |
|                                                         |                    |                                    |         |        |           |
|                                                         |                    |                                    |         |        |           |
|                                                         |                    |                                    |         |        |           |
|                                                         |                    |                                    |         |        |           |
|                                                         |                    |                                    |         |        |           |
| <                                                       |                    | 111                                |         |        |           |
| Clique aqui para habilitar grade horá                   | iria de aulas.     |                                    |         | Ren    | 10 Ver    |
| Obs.: Os perfis acima precisam estar as                 | sociados a algum u | suário.                            |         | Sai    | lvar      |

## Tela - Grade Horária de Aulas

Aqui iremos ministrar os horários de aula para cada sala e seu respectivo perfil, podemos acessá-lo apertando ctrl+g, ou no menu **Funções, Configurar Grade Horária**, bem simples, será possível escolhermos o "GRUPO a configurar, o horário, o PERFIL e o DIA DA SEMANA". O perfil ao qual formos especificar para um determinado horário, deverá estar associado a algum usuário na tela de cadastro de usuários. Na parte inferior da tela tem o item para habilitar esta função, temos de deixar selecionado para ligar a grade horária. Note ainda que temos

Figura 2.44 Tela grade horária de aulas.

sete abas com os dias da semana. Veja que temos várias outras funções como desligar, reiniciar, enviar mensagens, limpar computador, limpar drives e entre outras funções.

| Geral                                                                                                    | Módulo Cliente                                                                    | Autenticação BD | Populate e perfis                          | Backup                                                                       |
|----------------------------------------------------------------------------------------------------|-----------------------------------------------------------------------------------|-----------------|--------------------------------------------|------------------------------------------------------------------------------|
| Habilitar controle de tempo;                                                                                        |                                                                                   |                 |                                            |                                                                              |
| Habilitar controle de impress                                                                                       | io.                                                                               |                 |                                            |                                                                              |
| orta padrão de comunicação :                                                                                        | 25600                                                                             |                 |                                            |                                                                              |
| have de comunicação, criptog                                                                                        | rafia : 🛛 🗛 🖂                                                                     |                 |                                            |                                                                              |
| Deseja alterar a chave de cr<br>que mudar a chave nas mag<br>ACT                                                    | iptografia e estou ciente que tere<br>uinas clientes. A chave padrão é            |                 |                                            |                                                                              |
| Adicionar tempo ao cliente a<br>acabar. Digite o tempo de es                                                        | utomaticamente quando<br>pera:                                                    |                 |                                            |                                                                              |
| 99.99.99 hh:mm:ss                                                                                                   |                                                                                   |                 |                                            |                                                                              |
| ligite o tempo a ser somado na                                                                                      | conta do cliente:                                                                 |                 |                                            |                                                                              |
| Selecione este item para que<br>- horário que o crédito do clier<br>se tem crédito ou não e será<br>primeiro campo. | o hotário acima seja o<br>Ne ira expirar, indepentedente<br>adicionado o tempo do |                 | Clique aqui j<br>Servidor m<br>Clique aqui | ara REMOVER o Acromus<br>o inicializar do Windows.<br>para INSERIR o Acromus |

## Tela de Configurações - Geral

Nesta tela temos algumas configurações. Na aba Geral há o item "HABILITAR CONTROLE DE TEMPO", onde controlamos o tempo de utilização das máquinas Cliente, ou seja, podemos definir quanto tempo um usuário poderá ficar conectado. Ao esgotar, ele não poderá utilizar nenhuma máquina.

No item "HABILITAR CONTROLE DE IMPRESSÃO" habilitamos o controle de impressão para cada usuário, e na tela de cadastro do usuário podemos definir quantas páginas coloridas e preta/branca poderão ser impressas. Quando chegar ao valor zero, a impressão não será autorizada e o usuário receberá uma mensagem sobre o limite esgotado, sendo que as impressoras poderão estar em qualquer parte da rede (em um computador remoto, local ou na

Figura 2.45 Tela configuração geral.

rede). O controle é local, ou seja, não importa de onde enviar e para qual impressora enviar, a impressão será controlada.

O item "PORTA PADRÃO DE COMUNICAÇÃO" é a porta TCP com que o servidor se comunica com a máquina cliente. Todo novo computador que for cadastrado irá utilizar este valor definido.

O item "CHAVE DE COMUNICAÇÃO, CRIPTOGRAFIA", é uma palavra para poder gerar a criptografia dos dados enviados entre o servidor e a máquina cliente, para evitar os dados trocados entre eles sejam monitorados.

Selecionando o item ADICIONAR TEMPO AO CLIENTE AUTOMATICAMENTE QUANDO ACABAR. No primeiro campo de tempo, iremos definir o quanto o usuário devera aguardar para utilizar o computador novamente, o segundo, quanto de tempo ele irá receber após decorrer este tempo de espera.

Selecionando o item SELECIONE ESTE ITEM PARA QUE O HORÁRIO ACIMA SEJA O HORÁRIO..., esta função fará com que após as X horas será definido para todos os usuários Y horas, exemplo, primeiro campo 01:00:00, segundo campo 23:00:00, assim, depois das 23 horas, para todos os usuários do banco de dados, será definido o tempo de 1 hora, independente se já tem ou não tempo em seu cadastro.

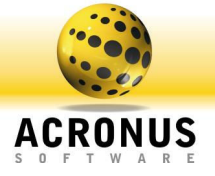

| Configurando Acronus S                                                                                                    | ervidor                                                                                                    |                 |                   |        |
|----------------------------------------------------------------------------------------------------|----------------------------------------------------------------------------------------------------|-----------------|-------------------|--------|
| Geral                                                                                                    | Módulo Cliente                                                                                                    | Auten/icação BD | Populate e perfis | Backup |
| Pentin que o derire conset<br>Faque dente consetar some<br>Helbin dico vistu a run a<br>tananto do Dicoursi<br>Caso o unidio não estita, como<br>Caso o unidio não estita, como<br>Caso o unidio | e en nai: de una naquina<br>erte via servidor.<br>Quaras clertes -> E scolha a biese<br>como -> Mega Byles<br>star o clerte com o usualor.<br>e das magunas clertes.<br>competadore<br>comestão neresta com o servidor<br>en Active Directos ou Computad | e o<br>al local |                   |        |
|                                                                                                    |                                                                                                    |                 | 😽 Sair            | Salvar |

## Tela de Configurações - Cliente

Nesta tela de configurações, o item "PERMITIR QUE O CLIENTE CONECTE EM MAIS DE UMA MÁQUINA", define se o usuário pode se conectar em várias máquinas ao mesmo tempo. Caso contrário é emitida uma mensagem de que ele já está conectado em outra máquina e reinicia o computador.

O item "FORÇAR CLIENTE CONECTAR SOMENTE VIA SERVIDOR", é utilizado somente quando o usuário utilizar a tela de login do Acronus para conectar, ou seja, na tela de login, a opção de conectar localmente não estará disponível, permitindo conectar os usuários criados no servidor somente remotamente.

Figura 2.46 Tela configurações - Cliente.

O item "HABILITAR DISCO VIRTUAL...", não utilizar esta função, foi descontinuada a partir desta versão 3.48.

O item "CASO O USUÁRIO NÃO EXISTA, CONECTAR O CLIENTE COM O USUÁRIO", neste campo poderemos selecionar um login padrão (o valor vazio admite que todos os logins do Windows nas máquinas clientes já estão cadastrados no Acronus), caso este campo esteja com um usuário selecionado e uma das máquinas clientes tente conectar com um usuário que não exista, será conectado o usuário que está selecionado (isto quando utilizarmos a tela de login do Windows na máquina cliente).

Os itens "DETECTAR O IP AUTOMATICAMENTE DAS MAQUINAS CLIENTE", neste item poderão habilitar ou desabilitar, assim como o botão na frente, na tela principal do Acronus Servidor, ao clicarmos, irá detectar os IP's de todos os computadores da rede, pelo nome configurado, caso tenha alterado, o mesmo será alterado no banco de dados. Este item não altera nada em desempenho do servidor, pois trabalha com processo separado e em threads diferentes.

O item "LOGIN DE AUTENTICAÇÃO WINDOWS ACTIVE DIRECTORY OU COMPUTADOR LOCAL", neste item definiremos o domínio, login e senha do usuário administrador da rede, utilizado para instalar (deploy) o Acronus Cliente e outros programas remotamente, assim como realizar funções sem ter o Acronus Cliente instalado nos computadores Cliente, na tela principal do Acronus Servidor, basta selecionar o item PROTOCOLO WINDOWS para realizar as funções permitidas.

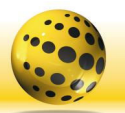

ACRONUS

| Geral                                                                                    | Módulo Cliente          | Autenticação BD                                                          | Populate e perfis | Backup |
|------------------------------------------------------------------------------------------|-------------------------|--------------------------------------------------------------------------|-------------------|--------|
| Habilitar autenticação remota p<br>ngin time-out: 4<br>nk de autenticação: (\$LOGIN e \$ | era cada usuário.       | Teste de conexão:<br>Retorno<br>Testar conexão<br>s para a autenticação) |                   |        |
| tp://outwebservices.espm.br/va                                                           | lidacao/valida.aspx?us  | er=\$LOGIN&pass=\$PASSWD                                                 |                   |        |
| e autenticar login e senha, ira reto                                                     | mar o valor:            |                                                                          |                   |        |
| uo<br>a falbar a autenticación, ira retorno                                              | ar o valor              |                                                                          |                   |        |
| Habilitar controle remoto Web 9                                                          | Server Acronus, (Contro | lar servidor e macuínas via navenado                                     | Y AX              |        |

#### Tela de Configurações – Autenticação BD

Nesta tela poderemos definir um site para autenticar a senha do usuário, ou seja, quando o cliente tentar conectar com seu login e senha (na tela de login do Acronus) o Acronus Servidor irá acessar o link de autenticação passando como parâmetro o login e senha (como variável \$LOGIN e \$PASSWD, por exemplo http://localhost/login/autentica.php?\$LOGIN?\$PASSWD ) assim, se o valor de retorno deste site for igual ao campo que configuramos no "SE AUTENTICAR LOGIN E SENHA, IRÁ RETORNAR O VALOR" então irá permitir o usuário conectar na máquina Cliente.

Figura 2.47 Tela de configurações - autenticação BD.

O item "HABILITAR CONTROLE REMOTO WEBSERVER ACRONUS...", selecionando este item iremos habilitar o módulo WebServer na porta 80 desta maquina, assim, por um navegador, iremos conseguir controlar várias funções do Servidor, veja mais detalhes no capítulo que explica sobre o WebServer.

O item "SENHA DO CONTROLE REMOTO" neste campo definiremos a senha para o acesso remoto via VNC aos computadores Cliente e para atualizar esta senha nos computadores remotos, iremos utilizar o menu FUNÇÕES => ATUALIZAR SENHA DO CONTROLE REMOTO, assim iremos alterar a senha de todas os computadores selecionados na tela principal.

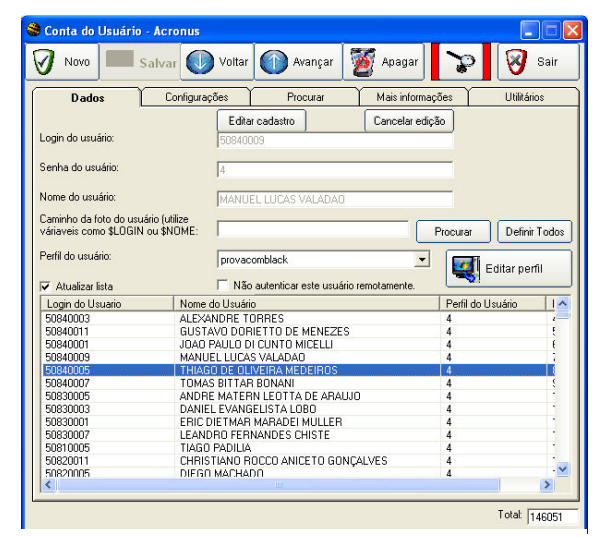

Tela Conta do Usuário – Dados

Figura 2.48 Tela conta do usuário - dados.

Nesta tela cadastraremos os usuários, aqui poderemos definir um login (pode ser nome, matrícula, números, apelido, etc.), nome do usuário e qual perfil ele pertence, definiremos suas restrições (Acronus Cliente – tela de configurações). Para criar ou editar um perfil, basta clicar no botão Editar Perfil e iremos definir seus bloqueios, limites e permissões. O campo da digital poderemos cadastrar a digital do usuário no leitor biométrico, quando o fundo deste botão estiver verde significa que o usuário em questão já possui a digital cadastrada, vermelho não esta cadastrada. Para alterar os dados de algum usuário existente, basta clicar no botão EDITAR CADASTRO e para criar um novo usuário, clique no botão NOVO.

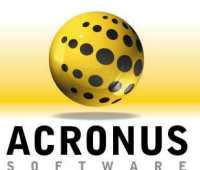

Tela Principal Servidor-Leitor Biométrico.

| rincipal - Servidor         |                                  |                                 |                                                                                                    |                                         | 🗖 🖻 🛛                                               |
|-----------------------------|----------------------------------|---------------------------------|----------------------------------------------------------------------------------------------------|-----------------------------------------|-----------------------------------------------------|
| 🛢 Conta do Usuário - Acro   |                                  |                                 |                                                                                                    |                                         |                                                     |
| 🕢 Novo 🖳 Salvar             | Voltar 🕥 Avan                    | çar 🔯 Apagar                    | 🞯 Sair                                                                                                    | ×                                       |                                                     |
| Dados                       | Configura                        | ções Procurar                   | - Relatórios                                                                                                    | Sair                                    | Aiuda Tempo                                         |
| Login do usuário:           | administrador                    |                                 |                                                                                                    | Usu                                     | ario Funções Relatórios                             |
| Senha do usuário:           | 1234                             |                                 |                                                                                                    | Lia                                     | ar Conectar Bloguear                                |
| Nome do usuário:            | Administrador do Siste           | na                              |                                                                                                    |                                         |                                                     |
| Caminho da foto do usuário: | 0                                | M Verifica                      | - Conectando Digitais -                                                                                         | ScanCool                                | ligar Reiniciar                                     |
| Perfil do usuário:          | Administrador                    |                                 | Ruim                                                                                                    | Bom Exceler                             | ite                                                 |
| Login do Usuario            | Nome do Usuário                  |                                 |                                                                                                    |                                         | 📔 🔘 🗌                                               |
| administrador<br>Viviane    | Administrador do Sistema<br>Home |                                 | Situaçã                                                                                                    | ăo do Leitor :                          | turar Chat                                          |
| administrador               | Vivi-PC                          | A digital                       | foi capturada com su<br>ou                                                                                      | cesso, veja a qualidade: Con<br>Salve ! | ecte                                                |
|                             |                                  | 000:00:00                       | 1-1                                                                                                    | Cancelar Pr                             | ocura                                               |
|                             |                                  |                                 |                                                                                                    |                                         | omputadores:<br>te selecionado(s)<br>: Selecionados |
|                             |                                  | Login do Cli                    | ente :                                                                                                    |                                         | conectados                                          |
|                             |                                  | Nome do Cli                     | ente :                                                                                                    |                                         | te este grupo                                       |
|                             |                                  | Nome do Co                      | mputador :  1=>home                                                                                             |                                         |                                                     |
|                             |                                  |                                 | Co                                                                                                    | nectar no computador selecionado        | ✓ Acronus<br>✓ Ver                                  |
|                             | alamanta                         | 10.                             | uśria I Comp                                                                                                    | utadaraa   Suparuisar                   | Data Hora                                           |
|                             |                                  |                                 | Administrador -                                                                                                 | Administrador                           | 13:43:08 13/5/2                                     |
|                             |                                  |                                 | in a second de la seconda de la seconda de la seconda de la seconda de la seconda de la seconda de la seconda d | A data ta data                          | 17.04.00 10.00                                      |
|                             |                                  |                                 |                                                                                                    |                                         | (.*.),                                              |
| Administrador Versio        | n: 2.80 Next                     | register : 17/02/2010 ID: 94884 | 8690/00000000000 Date                                                                                           | e: 13/5/2008 Time: 17:04:46             | License: 3/3                                        |

Figura 2.49 Tela principal do Servidor - leitor biométrico

Nesta tela podemos verificar um método mais fácil na utilização do Acronus, o leitor biométrico, para agilizar o reconhecimento dos usuários, Ao clicarmos no ícone "USUÁRIO" da tela principal do Acronus Servidor e inserirmos nossa

| 🕈 Conta do Usuário - Acronus                                                                                                    |                                                                                               |                    |                           |
|----------------------------------------------------------------------------------------------------|-----------------------------------------------------------------------------------------------|--------------------|---------------------------|
| 🕢 Novo 🔲 Salvar 🕔                                                                                                    | Voltar 🚺 Avançar                                                                              | 🦉 Apagar 🛛 🍾       | 🔉 😺 Sair                  |
| Dados Configuraçã                                                                                                    | ões Procurar                                                                                  | Mais informações   | Utilitários               |
| Clique aqui para selecionar<br>uma faixa de horas e o dia<br>da semana.                                                                         | ]                                                                                             |                    | Excluir                   |
| Grupo de maquinas cadastradas para o<br>módulo Supervisor, selecione o grupo,<br>dia da semana e o horário a poder<br>supervisionar este grupo: | SUPERVISOR<br>Todos                                                                           | • 100000 •         | • às 23:59:59 •           |
| Adicionar o grupo de<br>maquinas ao lado para a<br>lista do supervisor                                                                          |                                                                                               |                    | 3                         |
| Excluir                                                                                                    |                                                                                               |                    | ~                         |
| Funções liberadas para o módulo<br>Supervisor:                                                                                                  | Funções1-Supervisor<br>Capturar Tela<br>Chat<br>Executar/Enviar arqu<br>Transferência de Arqu | Funções2-Superviso | Web Server                |
| Quantidade de paginas autorizadas<br>[Colorida]:<br>Quantidade de paginas autorizadas<br>[Preto e Branco]:                                      | 2000 Quantidade de<br>2000 Próxima recarg                                                     | horas permitidas:  | 9:99:99 7/2/2009 12:50:32 |
|                                                                                                    |                                                                                               |                    | Total: 146051             |

Figura 2.50 Tela conta do usuário - configurações.

digital no leitor, seremos reconhecidos no sistema por nossa digital. Agilidade, facilidade e economia de tempo.

## Tela Conta do Usuário - Configurações

Nesta tela, no primeiro campo, pode-se definir os horários em que um determinado usuário poderá ficar conectado. Do contrário, ele será desconectado da máquina e esta será reiniciada. Deixando como "0" ou vazio, ele estará desabilitado.

O item "GRUPO DE MÁQUINAS CADASTRADAS PARA O MÓDULO SUPERVISOR" refere-se aos grupos que este usuário tem permissão para controlar quando se conectar e utilizar o software Acronus Supervisor. Caso o campo seja deixado vazio, o usuário não conseguirá utilizar o módulo Supervisor.

O item "FUNÇÕES LIBERADAS PARA O MÓDULO SUPERVISOR" será utilizado quando se conectar no módulo Supervisor. Deste modo, dos botões que ficam do lado esquerdo (ABA FUNÇÕES) na

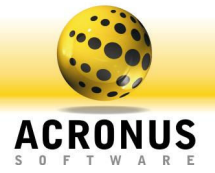

tela principal, serão habilitados somente aqueles cujos itens foram selecionados. Estes itens também são válidos para o WebServer, ou seja, liberando estes itens, o usuário em questão poderá utilizar estas funções no WebServer e para funções específicas de acesso ao WebServer veja a aba WebServer, nela iremos poder bloquear o liberar o acesso total (bloqueado por padrão) ou a determinadas páginas como Grade horária, relatórios, cadastro de usuários e outros.

O item de quantidade de páginas irá definir (quando habilitado na tela de configurações) os limites de páginas para o usuário selecionado, tanto para impressões em preto/branco quanto para impressões coloridas, para todas as impressoras que estiverem adicionadas na máquina em que ele estiver conectado.

O item de "horas permitidas" é utilizado somente se estiver habilitado o controle de tempo na tela de configurações, definindo o tempo máximo que este usuário pode ficar conectado. Após o término deste tempo, ele não conseguirá ficar conectado em mais nenhuma máquina da rede, somente se adicionarmos mais tempo.

#### Nota

Na quantidade de páginas, se definirmos o valor 99999 o controle para aquele campo será desabilitado, ou seja, terá o controle de impressão, mas a quantidade de impressão de páginas estará como infinita, assim como no tempo do usuário, deixando 999:99:99

| Novo       Salvar       Voltar       Avançar       Salvar       Image: Salvar         Dados       Configurações       Procurar - Relatórios         Selecione o Campo e preencha o valor que deseja pesquitar:       Image: Salvar       Image: Salvar         Palavra a ser procurada:       Image: Salvar       Image: Salvar       Image: Salvar | Conta do Usuário - Acronus                                       |                       |                  |              |            |
|----------------------------------------------------------------------------------------------------|------------------------------------------------------------------|-----------------------|------------------|--------------|------------|
| Dados     Configurações     IProcurar - Relatórios       Selecione o Campo e preencha o valor que deseja pesquisa:     Image: Configuração deseja pesquisa:     Image: Configuração deseja pesquisa:       Palevra a ser procurada:     Image: Configuração deseja pesquisa:     Image: Configuração deseja pesquisa:                               | 🕖 Novo 🖳 Salvar 🚺                                                | Voltar 🚺 Avançar      | 🍯 Apagar         |              | 🛛 Sair     |
| Selecione o Campo e prencha o valor que deseja pesquitar:                                                                                                    | Dados                                                            | Configurações         |                  | Procurar - F | lelatórios |
|                                                                                                    | Selecione o Campo e preencha o valor<br>Palavra a ser procurada: | que deseja pesquisar: | ) Procurar       |              |            |
|                                                                                                    |                                                                  |                       |                  |              |            |
|                                                                                                    |                                                                  |                       |                  |              |            |
|                                                                                                    |                                                                  |                       |                  |              |            |
|                                                                                                    |                                                                  |                       |                  |              |            |
|                                                                                                    |                                                                  |                       |                  |              |            |
| Capturar usuários do windows                                                                                                    | Capturar usuários do windows.                                    |                       | Importar usuário | ns           |            |

Figura 2.51 Tela conta do usuário - procura.

## Tela Conta do Usuário - Procura

Nesta tela podemos procurar um Cliente ou um grupo de Cliente em função do campo selecionado no primeiro item e a palavra digitada no segundo item.

No botão "capturar usuários do Windows", o Acronus irá gerar e salvar uma lista de todos os usuários que estão criados na máquina (Servidor) e depois, poderemos utilizar o botão "IMPORTAR USUÁRIOS" e localizar o arquivo gerado e cadastrá-los todos automaticamente.

O formato do arquivo csv de importação segue abaixo, caso necessite importar de alguma outra base de dados: O delimitador poderá ser vírgula, ponto e vírgula,...

Cada linha terá o seguinte formato: "Login" + Delimitador + "Nome" + Delimitador + "Senha" + Delimitador + "Perfil".

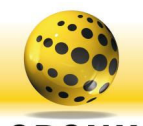

US

ACRON

| Novo                                                                | alvar 🕔 Voltar 🕥 Avançar 💈                                                       | Apagar 🍞 😵 Sail                   | ( |
|---------------------------------------------------------------------|----------------------------------------------------------------------------------|-----------------------------------|---|
| Dados                                                               | Configurações Procurar                                                           | Mais informações Utilitários      | - |
| elecione o Campo e pr<br>alavra a ser definida pa<br>Cefinir o valo | sencha o valor que deseja definir:<br>ra o campo acima:<br>r acima para TODOS os | finir o valor acima para todos os | • |
| agin de Lleurrie                                                    | Nome de Hauírie                                                                  | Partil do Llauário                | - |
| 10gin 00 030an0                                                     | LUIZ EELIDE NEVER CONCALVER                                                      | Tennido Osdano 1                  | - |
| 10820022                                                            | LUIZ FELIPE NEVES GUNLALVES                                                      |                                   |   |
| 0020013                                                             | MAILON RICARDO FINELINO<br>MANUEL CIDE CASTRO NORRE DA VEL                       | 9 4<br>ICA 4                      |   |
| 0020002                                                             | MANDEL CIDIE CASTRUNOBRE DA VEL                                                  |                                   |   |
| 0020007                                                             | PACAEL ALIGUISTO VEDTAMATTI                                                      | *                                 |   |
| 0020010                                                             | DENATO DOZENDEDO                                                                 | 7                                 |   |
| 0020000                                                             | PODDICO ANTONIO PENITO SCADOLAI                                                  | 4                                 |   |
| 0020020                                                             | DOCANE LILIAN CEDECIDA ANDRADE                                                   | 1 7                               |   |
| 50620017                                                            | DDUNO TATCUMI                                                                    | 4                                 |   |
| 30640007                                                            | IDEE EEDNANDO CANTANA EEDDEIDA                                                   | 1 1                               |   |
| 50010010                                                            | MAUDICIO EACCI DUETTE                                                            | 4                                 |   |
| 0010002                                                             |                                                                                  | 1                                 |   |
| 0740007                                                             | CI III LEDME DIDEIDO CONTI                                                       | 4                                 |   |
| 50720011                                                            | DDI NO ADOLICUA MANDEDI EV                                                       | 1                                 |   |
| 5072000C                                                            | DELING CODECO MARUCUL                                                            | 4                                 |   |
| 50730000                                                            | CAMILA DE ACCIC MOLIDA ANTONINI                                                  | 1                                 |   |
| 50710017                                                            | LUIZ EEDMANDO CIOLIEIDA                                                          | 4                                 |   |
| 50720004                                                            | THIAGO DE ALMEIDA JACON                                                          | 1                                 |   |
| 50750004                                                            | TUIAGO DE ALMEIDA MACON                                                          | 4                                 |   |
| 50720001                                                            | ANDRE AUGUSTO KASCZESZEN                                                         | 1                                 | Y |
| :                                                                   |                                                                                  | >                                 |   |
|                                                                     |                                                                                  |                                   | _ |

Figura 2.52 Tela conta do usuário – utilitários.

## Tela Conta do Usuário - Utilitários

Nesta tela poderemos definir um valor, para um determinado campo, para todos do banco de dados, por exemplo, queremos definir uma cota de 100 paginas preto/branco para todos do banco de dados, faremos nesta tela, selecionaremos o campo, colocamos o valor 100 logo abaixo e clicamos no botão DEFINIR O VALOR ACIMA PARA TODOS OS CLIENTES ou ainda poderemos definir para alguns selecionados, clicando no botão ao lado.

| ANet Segurança Cliente - I                                             | lcronus                                  |               |
|------------------------------------------------------------------------|------------------------------------------|---------------|
| Funções                                                                |                                          | 1             |
| Bloquear ou Liberar<br>Programas                                       | Configurações Windows                    | Configurações |
| Bloquear ou Liberar<br>Windows e Internet<br>Explorer (pastas e sites) | Palavras Proibídas<br>Internet e Teclado | Trocar Senha  |
| Restaurando Partições                                                  | Controle de Banda<br>(Internet)          | Ajuda         |
| Escolha o usuário a configurar:                                        | Administrador                            |               |
| ACRONU                                                                 | IS <sup>®</sup>                          | Fechar        |
| /                                                                      |                                          |               |

Figura 2.53 Tela principal – configurando perfis.

## Tela Principal – Configurando Perfis

Nesta tela podemos criar e editar perfis para cada usuário ou grupo de usuários. Para mais detalhes sobre o funcionamento e configuração de cada módulo, veja o capítulo 1.

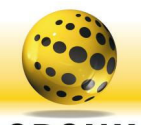

| Novo 💐 S                                                                                                    | Salvar 🚺 Voltar                                                                                                    | Avançar 1                                                                                  | 🦉 Apagar 🛛                                                                                                    | 🗿 Sair   |
|----------------------------------------------------------------------------------------------------|----------------------------------------------------------------------------------------------------|--------------------------------------------------------------------------------------------|----------------------------------------------------------------------------------------------------|----------|
| Dados dos con                                                                                                    | nputadores da rede                                                                                                    | 1                                                                                          | Outros                                                                                                    |          |
| Nome do Computador :                                                                                                    | pc10c704                                                                                                    |                                                                                            |                                                                                                    |          |
| P do Computador :                                                                                                    | 192.168.0.16                                                                                                    |                                                                                            |                                                                                                    | Detectar |
| AC Address do Computa                                                                                                    | dor: n                                                                                                    |                                                                                            |                                                                                                    | Detectar |
| Porta de Comunicação :                                                                                                    | 25600                                                                                                    |                                                                                            |                                                                                                    | Ligar    |
| Esta maquina sera uma                                                                                                    | i maquina supervisora                                                                                                    |                                                                                            |                                                                                                    |          |
| ⊂ Esta maquina sera uma<br>✓ Atualizar lista<br>Nome do Computador                                                                                                    | I maquina supervisora                                                                                                    | MAC                                                                                        | Total:                                                                                                    | 494      |
| <ul> <li>Esta maquina sera uma</li> <li>Atualizar lista</li> <li>Nome do Computador</li> <li>pc10c704</li> </ul>                                                                                                    | IP do Computador                                                                                                    | MAC                                                                                        | Total:                                                                                                    | 494      |
| Esta maquina sera uma     Atualizar lista     Nome do Computador     pc10c704     pc2c707                                                                                                    | IP do Computador<br>192.168.0.16<br>10.1.2.144                                                                                                    | MAC<br>0                                                                                   | Total:<br>Porta TCP<br>25600<br>25600                                                                                  | 494      |
| Esta maquina sera uma     Atualizar lista     Nome do Computador     pc10c704     pc3c707                                                                                                    | IP do Computador<br>192.168.0.16<br>10.1.2.144<br>10.1.9.60                                                                                                    | MAC<br>0<br>001958CFF4E2                                                                   | Total:<br>Porta TCP<br>25600<br>25600<br>25600                                                                         | 494      |
| Sta maquina sera uma Atualizar lista Nome do Computador pc10c704 pc2c707 pc3c707 pc4c707                                                                                                    | IP do Computador<br>192.168.0.16<br>10.1.2.144<br>10.1.9.60<br>10.1.11.7                                                                                                    | MAC<br>0<br>0<br>00195BCFF4E2<br>00195B8DD181                                              | Total:<br>Porta TCP<br>25600<br>25600<br>25600<br>25600                                                                | 494      |
| Esta maquina sera uma<br>Atualizar lista<br>Nome do Computador<br>pc10c704<br>pc2c707<br>pc3c707<br>pc4c707<br>pc5c707                                                                                                    | IP do Computador<br>192.168.0.16<br>10.1.2.144<br>10.1.9.60<br>10.1.1.17<br>10.1.2.23                                                                                                    | MAC<br>0<br>00958CFF4E2<br>0019588DD181<br>001958CFF4ED                                    | Total:<br>Porta TCP<br>25600<br>25600<br>25600<br>25600<br>25600                                                       | 494      |
| Esta maquina sera uma<br>Atualizar lista<br>Nome do Computador<br>pc10c704<br>pc2c707<br>pc3c707<br>pc4c707<br>pc5c707<br>pc5c707                                                                                                    | IP do Computador<br>192.168.0.16<br>10.1.2.144<br>10.1.9.60<br>10.1.11.7<br>10.1.2.2<br>10.1.11.5                                                                                                    | MAC<br>0<br>001958CFF4E2<br>0019588DD181<br>0019588DFF4ED<br>0                             | Total:<br>Porta TCP<br>25600<br>25600<br>25600<br>25600<br>25600<br>25600                                              | 494      |
| ✓ Esta maquina sera uma<br>✓ Atualizar lista<br>Nome do Computador<br>pc10c704<br>pc2c707<br>pc3c707<br>pc4c707<br>pc5c707<br>pc5c707<br>pc7c707                                                                                                    | IP do Computador<br>192,168,0.16<br>10.1,2.144<br>10.1,3.60<br>10.1,11.7<br>10.1,2.23<br>10.1,11.5<br>10.1,9.54                                                                                                    | MAC<br>0<br>00195BCFF4E2<br>00195BCFF4E2<br>00195BCFF4ED<br>0<br>0095BCFF4EE               | Total:<br>Porta TCP<br>25600<br>25600<br>25600<br>25600<br>25600<br>25600<br>25600<br>25600                            | 494      |
| ✓ Esta maquina sera uma<br>✓ Atualizar lista<br>Nome do Computador<br>pc2c707<br>pc3c707<br>pc4c707<br>pc5c707<br>pc6c707<br>pc6c707<br>pc7c707<br>pc8c707                                                                                                    | IP do Computador<br>192168.0.16<br>10.1.2.144<br>10.1.9.60<br>10.1.2.23<br>10.1.1.5<br>10.1.9.54<br>10.1.1.1                                                                                                    | MAC<br>0<br>00195BCFF4E2<br>00195B2D0181<br>00195BCFF4ED<br>0<br>00195BCFF4EE<br>0         | Total:<br>25600<br>25600<br>25600<br>25600<br>25600<br>25600<br>25600<br>25600<br>25600                                | 494      |
| Esta maquina sera uma<br>Atualizar lista<br>Nome do Computador<br>pc10c704<br>pc2c707<br>pc2c707<br>pc5c707<br>pc5c7 | IP-000<br>maquina supervisora<br>192 168 0.16<br>10.1.2.14<br>10.1.9.60<br>10.1.11.7<br>10.1.2.23<br>10.1.15<br>10.1.9.54<br>10.1.9.54<br>10.1.1.11<br>10.1.2.162                                                                                                    | MAC<br>0<br>0019588057462<br>0019588057462<br>00195805746D<br>00195805746E<br>001958056747 | Total:<br>Porta TCP<br>25600<br>25600<br>25600<br>25600<br>25600<br>25600<br>25600<br>25600<br>25600<br>25600          | 494      |
| Esta maquina sera uma<br>Atualizar feta<br>Nome do Computador<br>pc10-704<br>pc2c707<br>pc3c707<br>pc6c707<br>pc6c707<br>pc6c707<br>pc6c707<br>pc6c707<br>pc6c707<br>pc8c707<br>pc9c707                                                                                                    | In the supervisor of the supervisor of the super | MAC 0 0 0 0 0 0 0 0 0 0 0 0 0 0 0 0 0 0 0                                                  | Total:<br>Porta TCP<br>25600<br>25600<br>25600<br>25600<br>25600<br>25600<br>25600<br>25600<br>25600<br>25600<br>25600 | 494      |

Figura 2.54 Tela de cadastro de computadores.

### Tela de Cadastro de Computadores

Nesta tela podemos cadastrar todos os computadores da rede que possuem o Acronus Cliente instalado que desejamos controlar e gerenciar. Para haver a comunicação do Servidor com a máquina Cliente teremos que definir o IP da máquina. Se o ICMP estiver liberado no firewall do Windows da máquina Cliente, poderemos detectar o IP da máquina em questão, bastando apenas colocar o nome da máquina no primeiro campo e o MAC Address também será detectado. Este item será útil para podermos ligar a máquina remotamente via rede (a placa mãe deste computador deverá ter o item Wake by Lan habilitado na BIOS). A porta de comunicação poderá ser alterada caso esteja sendo utilizada por outro programa. Caso esteja sendo utilizado um thin client (programa multi terminal)

nesta máquina, deveremos cadastrá-la várias vezes, uma para cada thin client e será utilizada uma porta para cada thin client.

O item "ESTA MÁQUINA SERÁ UMA MÁQUINA SUPERVISORA" deverá estar habilitado quando ela tiver o módulo Supervisor instalado e formos utilizar o módulo para monitorar as máquinas, do contrário, não será autorizada a conexão no módulo Supervisor.

#### Nota

Veja a tela de cadastro de grupo de máquinas, com esta tela poderemos detectar todas as máquinas da rede, sem precisar cadastrar uma a uma.

| Novo       Image: Salvar       Image: Voltar       Image: Array of the salvar         Dados dos computadores da rede       Image: Salvar       Image: Salvar       Ima | içar 🛛 🥁 Apagar 🛛 🐼 Sair<br>Outros<br>Iar |
|----------------------------------------------------------------------------------------------------|-------------------------------------------|
| Dados dos computadores da rede<br>Grupos de maquínas cadastrados que este computador podera cont<br>Adicipre na fista babixo grupos que<br>desiga adiciona esta maquína ou<br>login do usuáno:<br>Adicionar o grupo de<br>maquínas ao lado para a<br>lista do supervisor<br><u>Brcluir</u><br>Via controle remoto ( RF e re                                                                                                    | Outros                                    |
| Giupos de maquinas cadastrados que este computador podera cont<br>Adécime na fista babico grupos que<br>deseja adécima e esta maquina ou<br>login do usuáno:<br>Adicionar o grupo de<br>maquinas ao lado para a<br>lista do supervisor<br><u>Brcluir</u><br>Via controle remoto ( RF e re                                                                                                    | lar.                                      |
| Adicionar o grupo de<br>haquinas ao lado para a<br>lista do supervisor<br>Excluir<br>Via controle remoto (BF e re                                                                                                    |                                           |
| Excluir<br>Via controle remoto ( RF e re                                                                                                    | <u>A</u>                                  |
| Via controle remoto ( RF e re                                                                                                    | ~                                         |
|                                                                                                    | e elétrica )                              |
| CACECICM C1 C                                                                                                    |                                           |
| CBCFCJCN C2 C                                                                                                    | 5 C 9 C 13                                |
| сссесков сз с                                                                                                    | 5 C 9 C 13<br>6 C 10 C 14                 |
| CDCHCLCP C4 C                                                                                                    | 5 C 9 C 13<br>6 C 10 C 14<br>7 C 11 C 15  |

Figura 2.55 Tela cadastro de computadores – outros.

## Tela de Cadastro de Computadores - Outros

Nesta tela poderemos definir que esta maquina em questão, sendo uma maquina Supervisora, poderá visualizar somente o grupo que está adicionado à lista ao lado ou grupos que pertencem a esta lista, esta função tem prioridade sobre o que podemos definir ao usuário.

Temos também um código que pode ser definido ao controle remoto (RF e rede elétrica), ao chamar as funções ligar e desligar computador, será gerado este código (X10) pela porta serial do PC, para que possamos ligar ou desligar estes módulos de RF.

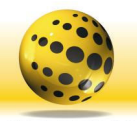

|                                                                                                    | Salvar                                     | <b>O</b>                                                                                          | /oltar                      | 🕧 Avança                                                                                                    | ar 🚺                                                                                | 🦉 Apagar                                                                | 🛛 🛛 Sair |
|----------------------------------------------------------------------------------------------------|--------------------------------------------|---------------------------------------------------------------------------------------------------|-----------------------------|----------------------------------------------------------------------------------------------------|-------------------------------------------------------------------------------------|-------------------------------------------------------------------------|----------|
| Dados dos                                                                                                    | s computad                                 | lores da red                                                                                      | le                          |                                                                                                    |                                                                                     | Funções                                                                 |          |
|                                                                                                    |                                            |                                                                                                   | E ditar c                   | adastro                                                                                                    | (                                                                                   | Cancelar edição                                                         | D        |
| Nome do Grupo de C                                                                                                    | omputadore                                 | s :                                                                                               | SUPERV                      | ISOR                                                                                                    |                                                                                     | Pro Pro                                                                 |          |
| Caminho da Imagem                                                                                                    | de fundo :                                 |                                                                                                   |                             |                                                                                                    |                                                                                     | lma                                                                     | agem     |
| orçar o perfil a segu                                                                                                    | ir para este g                             | jrupo :                                                                                           | Aulaweb                     | J.                                                                                                    |                                                                                     | •                                                                       |          |
| idicione o computad<br>Jelecionado ao lado j<br>abaixo :                                                                        | or<br>para a lista                         | 2;pc2c707<br>3;pc3c707<br>4;pc4c707                                                               | 2                           | grupo:                                                                                                    | es a este                                                                           | a)                                                                      |          |
| - Habilitar o control                                                                                                    | le de tempo j                              | 5;pc5c707<br>6;pc6c707<br>7;pc7c707<br>8;pc8c707<br>para este grup                                | io de compu                 | Exclui<br>tadores.                                                                                                    | sta<br>luir<br>r tudo                                                               |                                                                         | ×        |
| ☐ Habilitar o control<br>7 Usuários deste gr                                                                                    | le de tempo j<br>upo poderão               | 5:pc5c707<br>6:pc6c707<br>7:pc7c707<br>8:pc8c707<br>para este grup                                | io de compu<br>nente pelo s | Exclui<br>Exclui<br>tadores.<br>ervidor.                                                                                               | sta<br>luir<br>r tudo                                                               |                                                                         | ~        |
| Habilitar o control<br>7 Usuários deste gr<br>Nome do Grupo                                                                     | le de tempo ;<br>upo poderão<br>Caminhi    | 5:pe5c707<br>6:pe6c707<br>7:pe7c707<br>8:pe8c707<br>para este grup<br>o conectar son              | o de compu<br>nente pelo s  | Excluit<br>Excluitadores.<br>ervidor.                                                                                                  | sta<br>luir<br>r tudo<br>dores                                                      | Perfil                                                                  |          |
| Habilitar o control<br>Usuários deste gr<br>Nome do Grupo<br>SUPERVISOR<br>CEDE                                                 | le de tempo j<br>upo poderão<br>Caminhi    | 5-pc5c707<br>6-pc6c707<br>7-pc7c707<br>8-pc8c707<br>para este grup<br>p conectar son              | o de compu<br>nente pelo s  | Exclusion<br>Bxclusion<br>tadores.<br>ervidor.<br>Computa<br>11311<br>EZEGNES                                                          | sta<br>luir<br>r tudo<br>dores                                                      | Perfil<br>Aulaweb                                                       | <u> </u> |
| Habilitar o control<br>Usuários deste gr<br>Nome do Grupo<br>SUPERVISOR<br>C606<br>C706                                         | le de tempo j<br>rupo poderão<br>Caminhi   | 5-pc5c707<br>6-pc6c707<br>7-pc7c707<br>8-pc8c707<br>9-para este grup<br>po conectar son           | o de compu<br>nente pelo s  | Exclui<br>Exclui<br>tadores.<br>ervidor.<br>Computa<br>1131<br>57/158/15                                                               | sta<br>luir<br>r tudo<br>dores<br>9  60                                             | Perfil<br>Aulaweb<br>total                                              |          |
| Habilitar o control<br>✓ Usuários deste gr<br>Nome do Grupo<br>SUPERVISOR<br>C606<br>C706<br>C709                               | le de tempo  <br>upo poderão<br>Caminhu    | 5-pc5c707<br>6-pc6c707<br>7-pc7c707<br>8-pc8c707<br>9-para este grup<br>po conectar son           | o de compu<br>nente pelo s  | Exclui<br>Exclui<br>tadores.<br>ervidor.<br>Computa<br>113  <br>57  58  56<br>125  126<br>125  126                                     | sta<br>luir<br>r tudo<br>dores 9<br>90600<br>01270<br>01810                         | Perfil<br>Aulaweb<br>total<br>total                                     | ×        |
| Habilitar o control<br>Usuários deste gr<br>Nome do Grupo<br>SUPERVISOR<br>C606<br>C706<br>C706<br>C709<br>C705                 | le de tempo  <br>upo poderão<br>  Caminhi  | 5:pc5c707<br>6:pc6c707<br>7:pc7c707<br>8:pc8c707<br>9:para este grup<br>o conectar son            | o de compu<br>nente pelo s  | Exclusi<br>Exclusi<br>tadores.<br>ervidor.<br>Computa<br>1131<br>571/581/5<br>1251/126<br>1791/180<br>2711/222                         | sta<br>luir<br>r tudo<br>dores<br>9  60  <br>  127  <br>  729                       | Perfil<br>Aulaweb<br>total<br>total<br>total<br>total                   |          |
| Habilitar o control<br>Usuários deste gr<br>Nome do Grupo<br>SUPERVISOR<br>C606<br>C706<br>C706<br>C705<br>C604                 | le de tempo  <br>rupo poderão<br>  Caminhi | 5:pc5c707<br>6:pc6c707<br>7:pc7c707<br>8:pc8c707<br>9:pc8c707<br>para este grup<br>o conectar son | o de compu<br>nente pelo s  | Exclusion<br>Exclusion<br>tadores.<br>ervidor.<br>Computa<br>11311<br>57/158115<br>1251126<br>17911180<br>27111272<br>22511236         | sta<br>luir<br>r tudo<br>dores<br>9  60  <br>  127  <br>  273  <br>  237            | Perfil<br>Aulaweb<br>total<br>total<br>total<br>Total<br>Total          |          |
| Habilitar o control<br>Usuários deste gr<br>Nome do Grupo<br>SUPERVISOR<br>C606<br>C706<br>C709<br>C705<br>C604<br>C604<br>C603 | le de tempo (<br>upo poderão<br>Caminhi    | 5:pc5c707<br>6:pc6c707<br>7:pc7c707<br>8:pc8c707<br>para este grup<br>o conectar son              | o de compu                  | Exclusi<br>Exclusi<br>tadores.<br>ervidor.<br>Computa<br>1131<br>571/581/5<br>1251/126<br>1791/180<br>271/1272<br>2351/236<br>3271/328 | sta<br>Luir<br>r tudo<br>dores<br>9116011<br>112711<br>112711<br>1123711<br>1123911 | Perfil<br>Aulaweb<br>total<br>total<br>total<br>Total<br>Total<br>Total |          |

Figura 2.56 Tela cadastro Grupo de computadores.

## Tela de Cadastro de Grupos de computadores

Nesta tela são cadastrados os grupos de computadores que, no módulo Servidor, irão aparecer na coluna do lado esquerdo da tela principal. Para cada grupo, o Supervisor poderá ter autorização para monitorá-lo e gerenciá-lo quando utilizar o módulo supervisor, mas irá monitorar somente aqueles para os quais possuir autorização. Veja que há um campo onde poderemos procurar uma imagem "CAMINHO DE IMAGEM DE FUNDO". Esta é a imagem de fundo que aparecerá para este grupo na tela principal do servidor, podendo ser um mapa que mostra a disposição dos computadores na sala em questão, por exemplo.

O botão "CAPTURAR COMPUTADORES DE UM GRUPO DE TRABALHO" detecta todos os computadores de um Grupo de Trabalho do Windows (WorkGroup). Para isto, basta digitarmos o nome do grupo no campo "NOME DO GRUPO DE COMPUTADORES". Logo em seguida serão detectados e salvos

em um arquivo, que poderão ser importados para o Acronus, clicando no botão "IMPORTAR MÁQUINAS". Desta maneira, elas serão cadastradas e detectadas o IP e MAC.

O item "FORÇAR O PERFIL A SEGUIR PARA ESTE GRUPO", nesta função irá forçar um perfil para um determinado grupo de maquinas, ou seja, independente do perfil que o usuário possuir, ao conectar ele irá admitir o perfil que está selecionado neste item, se estiver vazio, será carregado o perfil configurado para aquele usuário.

Temos duas opções também nesta tela, uma seria de habilitar o controle de tempo para este grupo em questão (o item habilitar controle de tempo da tela de configurações tem que estar selecionado, caso contrário não fará efeito este item, nesta tela) e o segundo item, USUÁRIOS DESTE GRUPO PODERÃO CONECTAR SOMENTE PELO SERVIDOR, este item defini que a tela do Acronus Cliente estará desabilitada, assim, os usuários conseguirão conectar somente pelo servidor.

O formato do arquivo csv de importação segue abaixo, caso seja necessário importá-los de alguma outra base de dados:

O delimitador poderá ser vírgula, ponto e vírgula,...Cada linha terá o seguinte formato:

"Nome do Computador" + Delimitador

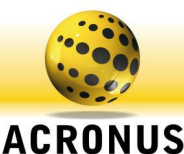

| 🍣 Cadastro dos Grupos de Computadores - Acronus Tecnologia                                                                                                    |          |        |
|----------------------------------------------------------------------------------------------------|----------|--------|
| Voltar Salvar Voltar Avançar                                                                                                    | 🦉 Apagar | 😽 Sair |
| Dados dos computadores da rede                                                                                                    | Funções  |        |
| Limpar computador automaticamente quando usuário desconectar-se.     Usuário poderá alterar sua senha.     Quando desconectar usuário:         Voltar para a tela de login do Acronus.         Voltar para a tela de login do Acronus.         Voltar para tela de login do Acronus.         Voltar para tela de login do Acronus.         Voltar para tela de login do Acronus.         Voltar para tela de login do Acronus.         Voltar para tela de login do Acronus.         Voltar para tela de login do Acronus.         Voltar para tela de login do Acronus.         Voltar para tela de login do Acronus.         Voltar para tela de login do Acronus.         Voltar para tela de login do Acronus.         Voltar para tela de login do Acronus.         Voltar para tela de login do Acronus.         Voltar para tela de login do Acronus.         Volt |          |        |

Figura 2.57 Tela cadastro Grupo de Computadores.

### Tela de Cadastro de Grupos de computadores

Nesta tela temos funções muito úteis para os usuários que conectarem neste grupo de computadores:

LIMPAR COMPUTADOR AUTOMATICAMENTE QUANDO O USUÁRIO DESCONECTAR-SE, com este item selecionado, quando houver a troca de usuários, a lixeira, arquivos temporários do Windows e Internet Explorer e o histórico do IE, serão limpos.

USUÁRIO PODERÁ ALTERAR A SENHA, com este item selecionado, o botão TROCAR SENHA que tem na tela de tempo do usuário (Acronus Cliente) estará habilitado, do contrário, este botão estará desabilitado.

QUANDO DESCONECTAR USUÁRIO, neste item poderemos escolher como o Acronus Cliente deverá agir quando o usuário desconectar da maquina ou quando seu tempo acabar.

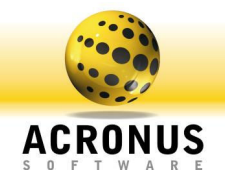

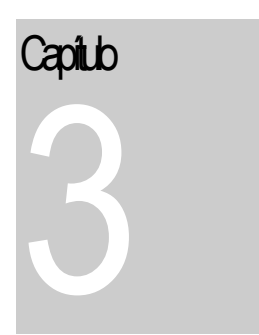

# Configurando Acronus Supervisor - Professor

Este módulo irá monitorar e gerenciar máquinas como o módulo servidor.

Acronus Supervisor é uma ferramenta adicional ao Acronus Cliente (núcleo de segurança), que monitora, gerencia e controlam grupos de usuários e grupos de máquinas, definidos no Acronus Servidor. Este módulo funciona somente se já tivermos um Acronus Servidor ativo na rede e se a máquina que possuir o módulo Supervisor instalado tiver autorização para funcionar. Veja a tela de cadastro de máquinas no módulo Servidor para maiores detalhes.

Instalação do Acronus Supervisor

Para instalar o Acronus Servidor, acesse o instalador no link <u>http://www.acronus.com.br/files/Setup\_Acronus\_3480.exe</u>. Salve-o em Meus Documentos e ao terminar o download, execute o programa.

| Selecio | nar Idioma do Programa de Instal                            | × |
|---------|-------------------------------------------------------------|---|
|         | Selecione o idioma a ser utilizado durante a<br>instalação: |   |
|         | Português (Brasil)                                          | • |
|         | OK Cancelar                                                 |   |

FIGURA 3.01 Escolha a língua deseja para efetuar a instalação e clique em "OK".

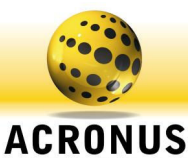

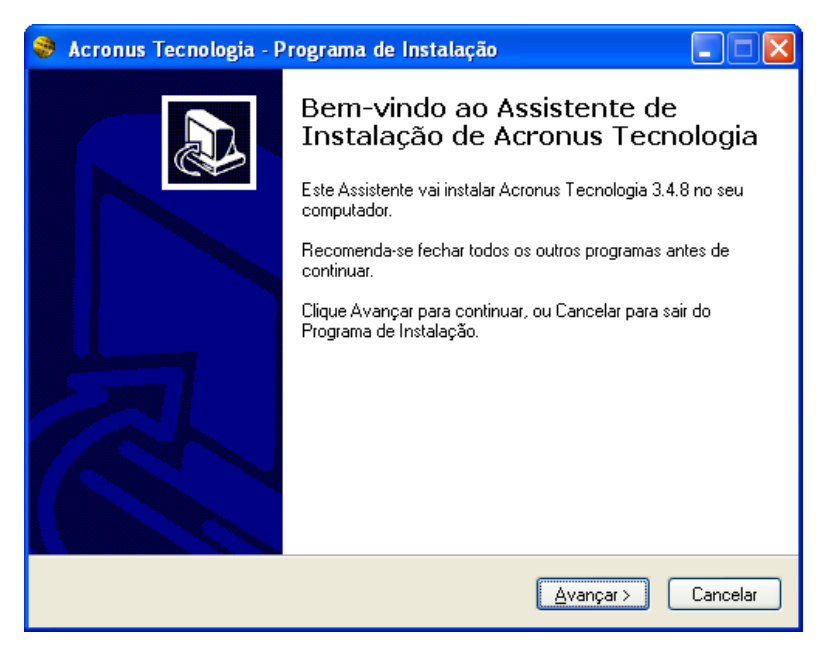

FIGURA 3.02 Clique em "AVANÇAR" para a próxima etapa.

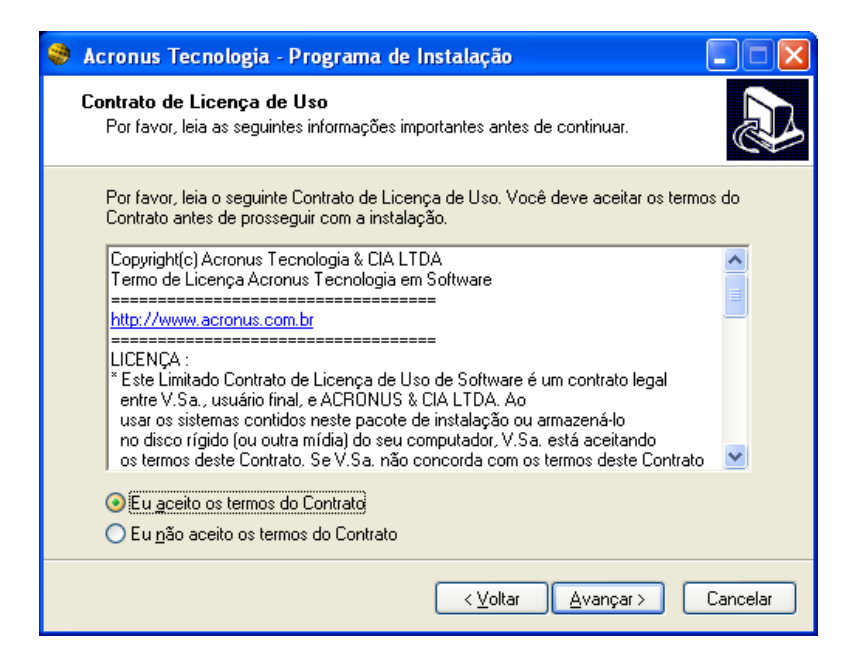

FIGURA 3.03 Leia o contrato, clique em "EU ACEITO OS TERMOS DO CONTRATO", e clique em "AVANÇAR" para a próxima etapa ou clique em "CANCELAR" caso não aceite o contrato.

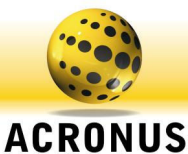

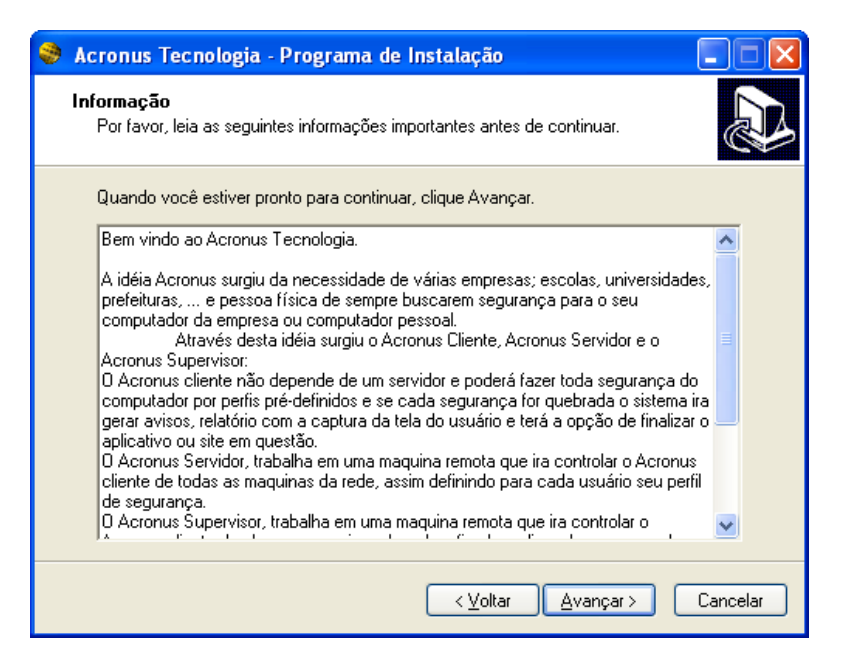

FIGURA 3.04 Clique em "AVANÇAR" para a próxima etapa.

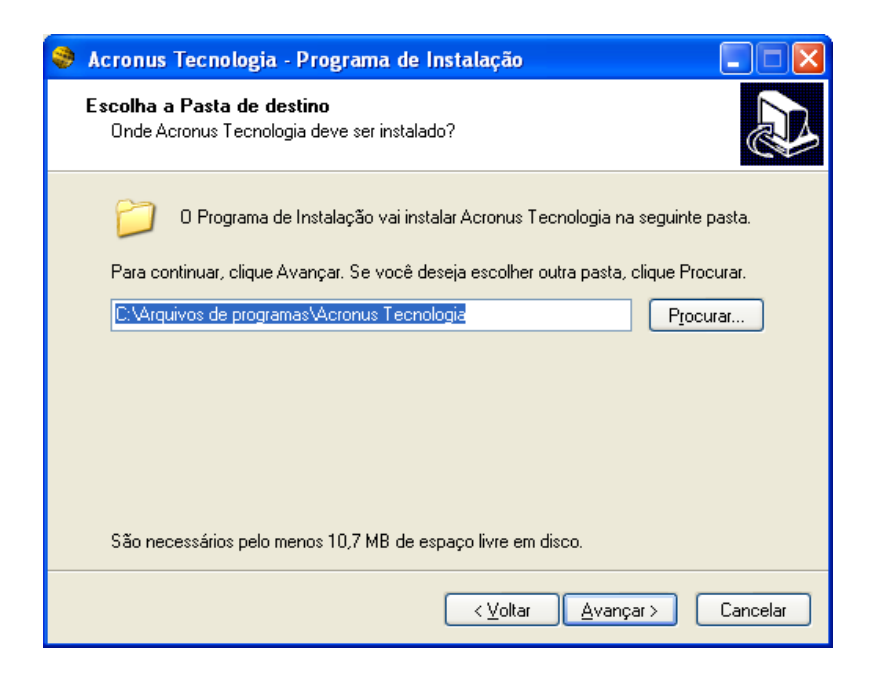

FIGURA 3.05 Clique em "AVANÇAR" para a próxima etapa.

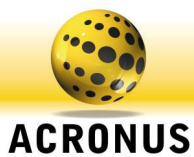

| ۲ | Acronus Tecnologia - Programa de Instalação                                                                                                    |                    |     |
|---|----------------------------------------------------------------------------------------------------|--------------------|-----|
|   | Selecionar Componentes<br>Quais componentes devem ser instalados?                                                                                        | 0                  | D   |
|   | Selecione os componentes que você quer instalar; desmarque os componer<br>você não quer instalar. Clique Avançar quando estiver pronto para continua<br> | ntes que<br>ir.    |     |
|   | Instalação para controle dos computadores individuais (não necessita de s                                                                                | ervidor) 🔽         |     |
|   | Instalação do Acronus Cliente (poderá ser utilizado sem servidor).                                                                                       | 13,6 MB<br>22,4 MB |     |
|   | 🗹 Instalação do Acronus Supervisor                                                                                                    | 20,6 MB            |     |
|   | 🔲 Módulo Cliente utilizado para restaurar o sistema                                                                                                    | 0,4 MB             |     |
|   | Módulo Servidor para controle remoto e modo aula                                                                                                    | 1,7 MB             |     |
|   | Módulo cliente utilizando para limitar o donwload e upload                                                                                               | 3,8 MB             |     |
|   | Módulo de Disco Virtual                                                                                                    | 1,4 MB             |     |
|   | Install the Fingerprint Drive - Windows 98/ME/NT/2000/2003/XP                                                                                            | 4,0 MB             |     |
|   | A seleção atual requer pelo menos 33,0 MB de espaço em disco.                                                                                            |                    |     |
|   | < ⊻oltar Avançar >                                                                                                    | Cancel             | lar |

FIGURA 3.06 Selecione o item Instalação Acronus Supervisor e Módulo Servidor para Controle Remoto e Modo Aula, clique em "AVANÇAR" para a próxima etapa.

| 😽 Acronus Tecnologia - Programa de Instalação                                                             |
|----------------------------------------------------------------------------------------------------|
| Selecionar a Pasta do Menu Iniciar<br>Onde o Programa de Instalação deve instalar os atalhos do programa? |
| 0 Programa de Instalação vai criar os atalhos do programa na seguinte pasta<br>do Menu Iniciar.           |
| Clique Avançar para continuar. Se você quiser escolher outra pasta, clique Procurar.                      |
| Acronus Tecnologia Procurar                                                                               |
|                                                                                                    |
|                                                                                                    |
|                                                                                                    |
|                                                                                                    |
|                                                                                                    |
|                                                                                                    |
| < ⊻oltar Avançar > Cancelar                                                                               |

FIGURA 3.07 Clique em "AVANÇAR" para a próxima etapa.

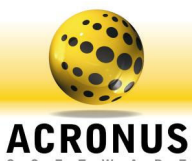

| 🤣 Acronus Tecnologia - Programa de Instalação                                                                                                    |           |
|----------------------------------------------------------------------------------------------------|-----------|
| Pronto para Instalar<br>O Programa de Instalação está pronto para começar a instalação de Acronus<br>Tecnologia no seu computador.                                                                       |           |
| Clique Instalar para iniciar a instalação, ou clique Voltar para revisar ou alterar a<br>configuração.                                                                                                   | alguma    |
| Local de destino:<br>C:\Arquivos de programas\Acronus Tecnologia                                                                                                    | ^         |
| Tipo de Instalação:<br>Instalação para controle dos computadores individuais (não necessita de s                                                                                                    | servidi 📃 |
| Lomponentes selecionados:<br>Instalação do Acronus Cliente (poderá ser utilizado sem servidor).<br>Módulo Cliente utilizado para restaurar o sistema<br>Módulo Servidor para controle remoto e modo aula |           |
| Módulo cliente utilizando para limitar o donwload e upload<br>Módulo de Disco Virtual<br>Install the Fingerprint Drive - Windows 98/ME/NT/2000/2003/XP                                                   | ~         |
|                                                                                                    |           |
| < ⊻oltar [nstalar]                                                                                                    | Cancelar  |

FIGURA 3.08 Clique em "INSTALAR" para iniciar a instalação do Acronus.

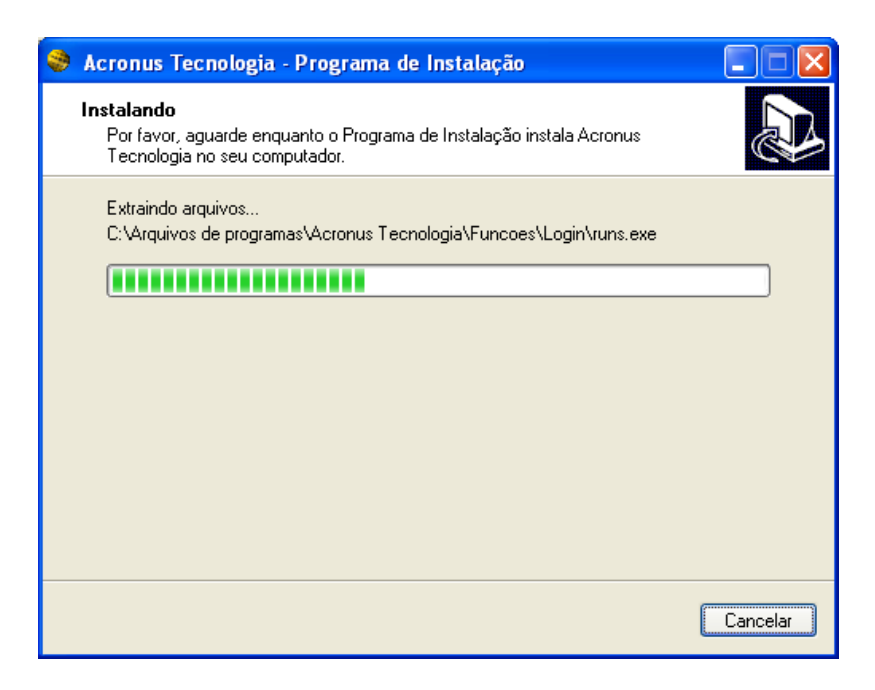

FIGURA 3.09 Instalando o Acronus.

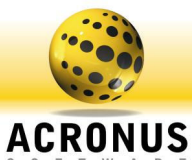

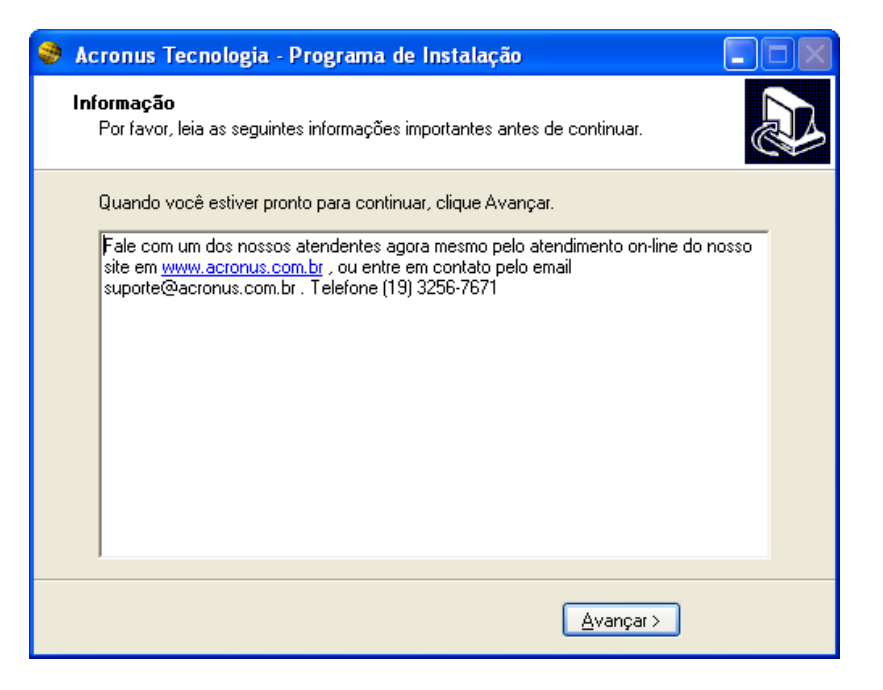

FIGURA 3.10 Clique em "AVANÇAR" para a próxima etapa.

| 🥮 Acronus Tecnologia - P | rograma de Instalação 📃 🗖 💹                                                                                                    |
|--------------------------|----------------------------------------------------------------------------------------------------|
|                          | Finalizando o Assistente de<br>Instalação de Acronus Tecnologia, o<br>Programa de Instalação de Acronus Tecnologia, o<br>Programa de Instalação deve reiniciar o computador. Você quer<br>que o computador seja reiniciado agora?<br>Sim, reiniciar o computador agora<br>Não, eu vou reiniciar o computador depois |
|                          | < <u>V</u> oltar <u>Concluir</u>                                                                                                    |

FIGURA 3.11 Clique em "CONCLUIR" para a finalizar a instalação e reiniciar o computador.

| Confirm |                                                                                                    |
|---------|----------------------------------------------------------------------------------------------------|
| ?       | To complete the installation of Routix NetCom, Setup must restart your computer.<br>Would you like to restart now? |
|         | Sim <u>N</u> ão                                                                                                    |

FIGURA 3.12 Clique em "SIM" para a finalizar a instalação e reiniciar o computador.

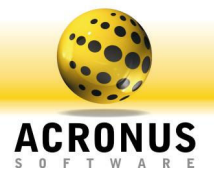

#### Nota

Após a instalação, para abrir o programa supervisor, clique no botão Iniciar do Windows, Todos os programas, Acronus Tecnologia e clique em Acronus Supervisor.

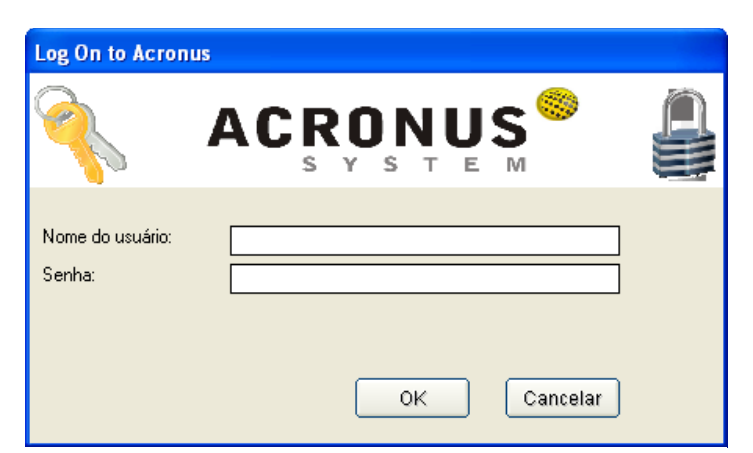

Figura 3.13 Tela login do Acronus Supervisor.

## Tela Principal - Acronus Supervisor

## Conectando-se ao Acronus Supervisor

Esta é a tela de conexão ao Acronus Supervisor. Veja que o botão OK está bloqueado e somente quando o servidor se comunicar com esta máquina pela porta 25600 o botão OK será desabilitado. Para um usuário se conectar neste módulo, terá que estar cadastrado no servidor e possuir algum grupo cadastrado no seu registro. Além disso, o computador deve ter autorização para ser uma máquina de supervisão.

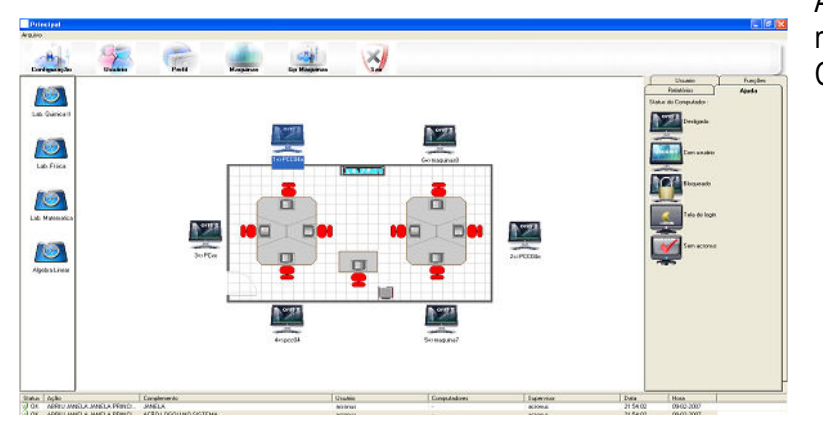

Figura 3.14 Tela principal do Acronus Supervisor.

As funções da tela principal são iguais às do módulo Servidor. Para mais detalhes, vejam o Capítulo 2.

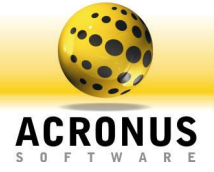

| Thenker I    | Function                              |                   |              |               |                     |
|--------------|---------------------------------------|-------------------|--------------|---------------|---------------------|
| re ocular [  | Line Computeday                       |                   |              |               |                     |
| 0            | Ligar Computation                     | tian lan          | anho icones: | 1             |                     |
|              | Conectar um usuario ou pertil         | Sec. 10           | <u> </u>     |               |                     |
| configuração | Bloquear Computador                   | p Malgoinas (foor | ¥01 _        | Sair          |                     |
|              | Desconectar usuário                   |                   |              |               | Relatórios          |
|              | Desligar Computador                   |                   |              |               | Utuario Fung        |
|              | Reiniciar Computador                  |                   |              |               | 5 6                 |
|              |                                       |                   |              |               | I 🖓 🛛 💓 🗌           |
|              | Visualizar Gerenciador de Tarefas     |                   |              |               | Ligar Conectar      |
|              | Visualizar Sites abertos              |                   |              |               |                     |
|              | Visualizar e controlar maquina remota |                   |              |               | Biogurar Logoff     |
|              | Ativar modo aula                      |                   |              |               | Coguear Logon       |
|              | Capturar tela                         |                   |              |               | 🔘 🔘 😜               |
|              | Conversar com usuário                 |                   |              |               | Desligar Reiniciar  |
|              | Executar programa                     |                   |              |               | 50 GA               |
|              | PageDick Matural                      |                   |              |               | S                   |
|              | MandDisk Vistoral                     |                   |              |               | Processos sites     |
|              | Platobisk virtual                     |                   |              |               |                     |
|              |                                       |                   |              |               | Remoto Aula         |
|              |                                       |                   |              |               | (m) (m)             |
|              |                                       |                   |              |               |                     |
|              |                                       |                   |              |               | Capturar Chat       |
|              |                                       |                   |              |               | Somente selecion    |
|              |                                       |                   |              |               | Grupos Seleciona    |
|              |                                       |                   |              |               | C Todos conectado   |
|              |                                       |                   |              |               | C Somenke este grup |
|              |                                       |                   |              |               | C Todos 🔽 Ve        |
|              |                                       |                   |              |               | 64 - 8/8 - Ac       |
|              |                                       |                   |              |               |                     |
| Ação         | Complemento                           | Usuário           | Computadores | Supervisor    | Data Hora           |
| ABRIU JANEL  | A JANE JANELA                         | administrad       | м -          | administrador | 17:34:09 13/05/2    |
| ABRIU JANEL  | A JANE AÇAD LOGOU NO SISTEMA          | administrad       | а .          | administrador | 17:34:09 13/05/2    |
|              |                                       |                   |              |               | Window<br>Startor   |
| 0            | Versao Licensa                        | Nun               | vero ID Data |               | Hora                |

Figura 3.15 Tela principal Supervisor – Funções.

VISUALIZAR SITES ABERTOS, VISUALIZAR E CONTROLAR MÁQUINA REMOTA, ATIVAR MODO AULA, CAPTURAR TELA, CONVERSAR COM USUÁRIO, EXECUTAR PROGRAMA, RAMDISK VIRTUAL, HARDDISK VIRTUAL, para maiores detalhes veja sobre este menu que possuem no servidor, no capítulo 2.

## Tela Principal Supervisor-Funções

Nesta tela temos as informações que aparecem tanto clicando no item "FUNÇÕES", como no botão direito do mouse na tela do Acronus Supervisor, seguintes "LIGAR aparecendo OS itens: COMPUTADOR, CONECTAR UM USUÁRIO OU PERFIL, **BLOQUEAR** COMPUTADOR, USUÁRIO, DESCONECTAR DESLIGAR COMPUTADOR, REINICIAR COMPUTADOR, VISUALIZAR GERENCIADOR DE TAREFAS,

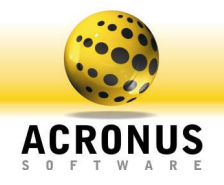

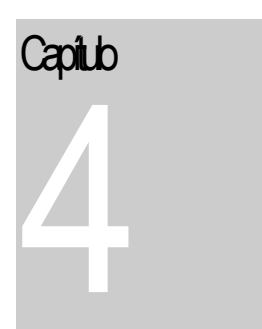

# Configurando WebServer

Este módulo irá monitorar e gerenciar máquinas como o módulo Servidor, mas via um navegador de Internet.

Acronus WebSever é uma ferramenta adicional ao Acronus Servidor, com ele poderemos utilizar o Navegador de internet e conectar ao Acronus Servidor e desta maneira administrar algumas funções essenciais como cadastrar usuário, adicionar tempo, ligar, desligar computadores, trocar perfil, conectar usuário, alterar grade horária, tirar relatórios entre outros.

## Habilitando o WebServer

| Goldi                                                                              | Módulo Cliente                                  | Autenticação BD                      | Populate e perfis | Backup |
|------------------------------------------------------------------------------------|-------------------------------------------------|--------------------------------------|-------------------|--------|
| Linkäter erstentinge Versen                                                        | Testa                                           | e de conexão:<br>Retorno             |                   |        |
| Habilital autenticação fei                                                         | iota para caua usuano.                          | THEOLING                             |                   |        |
| g-in time-out: 4                                                                   |                                                 | estar conexão                        |                   |        |
| nk de autenticação: (\$LOG                                                         | N e \$PASSWD são variáveis par                  | a a autenticação)                    |                   |        |
| tp://outwebservices.espm.                                                          | br/validacao/valida.aspx?user=\$                | LOGIN&pass=\$PASSWD                  |                   |        |
| autenticar login e senha, i                                                        | ra retornar o valor:                            |                                      |                   |        |
| a                                                                                  |                                                 |                                      |                   |        |
| falhar a autenticação, ira i                                                       | etornar o valor:                                |                                      |                   |        |
| lse                                                                                |                                                 |                                      |                   |        |
| Habilitar controle remoto<br>Internet explorer, Netscap                            | √eb Server Acronus. (Controlar se<br>ie, Palm,) | ervidor e maquinas via navegador, ex | +                 |        |
| Habilitar controle remoto<br>Internet explorer, Netscap<br>nha do controle remoto: | Web Server Acronus. (Controlar se<br>e, Palin,) | srvidor e maquinas via navegador, ex | ÷                 |        |

Para habilitar o WebServer, devemos selecionar o item da tela de configurações do Acronus servidor, como segue abaixo:

Figura 4.01 Tela habilitando WebServer.

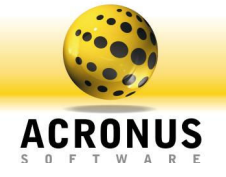

Após habilitar, salvar e reiniciar o Acronus Servidor, o Webserver já estará funcionando e "escutando" na porta 80 do Servidor, para acessá-lo, precisamos saber o IP do servidor, como segue abaixo:

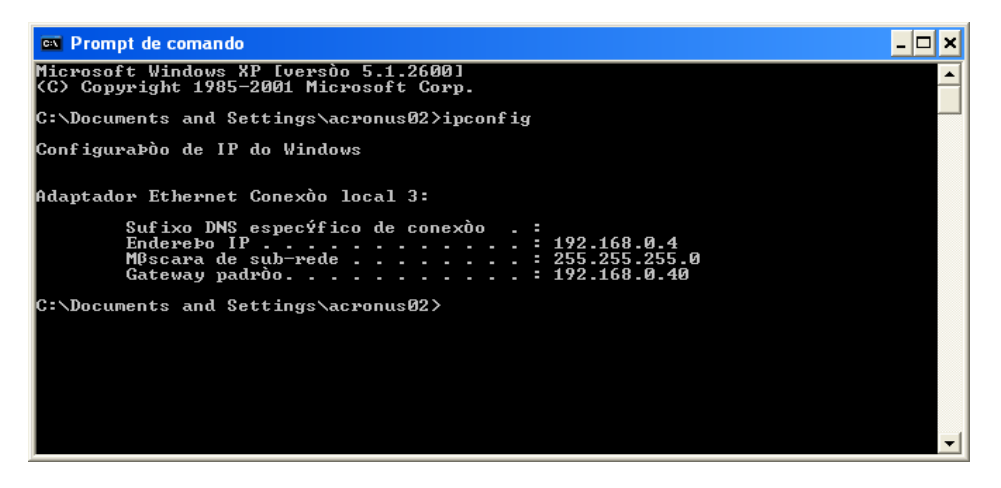

Figura 4.02 Tela prompt de comando - dados das maquinas (comando ipconfig /all).

No nosso exemplo o IP é 192.168.0.4

Agora vamos para um navegador e colocamos este IP como segue abaixo:

| C Acronus remote control web                             | - Windows Internet Explorer                                                               |               |
|----------------------------------------------------------|-------------------------------------------------------------------------------------------|---------------|
| 💮 💬 🗢 http://192.168.0.4/                                | / 💽 😒 🗲 🗙 Yahool Search                                                                   | <b>P</b>      |
| Arguivo <u>E</u> ditar E <u>x</u> ibir <u>E</u> avoritos | Ferramentas Ajuda                                                                         |               |
| 🚖 Favoritos 🛛 🚖 🗟 C++ Date and                           | d Time 🔏 VShadow Tool and Sample ( 🗢 mercadolivre Molex Grande 🏈 Sites Sugeridos 🔹 📶 HotM | 1ail gratuito |
| Acronus remote control web                               | 🐴 🔹 🗟 🝸 🚍 🐂 🖕 Bágina 🛪 Segurança 🛪 Ferramen                                               | itas 🕶 🔞 🕶 🎽  |
|                                                          | Login :<br>Senha :<br>Conectar                                                            | 8             |
| Concluído                                                | S Internet                                                                                | 💐 100% 🔹 🛒    |

Figura 4.03 Tela Acesso ao WebServer.

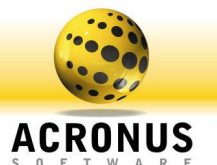

Configurando um login para utilizar o WebServer

Para habilitarmos um login para utilizar o WebServer, devemos entrar na tela de cadastro de usuários, selecionarmos um usuário e clicar no botão EDITAR USUÁRIO e depois, na aba CONFIGURAÇÕES da tela de usuários, iremos definir o que este login poderá fazer pelo WebServer, no exemplo abaixo iremos habilitar todas as funções para ele, ou seja, permissão total.

| 🗟 Conta do Usuário - Acronus                                                                                                    | 🛇 Conta do Usuário - Acronus                                                                                                    |
|----------------------------------------------------------------------------------------------------|----------------------------------------------------------------------------------------------------|
| 🕢 Novo 🛒 Salvar 🕔 Voltar 🍈 Avançar 🖉 Apagar 🔀 🧭 Sair                                                                                                    | 👽 Novo 🜉 Salvar 🕔 Voltar 🕥 Avançar 🖉 Apagar 🔀 Sair                                                                                                    |
| Dados Configurações Procurar Mais informações Utilitários                                                                                                    | Dados Configurações Procurar Mais informações Utilitários                                                                                                    |
| Horárics não permitidos (deixe vazio para desabilitar este controle):                                                                                                    | Horários não permitidos (deixe vazio para desabilitar este controle):                                                                                                    |
| Clique aqui para selecionar                                                                                                    | Clique aqui para selecionar                                                                                                    |
| da semana. Excluir                                                                                                    | da semana. Excluir                                                                                                    |
| Grupo de maquinas cadastradas para o<br>módulo Supervisor, selecione o grupo,<br>dia da semana o horário a poder<br>supervisionar este grupo:                                                                                                    | Grupo de maquinas cadastradas para o<br>módulo Supervisor, selecione o grupo,<br>día da semana o horário a poder<br>supervisionar este grupo:                                                                                                    |
| Adicionar o grupo de<br>maquinas ao lado para a<br>lista do supervisor                                                                                                    | Adicionar o grupo de<br>maquinas ao lado para a<br>lista do supervisor                                                                                                    |
| Excluir                                                                                                    | Excluir                                                                                                    |
| Funções liberadas para o módulo Funções I-Supervisor Funções 2-Supervisor Web Server Unioa Funções 2-Supervisor Web Server Funções 2-Supervisor Funções 2-Supervisor Funções 2-Su | Funções liberadas para o módulo Supervisor: Funções1-Supervisor: Funções1-Supervisor: Funções |
| ✓ Conectar<br>✓ Bloquear<br>✓ Genericiar Sites                                                                                                    | (                                                                                                    |
| Image: The second control of the second control of the second co                         | ✓ Transferência de Arquivos                                                                                                    |
| Quantidade de paginas autorizadas         2000         Quantidade de horas permitidas:         99.99.99           Quantidade de paginas autorizadas         2000         Próxima recarga de tempo:         9/6/2009/14.42.53                                                                                                    | Quantidade de paginas autorizadas         2000         Quantidade de horas permitidas:         199.99.99           Quantidade de paginas autorizadas         2000         Próxima recarga de tempo:         19/6/2009114.42.53                                                                                                    |
| Totak  146051                                                                                                    | Total: 146051                                                                                                    |

Figura 4.04 Tela habilitar login e permissões para Utilizar WebServer.

| 😂 Conta do Usuário - Acronus                                                                                                    |              |                                                                                                    | x                                       |                                                               |                                                                                                    |
|----------------------------------------------------------------------------------------------------|--------------|----------------------------------------------------------------------------------------------------|-----------------------------------------|---------------------------------------------------------------|----------------------------------------------------------------------------------------------------|
| 🗑 Novo 🖳 Salvar 🚺 V                                                                                                    | oltar        | (     Avançar                                                                                                    | 🦉 Apa                                   | igar 🛛 🔭                                                      | 🕨 🔞 Sair                                                                                                    |
| Dados Configuraçõe                                                                                                    | es [         | Procurar                                                                                                    | Mais                                    | informações 🏻                                                 | Utilitários                                                                                                    |
| Horários não permitidos (deixe vazio<br>para desabilitar este controle):                                                                        |              |                                                                                                    |                                         |                                                               | <u>×</u>                                                                                                    |
| Clique aqui para selecionar<br>uma faixa de horas e o dia<br>da semana.                                                                         |              |                                                                                                    |                                         |                                                               | Excluir                                                                                                    |
| Grupo de maquinas cadastradas para o<br>módulo Supervisor, selecione o grupo,<br>dia da semana e o horário a poder<br>supervisionar este grupo: | SUP          | ERVISOR<br><sup>38</sup>                                                                                                    | •                                       | 00:00:00 -                                                    |                                                                                                    |
| Adicionar o grupo de<br>maquinas ao lado para a<br>lista do supervisor                                                                          | C704<br>C603 | 00:00:00'=>'23<br>00:00:00'=>'23                                                                                                    | :59:59'=>'Too<br>:59:59'=>'Too          | dos'=>'0<br>dos'=>'0                                          |                                                                                                    |
| Euročes liberadas para o módulo                                                                                                    | -            |                                                                                                    | Y                                       | - · · ·                                                       | Xanaiana and a second and a second and a sec |
| Supervisor:                                                                                                    | र्वत्व       | nções1-Supervisor<br>Logar no Web Servi<br>Consultar/Alterar usu<br>Cadastrar usuários<br>Procurar usuários<br>Acessar tela principa | <u>Funções2</u><br>er Acronus<br>uários | -Supervisor<br>Alterar grade<br>Adicionar te<br>Gerar relatór | Web Server<br>e Horária<br>mpo<br>rios                                                                                                    |
| Quantidade de paginas autorizadas     21       IColoridat:     Quantidade de paginas autorizadas     21       IPreto e Branco):     21          | 000<br>000   | Quantidade d<br>Próxima recar                                                                                                    | e horas permi<br>ga de tempo:           | itidas: 9:<br>9.                                              | 9:99:99<br>/6/2009 14:42:53                                                                                                    |
|                                                                                                    |              |                                                                                                    |                                         |                                                               | Total: 146051                                                                                                    |

Figura 4.05 Tela permissões WebServer.

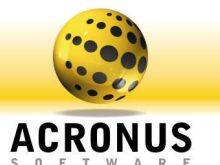

Acessando o WebServer e suas Funções

O WebServer utiliza os arquivos que estão na pasta C:\Program Files\Acronus Tecnologia\htdoc\ do Servidor, estes arquivos são HTMLS puros, podendo ser editados, mudando logo, fundo, adicionando links, apenas não é permitido alterar as variáveis que ficam dentro destes arquivos.

Agora com o serviço WebServer habilitado e um login com permissões, logaremos no sistema como segue abaixo e teremos acesso as seguintes funções:

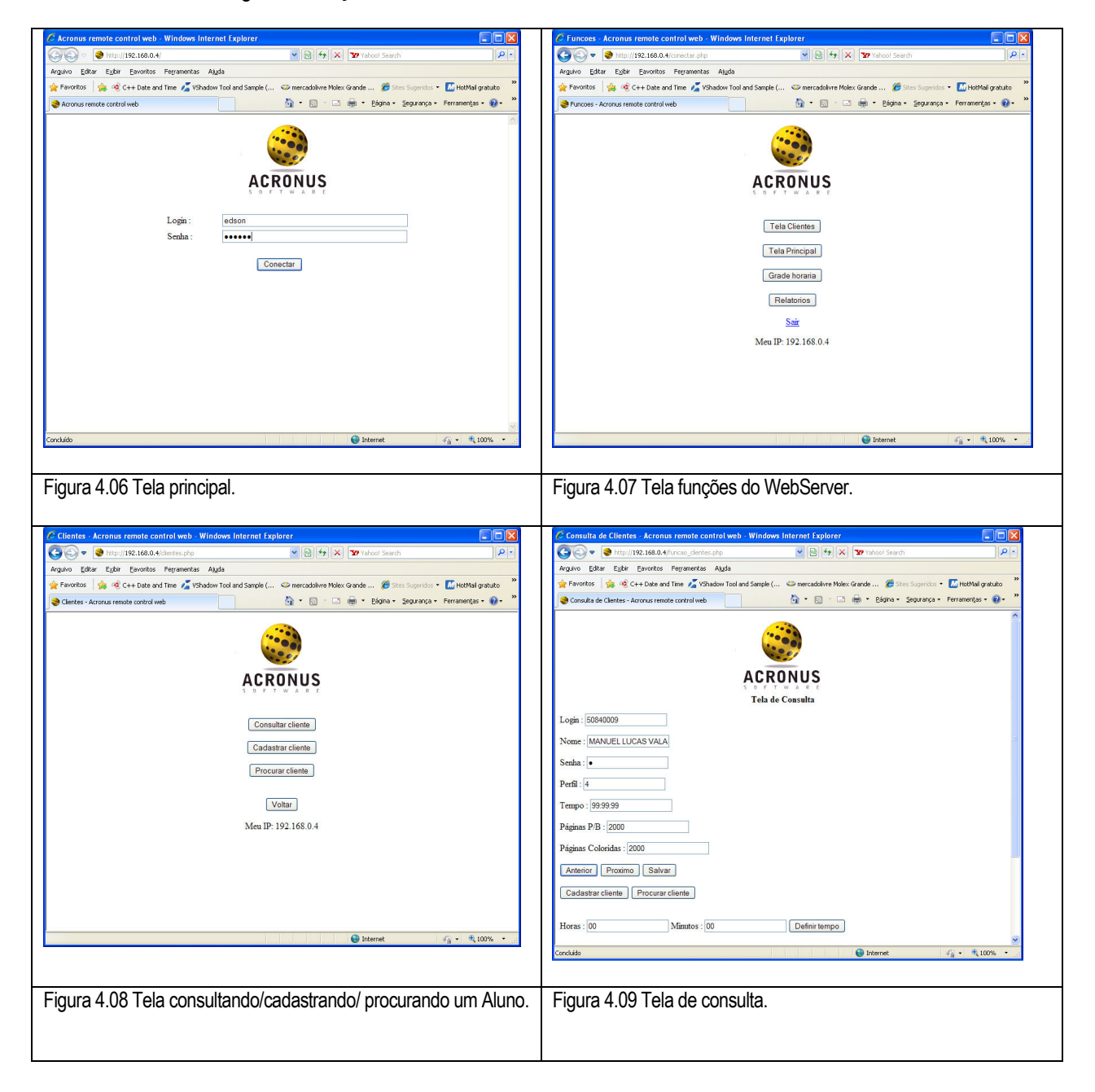

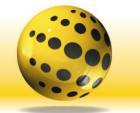

#### ACRONUS S O F T W A R E

| 🖉 Novo Cliente - Acronus remote control web - Windows Internet Explorer                                                                                                    | 🖉 Procurando Cliente - Acronus remote control web - Windows Internet Explorer                                                                                                    |
|----------------------------------------------------------------------------------------------------|----------------------------------------------------------------------------------------------------|
| 🚱 🕤 🔹 http://192.168.0.4/funcao_dientes.php 🛛 🖄 🐓 🗙 🐄 Yahool Search 🖉 🔹                                                                                                    | 🚱 🕤 💌 📚 http://192.168.0.4/funcao_clentes.php 💌 🗟 😽 🗙 🖅 Yahool Search 🔎 🔹                                                                                                    |
| Argulvo Editar Egibir Eavoritos Ferramentas Algula                                                                                                    | Arguivo Editar Exibir Eavoritos Perramentas Ajuda                                                                                                    |
| 👷 Favoritos 🛛 🎪 🔞 C++ Date and Time 🔏 YShadow Tool and Sample ( 🗢 mercadolivre Molex Grande 🏈 Sites Sugeridos 🔻 📶 HotMal gratuito 🍟                                                                                                    | 👷 Feveritos 🛛 🖕 🔨 C++ Date and Time 🔏 VShadow Tool and Sample ( 🗢 mercadolivre Molex Grande 🏈 Stes Sugeridos 🔹 📶 HotMail gratuto 🎽                                                                                                    |
| 📚 Novo Cliente - Acronus remote control web 🖄 * 🔂 👘 * Bágina × Segurança × Ferramențas × 🚱 × 🦈                                                                                                    | 🍣 Procurando Cliente - Acronus remote control web 🎒 🐂 🗟 👘 📮 Bágina + Segurança + Ferramentas + 🔞 + 🎽                                                                                                    |
| Login :                                                                                                    | Selecione o Filto: Login M<br>Palavra a procurar :<br>Procurar<br>Vottar                                                                                                    |
| Página PB : Página Coloridas : Incluir Voltar Voltar                                                                                                    | Concluido 🧳 Internet 🐗 - 🗮 100%                                                                                                    |
| Figura 4 10 Tela cadastrando o Aluno                                                                                                    | Figura 4 11 Tela de procura                                                                                                    |
| Crief Tele Principal de grupe StatPart Note-Automotion         Account remote control web.         Windows Internet Laplater         Image: Stat Stat State State Stat | 2       Ela Principal de grupp: SUURRESUE-SULawebra-21       Actionus tempto contrat web: "Windows Interime Explorer"       ■         3       0       Interime Explore       ■       0       Interime Explorer       ■       0         Again:       Etab Principal de grupp: SUURRESUE       3       Interime Explorer       ■       0       Interime Explorer       ■       0       1       1       1       1       0       1       0       1       0       1       0       1       0       1       0       1       0       1       0       1       0       1       0       1       0       1       0       1       0       1       0       1       0       1       0       1       0       1       0       1       0       1       0       1       0       1       0       1       0       1       0       1       0       1       0       1       0       1       0       1       0       1       0       1       0       1       0       1       0       1       0       1       0       1       0       1       0       1       0       1       0       1       0       1 |
| ACRONUS<br>Tele Principal                                                                                                    | Status         Nome do<br>munario         Tempo         Perfit         Nome e IP do computador         Aplicativo<br>Aberto         Pagina<br>Internet         Versao<br>Internet           pc3c704-192.168.0.19 - Acesso         pc3c704-192.168.0.19 - Acesso         Internet         Versao                                                                                                    |
| Status dos Computadores do grupo. SUPERVISOR=>Aulaweb=>1         Atualizar Servido:         Grupo : SUPERVISOR⇒>Aulaweb=>1 ♥ atualizar         Status       None do         Tempo Perfil       None e IP do computador         Aplicativo       Aplicativo         Aporto       Internet         Versae       pc3:04-192.168.0.19 - Accesso         Funções a realizar nos computadores acina do grupo : SUPERVISOR=>Aulaweb=>1       © Somente do computadores aciecionado         © Todos os computadores deste grupo       Computadores deste grupo       Computadores/encionado:         Unation-Perfil:       Icon=->Perfil       Icon=->Perfil                                                                                                    | Funções a realizar nos computadores acima do grapo : SUPERVISOR=>Aulaweb=>1<br>© Somente do computadores deste grapo<br>Computador selecionado<br>Todos os computadores deste grapo<br>Computador selecionado<br>[1]3>pc32/204>192/168.019 ¥<br>Usuário-Penfil : [ugim>Nome=>Penfil<br>¥<br>[Ugam] Destigar<br>Bloqueat Reminor<br>[Logo#]<br>Conectar usuario Trocar penfil<br>Adicionar tempo ] ¥ minutos.<br>¥<br>Voltar                                                                                                    |
| Figura 4.12 Tela status e acesso remoto dos computadores.                                                                                                    | Figura 4.13 Tela funções que Poderemos Realizar em um Computador/Aluno ou Grupo de Computadores.                                                                                                    |

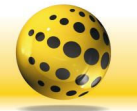

## ACRONUS

| 🥙 Tela Grade Horaria - Acronus remote control web - Windows Internet Explorer 📃 🗆 🔀                                                  | 🖉 Gerando Relatórios - Acronus Tecnologia - Windows Internet Explorer                                             |                  |
|----------------------------------------------------------------------------------------------------|----------------------------------------------------------------------------------------------------|------------------|
| 🚱 🕤 💌 📚 http://192.168.0.4/gradehorania.php 🛛 💌 🗟 🐓 🗙 🖅 Yahool Search 🖉 💌                                                            | S 🕞 🗢 😒 http://192.168.0.4/relatorios.php                                                                         | P-               |
| Arguivo Editar Egibir Eavoritos Ferramentas Ajuda                                                                                    | Arguivo Editor Eybir Eavoritos Ferramentas Ajuda                                                                  |                  |
| 👷 Favoritos 🛛 🖕 🤫 C++ Date and Time 🔏 VShadow Tool and Sample ( 🖘 mercadolivre Molex Grande 🏈 Sites Superidos 🔹 📶 HotMail gratuito 🍟 | 🚖 Favoritos 🛛 🎄 🗟 C++ Date and Time 🔏 VShadow Tool and Sample ( 👄 mercadolivre Molex Grande 🍘 Sites Sugeridos 🔹 🚺 | HotMail gratuito |
| 📚 Tela Grade Horaria - Acronus remote control web 👘 🔹 💿 👘 🐨 📾 🔹 Edgina + Segurança + Ferramentas + 🔞 + 🎽                             | 📚 Gerando Relatórios - Acronus Tecnología 👘 🔹 🛅 🕆 🛄 🔹 📑 👘 🔹 Bágina 🔹 Segurança 🔹 Ferra                            | mentas • 🔞 • 🔭   |
| ACRONUS<br>Grade Horária                                                                                                    | ACRONUS<br>Gerar Relatórios Acronus                                                                               | ~                |
| Grade horária do grupo -SUPERVISOR=>Aulaweb=>1<br>Grupo : SUPERVISOR->Aulaweb=>1 🖌 atualizar                                         |                                                                                                    | 2                |
| Grade horaria, altere os valores abaixo e adicione ou exclua as tarefas Grupo: SUPERVISOR=>Aulaweb=>1                                | Status                                                                                                    |                  |
| Horário das: 00 🗸 : 00 🗸 : 00 🗸 às 00 🗸 : 00 🖌 : 00 🗸 Perfil: Administrador 🗸 Ação:                                                  | Ação                                                                                                    |                  |
| Sem Ação (somente trocar o perfil) 🚩 Complemento:                                                                                    | Complemento:                                                                                                    |                  |
| adicionar                                                                                                    |                                                                                                    |                  |
|                                                                                                    | Smarting                                                                                                    |                  |
| ×                                                                                                    | Dia (yim d<br>hhmm:ss=>yimid<br>hhmm:ss, ex.<br>200910/20                                                         |                  |
| Conduído 😜 Internet 🆓 👻 👯 100% 👻 🎢                                                                                                   | Conduido 🚱 Internet 🍕 🕶                                                                                           | 🔍 100% 🔹 💡       |
| Figura 4 14 Tela configurando a grade horária                                                                                        | Figura 4 15 Tela tirando relatórios                                                                               |                  |
| i igula 4.14 Tola oornigalahao a grado horana.                                                                                       |                                                                                                    |                  |
|                                                                                                    |                                                                                                    |                  |

Com o WebServer teremos acesso as funções que foram permitidas pelo seu Servidor, rapidez, segurança nas aplicações e facilidade.
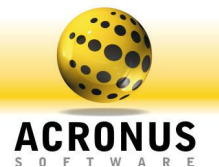

Suporte e Contato

Para suporte on-line, acesse o site http://www.acronus.com.br e clique em contato para conversar através do chat. Você também pode entrar em contato conosco pelo telefone (19) 3256-7671 ou pelo e-mail suporte@acronus.com.br.